# MATRIX TRADER (Windows版) 説明書

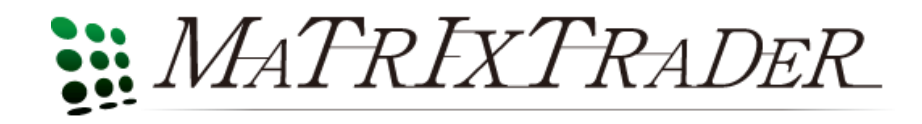

### 目次

| タイトル         | ページ     |
|--------------|---------|
| 初期画面         | 3       |
| 設定メニュー       | 4       |
| 注文設定         | 5 – 6   |
| レートパネル表示通貨設定 | 7       |
| レートー覧表示通貨設定  | 7       |
| モバイル用通貨設定    | 7       |
| Му通貨設定       | 7-8     |
| ターゲットメール設定   | 9       |
| 通知メール設定      | 10      |
| パスワード変更      | 11      |
| メールアドレス変更    | 12      |
| 各種設定の初期化     | 13      |
| ログアウト        | 14      |
| 表示メニュー       | 15      |
| 情報メニュー       | 16      |
| ニュース         | 17      |
| 小林芳彦のマーケットナビ | 18 – 21 |
| 運用カレンダー      | 22      |
| 取引条件一覧       | 23      |
| お知らせ         | 24      |

| タイトル      | ページ      |
|-----------|----------|
| ウインドウメニュー | 25       |
| レートパネル    | 26 – 27  |
| レートー覧     | 28 – 29  |
| カラムの説明    | 30       |
| 注文情報一覧    | 31 – 35  |
| ポジション情報一覧 | 36 - 39  |
| 約定情報一覧    | 40 - 42  |
| 注文履歴情報一覧  | 43 – 45  |
| 通貨別証拠金一覧  | 46 – 47  |
| 入出金照会一覧   | 48 – 50  |
| 証拠金状況照会   | 51 – 53  |
| 約定情報の検索   | 54 – 56  |
| 注文履歴の検索   | 57 – 58  |
| 入出金履歴の検索  | 59       |
| 口座管理メニュー  | 60       |
| クイック入金    | 60 - 63  |
| リアルタイム出金  | 64 – 65  |
| 出金依頼      | 66 – 67  |
| 出金依頼·取消   | 68 – 69  |
| 報告書メニュー   | 70 – 72  |
| 新規注文      | 73 – 90  |
| 決済注文      | 91 - 107 |

初期画面

#### ログイン後の初期設定画面

| 🕌 MATRIX TRADER                                                           |                                                  |                                                         |                                       |
|---------------------------------------------------------------------------|--------------------------------------------------|---------------------------------------------------------|---------------------------------------|
| 🚆 MATRIXTRA                                                               | DER                                              |                                                         | お知らせ                                  |
| 設定表示 情報 ウイント                                                              | 『ウ チャート 口座管理 朝                                   | 浩書                                                      |                                       |
| 預託証拠金額 82,85                                                              | 7 有効証拠金額                                         | 82,857 必要証拠金額                                           | ●                                     |
| - <b>王</b> 売注文 🔽 🏹                                                        | 主文 🛛 🛨 レートパネル                                    | 111 1-1-12 111 111                                      |                                       |
| 難 レートパネル                                                                  |                                                  |                                                         |                                       |
| USD/JPY                                                                   | EUR/JPY                                          | GBP/JPY                                                 | 注文取消 注文変更 全通貨 🔽 全区分 🔽 全売買 🔽           |
| BID ASK                                                                   | BID ASK                                          | BID ASK                                                 | 注文番号 注文状況 通貨ペア 注文手法 売買 注文区分 畑         |
| 78. <b>46</b> 0 78. <b>46</b> 6                                           | 102.347 102.361                                  | 123. <b>04</b> <sup>1</sup> 123. <b>06</b> <sup>1</sup> |                                       |
| AUD/JPY                                                                   | NZD/JPY                                          | CAD/JPY                                                 |                                       |
| BID ASK                                                                   | BID ASK                                          | BID ASK                                                 |                                       |
| 83. <b>81<sup>8</sup> 83.83</b> 1                                         | 65. <b>25</b> 1 65. <b>27</b> 0                  | 78. <b>37</b> 8 78.40 <sup>3</sup>                      | # ホシション情報一覧                           |
| CHF/JPY                                                                   | ZAR/JPY                                          | EUR/USD                                                 | 決済注文 全決済注文 CSV出力 全通貨 ▼ 全売買 ▼          |
| BID ASK                                                                   | BID ASK                                          | BID ASK                                                 | ポジション番号 通貨ペア 売貨 約定Lo数 残Lo数 約定価格 増     |
| 84. <b>81</b> 7 84. <b>84</b> 2                                           | 10.07" 10.11"                                    | 1.30 <b>44</b> <sup>3</sup> 1.30 <b>45</b> <sup>1</sup> |                                       |
|                                                                           |                                                  |                                                         |                                       |
|                                                                           |                                                  |                                                         | 注文取消 注文変更                             |
| 1.06 0 1 1.06 0 3                                                         | 0.83                                             | 1.06 8 2 1.08 8 4                                       | 注文番号 注文状況 通貨ペア 注文手法 売買 注文区分 調         |
| ☆ 分析チャート1                                                                 |                                                  |                                                         |                                       |
| USD/JPY 🔽 5分足                                                             | . 🔽 ローソク(BID) 🔽                                  | / / 🔽 検索                                                |                                       |
| ★ 2012/02/16 02:00 始値:7     2012/02/16 02:00 約6:7     2012/02/16 02:00 約6 | 8.221 高値:78.271 安値:78.221<br>05:00 06:00 07:00 0 | 終値:78.268<br>8:00 09:00                                 |                                       |
| 7                                                                         | 8.477                                            | 78,519 78.500                                           |                                       |
| 1115                                                                      | ellene , re <sup>dull</sup> erenen               | 78.400<br>78.400                                        |                                       |
|                                                                           | 1 1 <b>1</b> 144, <b>1</b> 14                    | 78.300                                                  | 通具ペア 売ホシンヨノ 売旭十均 其ホシンヨノ 其他十均 必要証拠金額 通 |
|                                                                           | 70.320                                           | 78 200                                                  |                                       |
| ▲                                                                         | 19 安値78354 終値78460                               |                                                         |                                       |
| xale.ro.410 [a]@.ro.0                                                     | 177 SCIE-10.004 (RTE-70.400                      |                                                         |                                       |
| デフォルト                                                                     |                                                  |                                                         |                                       |

設定

### 設定メニューの呼び出し

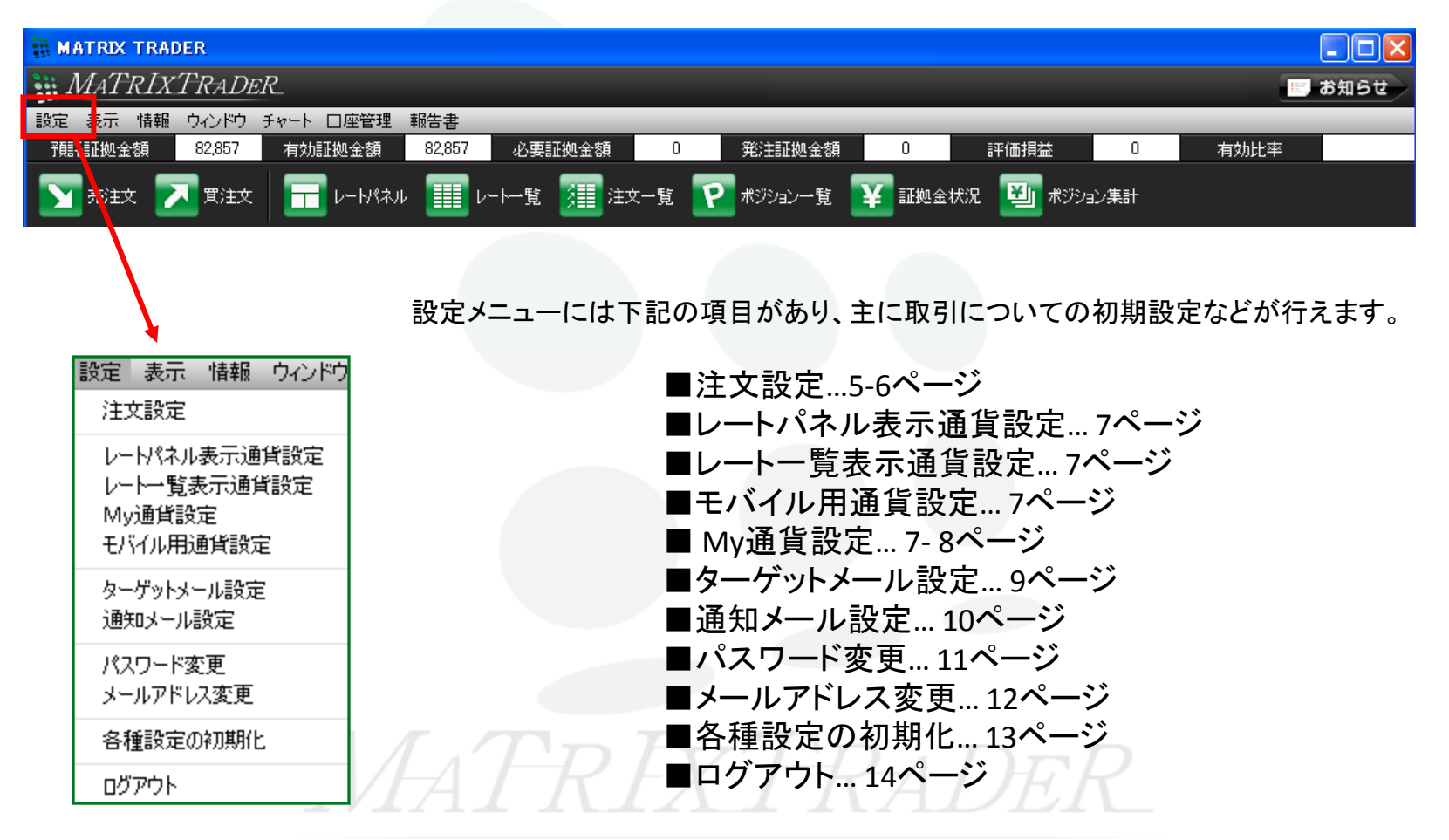

設定

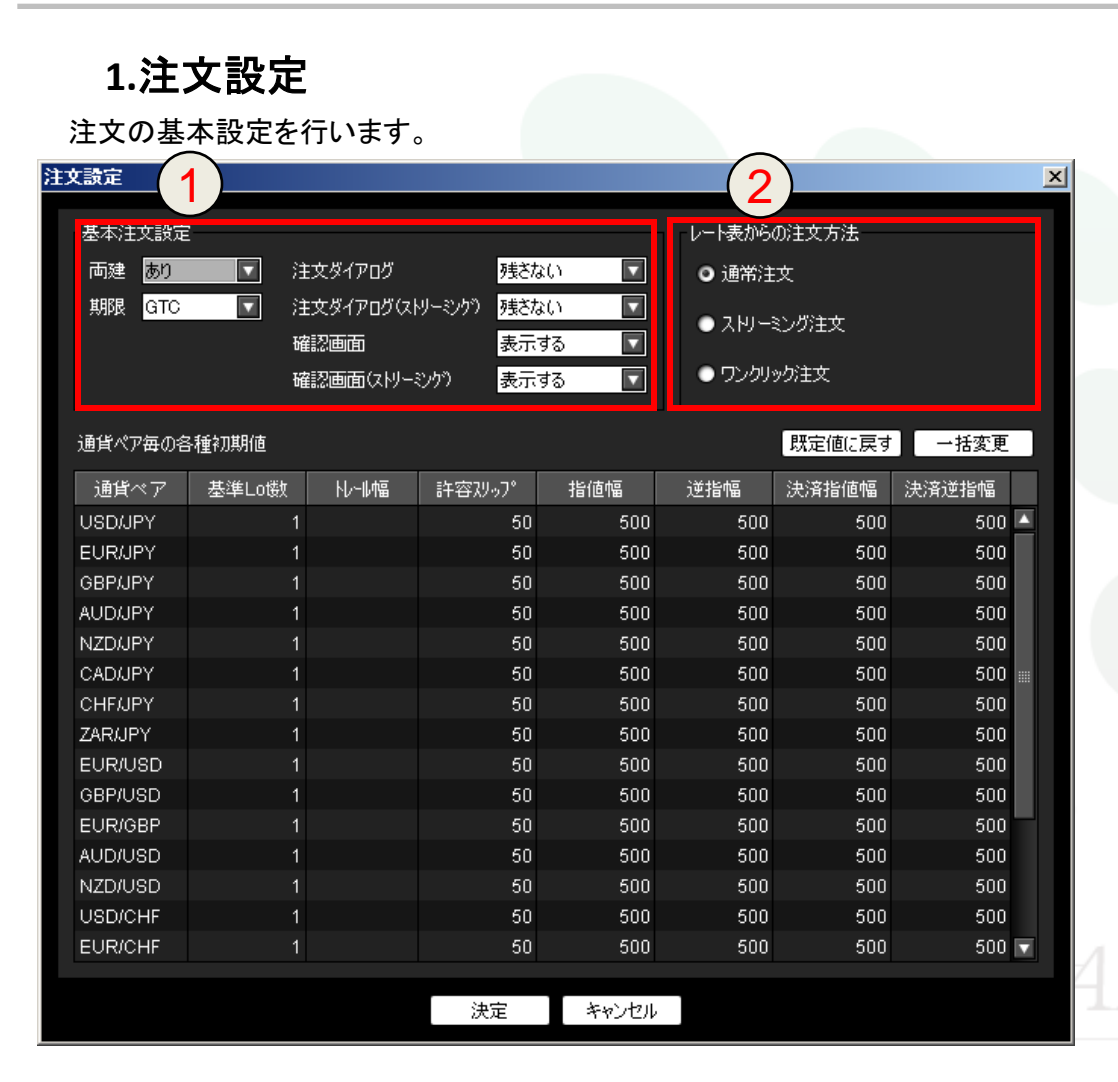

#### ①基本注文設定

■両建….デフォルトでは両建なしになっていますが 両建ありに変更することができます。 <u>両建ありに変更すると両建についての注意点が表</u> <u>示されますのでよくお読みください。</u> また、両建ありの設定にすると、取引画面上部の 名前の横に【両建あり】と表示されます。 詳しくは下記をご参照ください。 <u>http://www.jfx.co.jp/category/kouza\_kakunin/chuu</u> <u>i mt.html</u>

■期限….指値などの注文時の期限を予め設定す ることができます。 【GTC】は無期限という意味です。

GIC』は無期限という息味です。

■注文ダイアログ(ストリーミング)…. 通常注文、ストリーミング注文それぞれの注文ダイ アログを残す・残さないを予め設定することができ ます。

■確認画面(ストリーミング)…通常注文、ストリーミング注文それぞれの確認画面を残す・残さないを 予め設定することができます。

#### ②レート表からの注文方法

レートパネルなどからの注文方法を、通常注文・ス トリーミング注文・ワンクリック注文のいずれかに設 定します。

※詳しい注文方法につきましては注文方法(73ページ)をご確認ください。

設定

#### 2. 注文設定 注文の基本設定を行います。 注文設定 X 基本注文設定 レート表がらの注文方法 残さない < 両建あり 注文ダイアログ ◎ 通常注文 < 期限 GTC 注文ダイアログ(ストリーミング) 残さない ● ストリーミング注文 $\mathbf{\nabla}$ 確認画面 表示する ● ワンクリック注文 確認画面(ストリーシング) 表示する 4 通貨ペア年の各種初期値 既定値に戻す 一括変更 <u>通</u>3 基準Lo樹 わって幅 逆指幅 決済指値幅 決済逆指幅 許容겠って 指値幅 USD/JPY 500 500 500 🔺 50 500 EUR/JPY 500 50 500 500 500 GBP/JPY 50 500 500 500 500 AUD/JPY 500 50 500 500 500 NZD/JPY 50 500 500 500 500 CAD/JPY 50 500 500 500 500 CHE/JPY 50 500 500 500 500 ZAR/JPY 50 500 500 500 500 EUR/USD 50 500 500 500 500 GRP/USD 50 500 500 500 500 EUR/GBP 50 500 500 500 500 AUD/USD 50 500 500 500 500 NZD/USD 50 500 500 500 500 USD/CHF 50 500 500 500 500 EUR/CHF 50 500 500 500 500 🔽 決定 キャンセル

#### ③通貨ペア毎の各種初期値

■基準Lot数…通貨ペアごとに、基準Lot数の初 期値を設定することができます。

■トレール幅….トレール幅を予め設定することが できます。

■許容スリップ…許容スリップは、ストリーミング 注文の設定です。通常注文・ワンクリック注文に は適用しません。

■指値幅・逆指値幅….通貨ペアごとに予め新規 指値・逆指値幅の初期値を、レート差で設定する ことができます。

■決済指値幅・決済逆指値幅……通貨ペアごとに 予め決済指値・逆指値幅の初期値を、レート差で 設定することができます。

#### ④既定値に戻す・一括変更

[既定値に戻す]を選択すると、基本Lot数は1に、 トレール幅は0(設定なしの状態)に許容スリッ プは50に、指値・逆指値・決済指値・決済逆指 値は500になります。

[一括変更]をクリックすると、基本Lot数、許容ス リップ、指値、逆指値、決済指値、決済逆指値を 全ての通貨に対して設定をすることが可能です。 変えたい項目の数値を変更して、一括変更を押 すと変更できます。

設定

レートパネル表示通貨設定 : レートパネルに表示される通貨ペアを設定できます。

レートー覧表示通貨設定: レートー覧に表示される通貨ペアを設定できます。

My通貨設定: チャートの通貨ペア選択ウインドウに表示される通貨ペアを設定できます。

モバイル用通貨設定: モバイル版に表示される通貨ペアを設定できます。

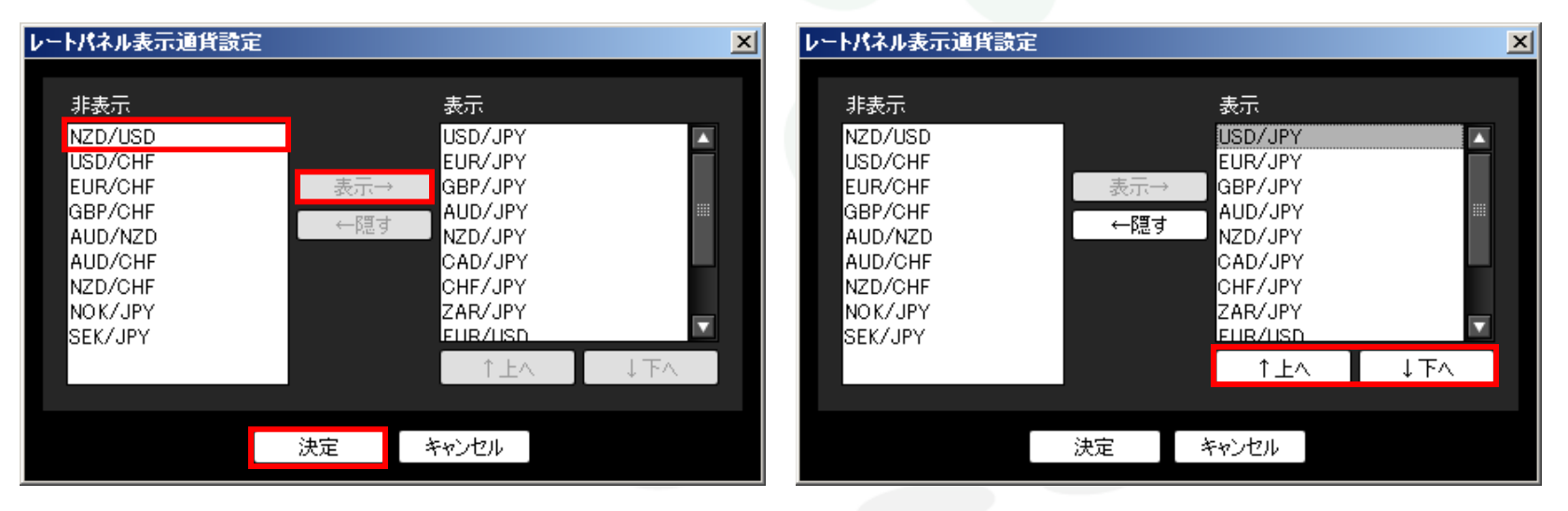

非表示のものを表示したい場合は、通貨ペアの 上でクリックし【表示】をクリックすると表示の欄 に移動します。 表示通貨ペアの順番の変更もできます。

通貨ペアの上でクリックし、反転した状態で

<u>↓下へ</u>をクリックします。

※上の図はレートパネル表示通貨設定で説明しています。

↑上へ

設定

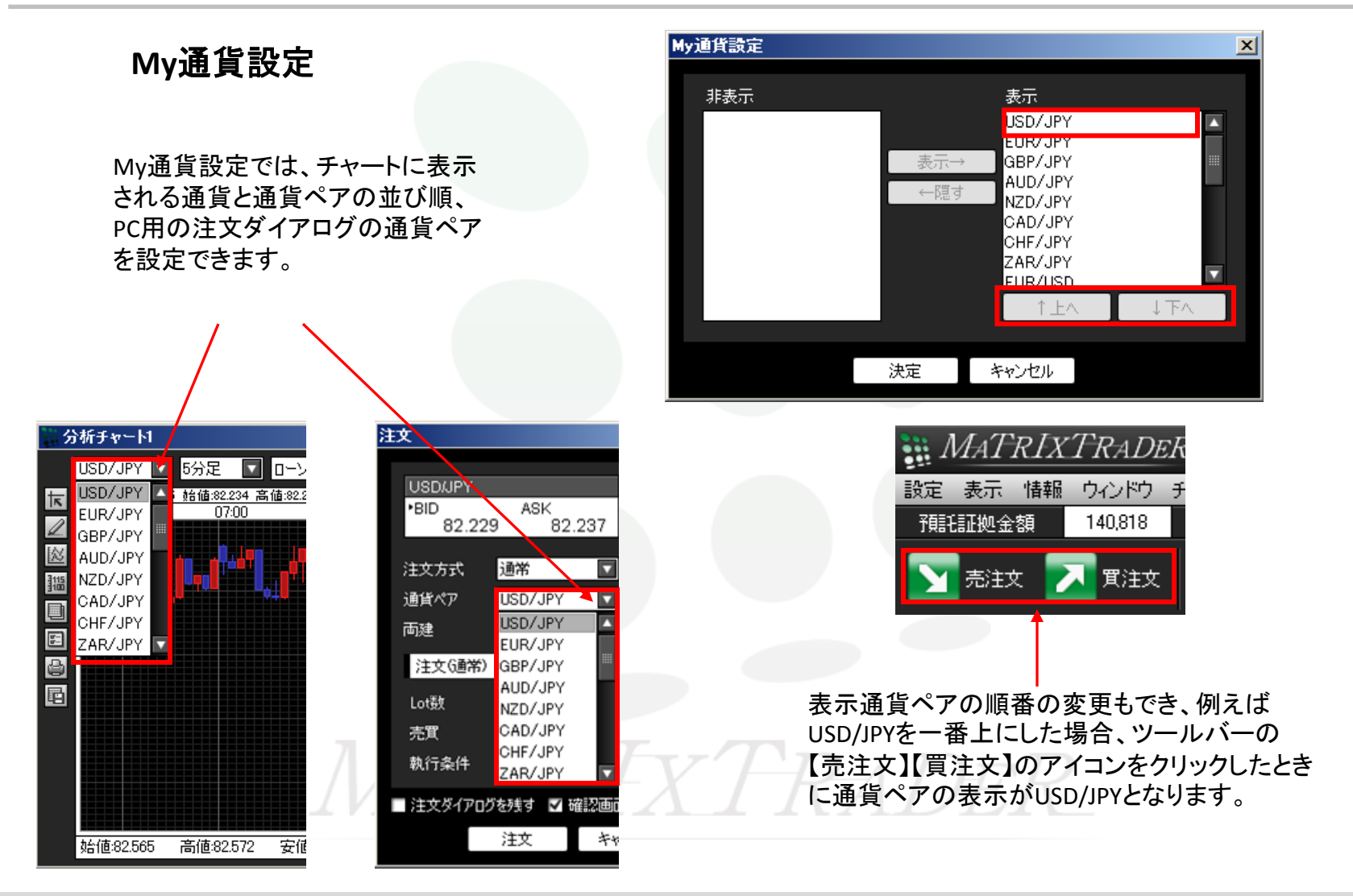

設定

ターゲットメール設定

レートが設定した条件に達した際に登録しているメールアドレスにターゲットメールを送ることができます。

| ø  | https://www. | matrixtrader.jp - MATRIX TRAD | ER – Microsoft Internet Exp | olorer |    |      |    |                       | _ 🗆 > | 4 |
|----|--------------|-------------------------------|-----------------------------|--------|----|------|----|-----------------------|-------|---|
|    | ターゲットン       | メール設定                         | ターゲットメール                    |        |    |      |    | 2010/08/09 11:31:33 現 | 在の情   | - |
|    | 通貨ペア         | •                             | メールアドレス                     | 受付日時   | 期限 | 通貨ペア | 価格 | 条件                    |       | l |
|    | メールアドレス      | info@jfx.co.jp                | データがありません。                  |        |    |      |    |                       |       | l |
|    |              | C 指値値段                        |                             |        |    |      |    |                       |       | l |
|    | 条件1(Bid)     | ○ 前日高値                        |                             |        |    |      |    |                       |       | l |
|    |              | ○ 前日安値                        |                             |        |    |      |    |                       |       | ł |
|    | 条件2          | ○ 以上になったら                     |                             |        |    |      |    |                       |       |   |
|    |              | ○ 以下になったら                     |                             |        |    |      |    |                       |       |   |
|    | 期限           | •                             |                             |        |    |      |    |                       |       |   |
|    | 設定           | クリア                           |                             |        |    |      |    |                       |       |   |
| Ι. |              |                               |                             |        |    |      |    |                       |       | - |
| ┫  |              |                               |                             |        |    |      |    |                       |       |   |
| đ  | ページが表示され     | ほした                           |                             |        |    |      |    | 📃 📄 🕑 インターネット         |       | 1 |

1.通貨ペアを選びます。

- 2.登録しているメールアドレスが2件ある場合はどちらに送信するかを設定できます。
- 3.条件1 指値値段・前日高値・前日安値 の3つから選択できます。
- 条件2 以上になったら と 以下になったら の2つから選択できます。 4.期限を選択します。期限は6日以内です。

ターゲットメールは3つまで登録が可能です。

設定

通知メール設定

登録しているメールアドレスに約定メール等の通知メールを送信することができます。

| 🖉 https://www.matrixtrader.jp – MATRIX | TRADER – Microsoft Internet Explorer |          |
|----------------------------------------|--------------------------------------|----------|
| メール設定                                  |                                      |          |
|                                        | info@jfx.co.jp                       |          |
| 注文受付メール                                |                                      | <u>N</u> |
| 注文約定メール                                |                                      | M        |
| 取消注文成立メール                              |                                      | <u>N</u> |
| 入金確認メール                                |                                      |          |
| 出金成立メール                                |                                      |          |
| メールアドレス変更メール                           |                                      |          |
| バスワード変更メール                             |                                      |          |
| アラートメール                                |                                      |          |
| ロスカットメール                               |                                      |          |
| 追証チェック抵触メール(JFX用)                      |                                      |          |
| 追証/強制決済メール(JFX用)                       | ※この4項目は利用して                          | らりません    |
| 注文自動取消メール(JFX用)                        |                                      | 575 2708 |
| 約定即時決済メール(JFX用)                        |                                      |          |
| 設定                                     |                                      |          |
| ど ページが表示されました                          |                                      |          |
|                                        |                                      |          |

一覧の中で通知したい項目にチェックを入れると通知メールを送信できます。

設定

パスワード変更

取引をする際のログインパスワードの変更ができます。

| 🖉 https://www.matrixtrader.j                    | p – MATRIX TRADER – Microsof 💶 🗵 🗙 |
|-------------------------------------------------|------------------------------------|
| パスワード変更                                         | <u> </u>                           |
| 現在のバスワード                                        |                                    |
| 新しいパスワード                                        |                                    |
| 新しいパスワード(確認用)                                   |                                    |
| 変更 クリア<br>パスワードの管理にはご注意くだ。<br>新しいパスワードは8文字以上、10 | さい。<br>3文字以下で入力してください。             |
| ど ページが表示されました                                   | 👤 🕒 🔓 ४२४४-२७४                     |

パスワードは半角英数字で8-13字で設定します。

# MATRIXTRADER

設定

#### メールアドレス変更

通知メールやターゲットメール送信先のメールアドレスを変更することができます。

| 🚰 https://www.matrixtrader.jp – MATRIX TRADER – Microsoft Internet Explore | er 💶 🗙   |
|----------------------------------------------------------------------------|----------|
| メールアドレス変更                                                                  | <b>_</b> |
| メールアドレス1                                                                   |          |
| 現在のメールアドレス info@jfx.co.jp                                                  |          |
| 新しいメールアドレス                                                                 |          |
| 変更 クリア                                                                     |          |
|                                                                            |          |
| メールアドレス2                                                                   |          |
| 現在のメールアドレス                                                                 |          |
| 新しいメールアドレス                                                                 |          |
| 変更クリア                                                                      |          |
| メールアドレス2は空欄のまま「変更」をクリックすると、<br>メールアドレスが削り除されますのでご注意ください。                   |          |
|                                                                            |          |
| 🙋 ページが表示されました 🛛 🔒 🔮 イ                                                      | ンターネット   |

2つ目のメールアドレスを登録する場合は下段「メールアドレス2」の「新しいメールアドレス」の欄に入力し、 【変更】をクリックすると2つ目のメールアドレスが登録できます。

JFXからのお知らせメールの送信先を変更する場合は当社ホームページからの登録情報変更内のメールアドレス変更手続きが必要です。

下記から変更のお手続きができます。

http://www.jfx.co.jp/category/information\_change/index.html

設定

#### 各種設定の初期化

画面のレイアウトなどを初期化する場合に使います。

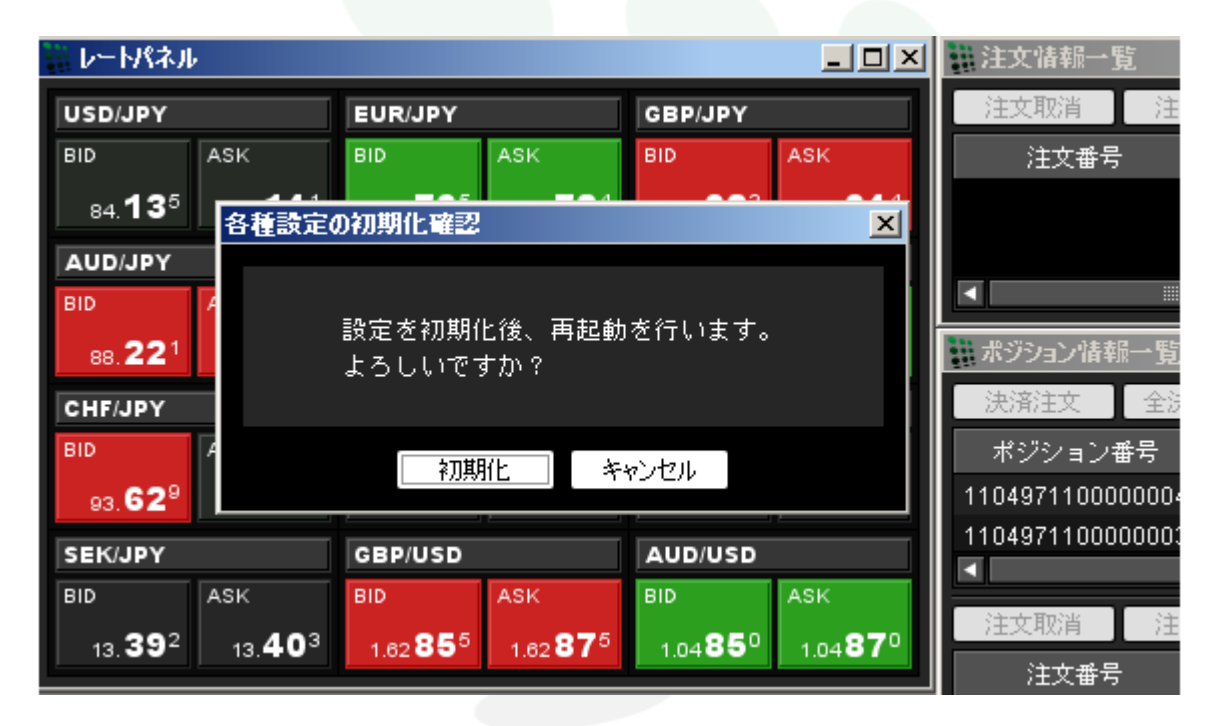

【初期化】をクリックすると再起動後に初期化されます。

設定

ログアウト

お取引画面を終了します。

| MATRIX 1                                                                                                    | FRADER                      |                               |                            |                        |         |              |             |         |
|----------------------------------------------------------------------------------------------------|-----------------------------|-------------------------------|----------------------------|------------------------|---------|--------------|-------------|---------|
| 🕌 MATi                                                                                                    | RIXTRA.                     | DER_                          |                            |                        |         |              |             |         |
| 設定 表示                                                                                                    | 情報 ウィンド                     | ウ チャート [                      | ]座管理 報                     | 告書                     | _       | _            | _           | _       |
| 預託証拠金替                                                                                                    | 頁 990,89                    | 6 有効証                         | 処金額 9                      | 90,840 AB              | 要証拠金額   | 8,595        | 発注証拠金       | 額 0     |
| <b>王</b> 売主文                                                                                                    | : 🗾 寛注                      | ex 🗖                          | レートペネル                     | <u></u> ν−⊷!           | 覧 🗾 注   | 文一覧 🧧        | 2 ポジションー!   | ti ¥ II |
| レートパネル                                                                                                    | ŀ                           |                               |                            |                        |         | ▲ 翻注文        | 情報一覧        |         |
| USD/JPY                                                                                                    |                             | EUR/JPY                       |                            | GBP/JPY                |         | 注文           | 取消 注文       | ·変更 全i  |
| BID                                                                                                    | ASK                         | BID                           | ASK                        | BID                    | ASK     | Ĵ            | 主文番号        | 注文状     |
| 84. <b>14</b> 9                                                                                                    | 終了確認                        |                               |                            |                        | × 58    |              |             |         |
| AUD/JPY                                                                                                    |                             |                               |                            |                        |         |              |             |         |
| BID                                                                                                    |                             | ログア                           | ウトします                      | •                      |         |              |             |         |
| 88. <b>23</b> 0                                                                                                    |                             | よろし                           | いですか?                      |                        | 10      | ## ポジシ       | ョン情報一覧      |         |
| CHF/JPY                                                                                                    |                             |                               |                            |                        |         | 決済           | 注文 全決       | 济注文 (   |
| BID                                                                                                    |                             | ログアウト                         | キャン                        | セル                     |         | ポジ           | ション番号       | 通貨ペア    |
| 93. <b>53</b> 6                                                                                                    | 93.20.                      | 12.34~                        | 12. J / ~                  | 1.4402°                | 1.44036 | 11049        | 71100000004 | EUR/USD |
| SEK/JPY                                                                                                    |                             | GBP/USD                       |                            | AUD/USD                |         | 11049        | 71100000003 | USD/JPY |
| BID                                                                                                    | ASK                         | BID                           | ASK                        | BID                    | ASK     |              |             |         |
| 13. <b>39</b> 1                                                                                                    | 13. <b>40</b> <sup>2</sup>  | 1.62 845                      | 1.62865                    | 1.04861                | 1.04881 | 注文.          | 取消 注文       | (変更)    |
| No.                                                                                                    |                             |                               |                            |                        |         | - i          | 主文番号        | 注文状     |
| 2015年1月11日 1月11日 1月1日 1月1日 1月11日 1月11日 1月11111 1月111111 1月11111111 | -14                         |                               |                            |                        |         | ×∥           |             |         |
| USD/JR                                                                                                    | PY  5分足                     | Image: Participation (1995)   | (BID)                      |                        | 検索      |              |             |         |
| 14:00                                                                                                    | 12 16:25 計值:8<br>15:02011/0 | 4.209 高値:84.23<br>14/12 16:25 | 2 安値:84.172<br>18:00 19:00 | 终值:84.188<br>20:00 21: | 00      | AND NEW YORK |             |         |
| 2                                                                                                    |                             | 84,42                         | 3                          |                        | 04.400  | 通貨           | 別証拠金一覧      |         |

ログアウトの際はこちらからログアウトしてください。 ブラウザの右上にある×で閉じた場合、画面のレイアウトなどが保存されず初期化する場合があります。

ログアウトが完了すると、ログアウト直前の画面レイアウトが自動的に保存されます。

表示

#### フォントサイズ

フォントサイズの変更が可能です。超特大・特大・大・中・小・の5つが選択できます。デフォルトは中になっています。

| 表示「情報」    | ウィンドウ チャー |
|-----------|-----------|
| フォントサイズ・) | 超特大       |
| ✔ ツールチップ  | 特大        |
| ✓ ツールバー   | 大         |
|           | ●中        |
|           | 小         |

#### ツールチップ

ツールチップとは、アイコンの説明を求めるときに使用します。カーソルを合わせた所に説明が小さく表示されます。

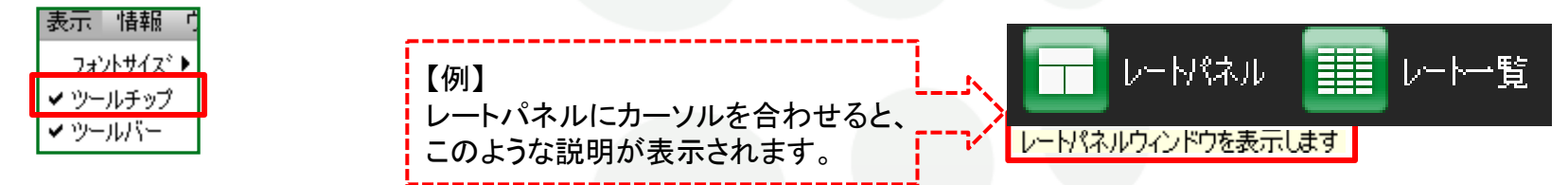

#### ツールバー

ツールアイコンを表示させるバーの表示、非表示を切り替えます。 ツールバーを非表示にすることで、ここのツールバーをかくすことができ、画面を大きく使うことができます。

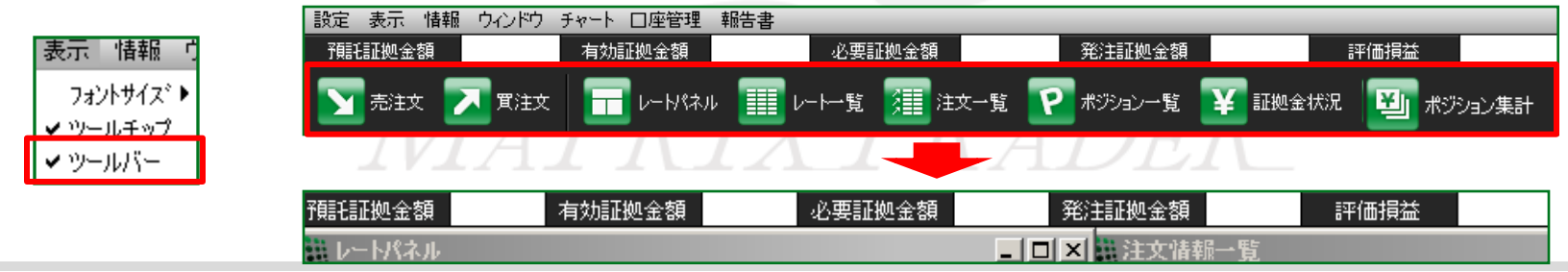

情報

#### 情報メニューの呼び出し

#### 取引条件や重要なお知らせ、その他取引に役立ついろいろな情報がご覧いただけます。

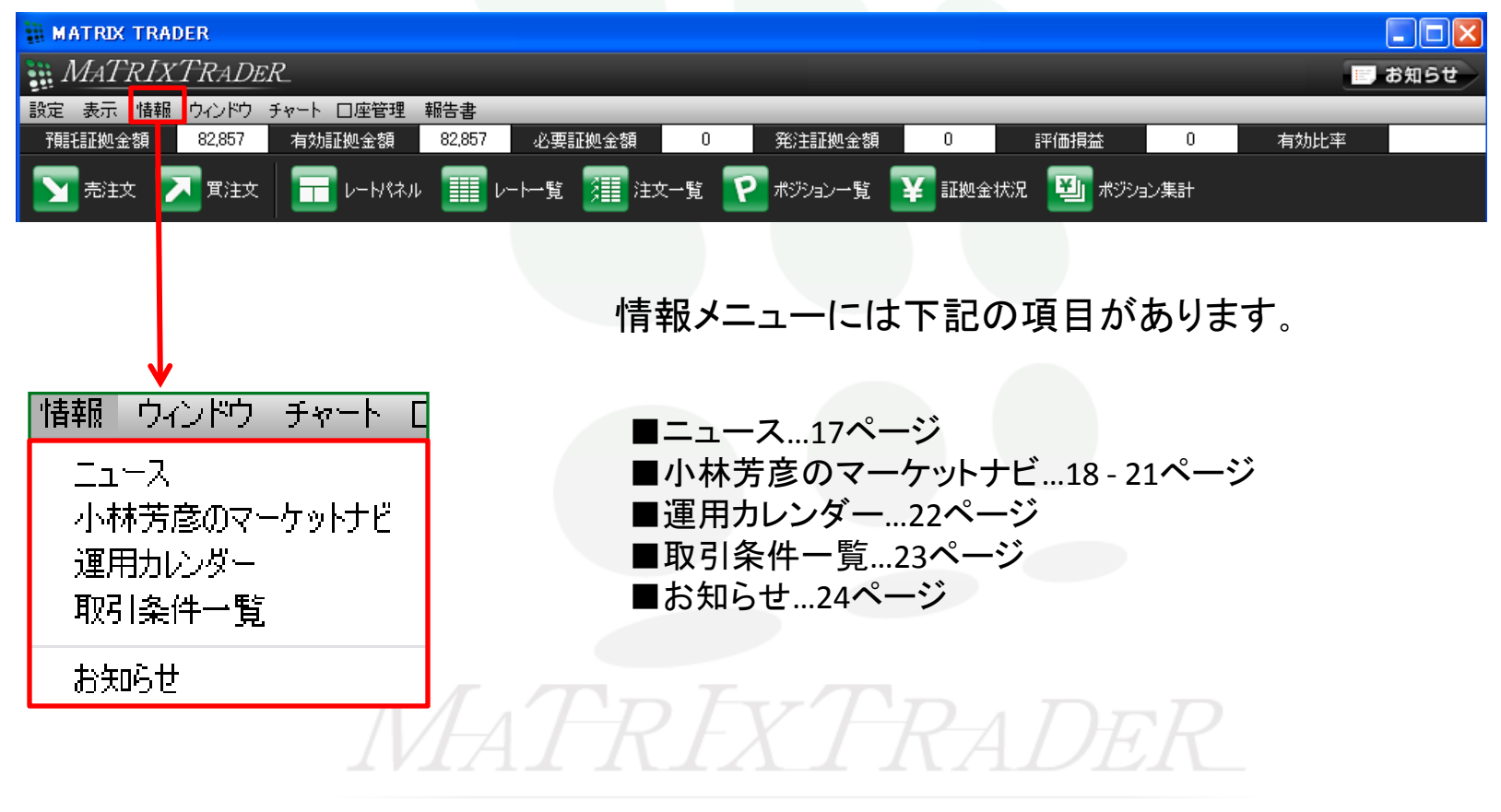

情報

ニュース

#### T&C社のFX-WAVEが閲覧できます。

1分おきに更新されます。

#### 配信本数は1日100-200本と為替に関するニュースがリアルに配信されます。

| ē | https://www.matrixtra | ider.jp – MATRIX TRADER – Microsoft Internet Explorer | _ 🗆       | ×   |
|---|-----------------------|-------------------------------------------------------|-----------|-----|
|   | ニュース                  | 2010/08/09 13:08:25                                   | 5 現在      | -   |
| L | ニュース日付: 2010 -        | 年 108 <b>〒</b> 月 109 <b>〒</b> 日 検索 Page: 1232         | <u>*^</u> |     |
| L | 日時                    | 件名                                                    |           |     |
| L | 2010/08/09 13:02:00   | ドル/韓国ウォン(KRW)の短期・中期テクニカルポイント                          | -         |     |
| L | 2010/08/09 12:47:00   | <u> 家ドル/韓国ウォン(KR₩)の短期・中期テクニカルポイント</u>                 |           |     |
| L | 2010/08/09 12:44:00   | 中国株前引け(9日):上海総合指数は0.01%高                              |           |     |
| L | 2010/08/09 12:30:00   | 今年の中国成長率10-11%、国務院発展研究センターが見通し                        |           |     |
| L | 2010/08/09 12:15:00   | 東京インターバンク市場出来高(5日)                                    |           |     |
| L | 2010/08/09 12:00:00   | <u>TKY午前=盆休みと米FOMC前で動意薄に</u>                          |           |     |
| L | 2010/08/09 11:50:00   | 香港株前場:もみ合い、主要指標発表を前に方向感に乏しい展開                         | -         |     |
|   |                       | •                                                     |           | -   |
|   | ① ページが表示されました         |                                                       |           | _// |

#### ニュースのヘッドラインの上でクリックすると本文を表示することができます。

※ニュースをクリックしてもウインドウが開かない場合はポップアップブロックを解除して下さい。 http://www.jfx.co.jp/category/qanda/mqalogin007.html

情報

小林芳彦のマーケットナビ-1

#### 小林芳彦氏の相場観などを見ることができます。会員様限定のサービスです。

| 🏉 http://www.jfx.ne.jp/ - 🛛                                                                                                    | 小林芳彦のマーケットナビー ₩                                                         | findows Internet Explorer                                                                                                    |                                                                         |
|----------------------------------------------------------------------------------------------------|-------------------------------------------------------------------------|----------------------------------------------------------------------------------------------------|-------------------------------------------------------------------------|
| □ マーケットナビ □ マーケットナビ                                                                                                    | 【お客様専用コンテ                                                               | テンツ】小林芳彦のマーケットナビ                                                                                                    |                                                                         |
| ݢ オンデマンド                                                                                                    | マーケット速程                                                                 | リアルタイムに相場のイメージをお届け                                                                                                    |                                                                         |
| ○ モーニング・ショット<br>(08/03 10:21)                                                                                                    | <u>08/03-21:15:34「ドル円、す</u><br>09/09_13:01:09_「パルノー」                    | "ぶずぶ沈んでゆく。歯止めが利かないドル売りが怖い」                                                                                                    | ^                                                                       |
| <ul> <li>(08/03 20:48)</li> </ul>                                                                                                    | 08/03-16:38:26「(FC2ブロ<br>08/03-16:38:26「(FC2ブロ<br>08/03-14:59:23「(ツイッタ・ | ニノトルー160円日 CO加速ななし」<br>グ)86.08までドルー1は下落。通熱感ないままクロス円も下げる」<br>ー)13150割加を目指して欧州がファロドル売り仕掛け」                                                                                                    |                                                                         |
| 一 う 芳 彦 の 部 屋                                                                                                    | <u>08/03-14:48:00「113.71でき</u><br>08/03-13:49:30「ユーロ円」                  | /ヨートを開いて撤退。欧州はユーロドルを売りで入ってきた。」<br>11381で売ってみました。」                                                                                                    |                                                                         |
| ▶ 短期売買方針                                                                                                    | 08/03-12:51:07「(ツイッタ・<br>08/03-12:37:03「ユーロド)                           | -)ユーロドルが怪しい臭い。下落リスクありと考える」<br>し、押し目買いから戻り売りに方針を変更する」                                                                                                    | ~                                                                       |
| - 🛅 本日の参入レベル<br>(08/03 10:01)                                                                                                    | モーニング・ショット                                                              | 今朝の見通しをオンテマンド(音声)でお届け                                                                                                    | WC 143                                                                  |
| □ 参入レベル詳細<br>(08/03 12:10)                                                                                                    | イブニング・ショット                                                              | 今夕の見通しをオンデマンド(音声)でお届け                                                                                                    |                                                                         |
|                                                                                                    | 短期売買方針                                                                  | 小林芳彦の短期売買方針                                                                                                    |                                                                         |
| ▶ 為替ニュース                                                                                                    | 🔱 小林芳彦 ブロフィー)                                                           | li li                                                                                                    |                                                                         |
| <ul> <li>└ Image: Klug NEWS</li> <li>□ T&amp;C fx wave</li> <li>※済指標</li> <li>○ 週間カレンダー</li> <li>□ 月間カレンダー</li> <li>□ PFチャート</li> </ul> |                                                                         | 1979年3月廃応義塾大学商学部卒、同4月株式会社協和銀行入行。外国為蒂研<br>外国為蒂業務経験後、1987年から本店没会為客部調査役。インターパンクワイ<br>ー・カスタマーデスクヘッドなどを歴任後、1989年10月よりクレディスイス銀行(5)<br>1997年クレディスイス・ファーストポストン銀行(5)ニアセールス入1998年パイエリ<br>エラインス銀行(急苦突会部長)2000年パンク・オブ・アメリカ(急苦突会部営業部<br>め、数十社の法人顧客を担当。「ユーロマネー誌(日本語版))顧客投票「日本のラ<br>トセールス部門」を6年連続第1位、過去7回受賞。「短期為苦予測部門」を5年連載 | 修生・営業店<br>ワード)ディーラ<br>金為替部長)<br>シンデン<br>長)で当局を含<br>ディーラー・ベス<br>売第1 位受賞。 |
|                                                                                                    | 小林 苦彦                                                                   |                                                                                                    |                                                                         |

#### ■マーケット速報

小林芳彦が書いている記事すべてをここで閲覧で きます。朝立てた売買方針の変更がある場合 などリアルタイムの相場観をお伝えしております。

#### ■モーニングショット

音声配信です。文章では伝わらないような相場の ニュアンスを口頭でお伝えしております。

■イブニングショット

音声配信です。文章では伝わらないような相場の ニュアンスを口頭でお伝えしております。

#### ■芳彦の部屋

毎回FX業界で活躍されている著名な方をお招きして 対談番組として動画配信・ディーラー経験のある 知人・友人をお招きしてインターバンク目線で解説・ お客様からの相場に関するご質問にもお答えして おります。

情報

#### 小林芳彦のマーケットナビ-2

| 🥖 http://www.jfx.ne.jp/ -           | 小林芳彦のマーケットナビー Wi                                                            | ndows Internet Explorer                                                                                                    |                                                                 |
|-------------------------------------|-----------------------------------------------------------------------------|----------------------------------------------------------------------------------------------------|-----------------------------------------------------------------|
| □ マーケットナビ □ マーケットナビ                 | 【お客様専用コンテ】                                                                  | ノツ 】 小林芳彦のマーケットナビ                                                                                                    |                                                                 |
| 🍃 オンデマンド                            | マーケット速報                                                                     | <b>リアルタイム</b> に相場のイメージをお届け                                                                                                    |                                                                 |
| <ul> <li></li></ul>                 | <u>08/03-21:15:34「ドル円、ずん</u><br>08/03-17:01:29「(ヤノーター)                      | いずぶ沈んでゆく。歯止めが利力ないドル売りが「航」」<br>ドリニ円8円台でも過数感はし」                                                                                                    | ^                                                               |
| <ul> <li></li></ul>                 | 08/03-16:38:26「(FC2ブログ<br>08/03-14:59:23「(ツイッター                             | 286.08までドル円は下落。過熱感ないままクロス円も下げる」<br>213150割れを目指して欧州がユーロドル売り仕掛け」                                                                                                    |                                                                 |
| - 🕤 芳彦の部屋                           | 08/03-14:48:00「113.71でショ<br>08/03-13:49:30「ユーロ円11<br>08/03-12:51:07「(ツイッター) | ョートを閉じて徹退。欧州はユーロドルを売りで入ってきた。」<br>381で売ってみました。」<br>シューロドルが怪しい臭しい下落リスクありと考える」                                                                                                    |                                                                 |
| >>>>>>>>>>>>>>>>>>>>>>>>>>>>>>>>>>> | 08/03-12:37:03 「ユーロドル                                                       | 押し日買いから戻り売りに方針を変更する」                                                                                                    | v                                                               |
| (08/03 10:01)                       | モーニング・ショット                                                                  | 今朝の見通しをオンデマンド(音声)でお届け                                                                                                    |                                                                 |
| - 🛅 参入レベル詳細<br>(08/03 12:10)        | イブニング・ショット                                                                  | 今夕の見通しをオンデマンド(音声)でお届け                                                                                                    |                                                                 |
| - 🛅 日々実績データ<br>(08/03 11:04)        | 短期売買方針                                                                      | 小林芳彦の短期売買方針<br>                                                                                                    |                                                                 |
| 🛢 為替ニュース                            | 🔱 小林芳彦 ブロフィール                                                               |                                                                                                    |                                                                 |
| Klug NEWS                           | ~                                                                           |                                                                                                    |                                                                 |
| ■ Tac IX wave                       | 2 -                                                                         | 1979年3月唐応義塾大学商学部卒、同4月株式会社協和銀行入行。外国為替研<br>外国為英業務経験後、1987年から本店姿会為英部調査役。インターバング(フォ                                                                                                    | ₩6生・営業店<br>+ワード)ディー・                                            |
| - 🛄 週間カレンダー                         | 1                                                                           | カスタマー デスクヘッドなどを歴任後、1989年10月よりクレディスイス銀行協 1997年70月ポリクレディスイス銀行協 1997年70日、エントン銀行協 1997年70日、エントン銀行協 1997年7日、コントン銀行協 1997年7日、コントン銀行協 1997年7日、コントン銀行協 1997年7日、コントン銀行協 1997年7日、コントン銀行協 1997年7日、コントン 1997年7日、コントン 1997年7日、1997年7日、 | そのためまた。<br>そのためである<br>そので、こので、こので、こので、こので、こので、こので、こので、こので、こので、こ |
| - 🛅 月間カレンダー                         | A STANDARD                                                                  | エラインス銀行(偽著資金部長)、2001年301-0・オブ・アメリカ(偽著資金部営業計                                                                                                    | ジンシェ こい ジ<br>第長)で当局を言                                           |
| - 🗂 PFチャート                          |                                                                             | ッ、数十社ッぶへ戦略な担当。1 ユーロマネー記口本語取り戦略技界に日本り<br>トセールス部門」を6年連続第1位、過去7回受賞。「短期為巻子測部門」を5年連                                                                                                    | ティーフー・ペ.<br> 統第1位受賞。                                            |
|                                     | 小林 芳彦                                                                       |                                                                                                    |                                                                 |

#### 💷 ■本日の参入レベル

これを目的として口座開設をされる方がいらっしゃるくらい重要な売買指針。

主要6通貨ペアの方針・参入レベル・利食い水準・ 損切り水準と一言コメントが毎朝アップされます。

#### ■参入レベル詳細

短期売買方針の完全版です。(本日の参入レベルを 詳しく説明したものになります) インターバンク目線で解説しているのでFXを上達 していくための勉強にもなります。

■日々実績データ

短期売買方針日々実績が見られます。短期売買 方針に基づきトレードをした結果です。 短期売買方針日々実績のルールも書いてあります。 2010年の4月から1年以上の実績データが閲覧可 能です。

情報

#### 小林芳彦のマーケットナビ-3

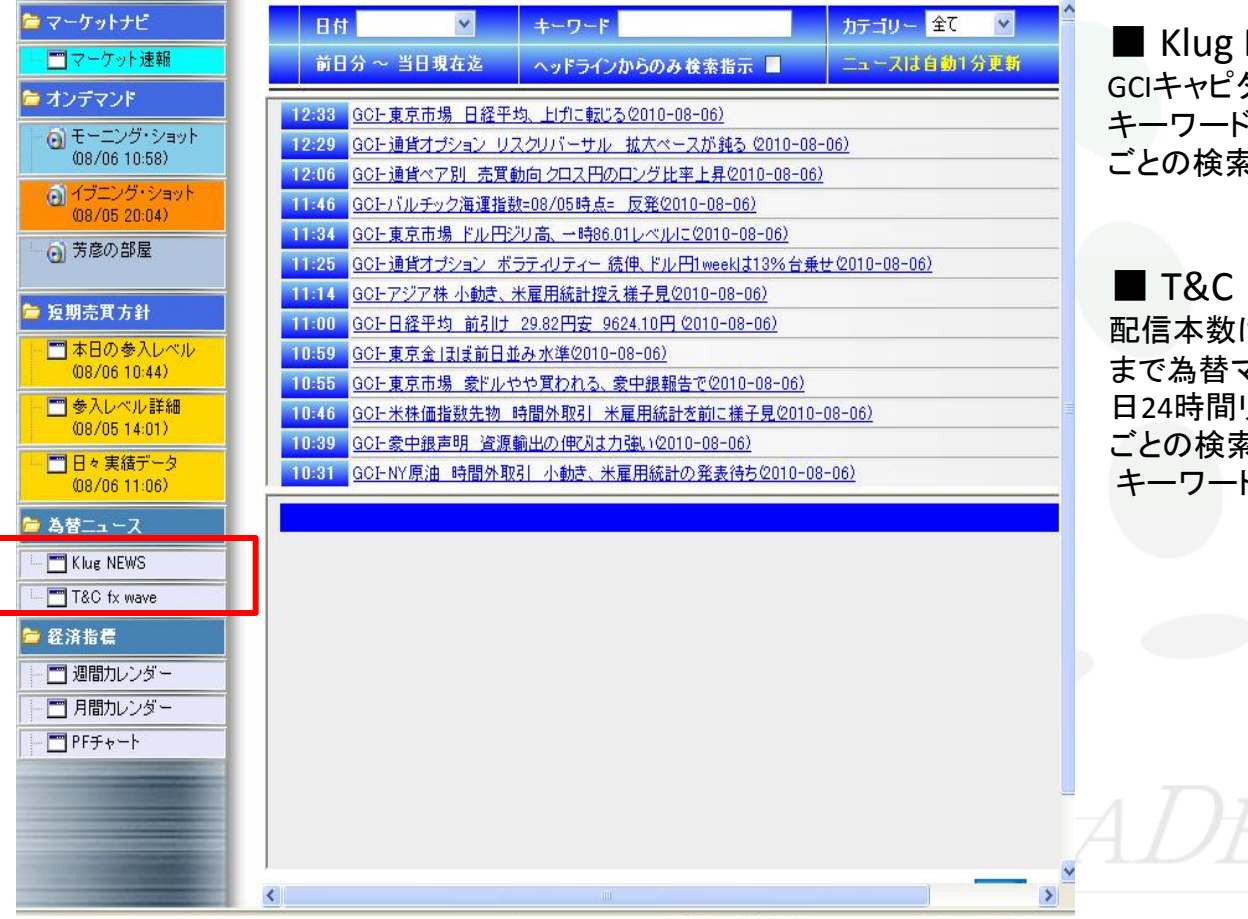

Klug NEWS

GCIキャピタル社の提供するニュースソースです。 キーワードやカテゴリ検索が可能です。日付 ごとの検索が可能です。

#### ■ T&C FX WAVE

配信本数は1日150本以上で経済指標から要人発言 まで為替マーケットを動かすあらゆるニュースが平 日24時間リアルタイム配信しております。日付 ごとの検索が可能です。

キーワードやカテゴリ検索が可能です。

情報

#### 小林芳彦のマーケットナビ-4

| 🕯 小林芳彦のマーケットナビー                                                                                                    | Windows Internet Explorer |        |         |               | ■ 週間カレンダ・            |
|----------------------------------------------------------------------------------------------------|---------------------------|--------|---------|---------------|----------------------|
| 🗗 http://www.j <b>fx.ne.jp</b> /GzeroUser                                                                                                    | /GzeroComment/report.asp  |        |         |               |                      |
| 🍃 マーケットナビ                                                                                                    | 7/00 0/0级这些博              |        |         | 1             | 1週间の経済指標です           |
| - 🔤 マーケット速報                                                                                                    | 1/30-8/0 栏泊指信             |        |         |               | くノングの見方ノ             |
| 🍃 オンデマンド                                                                                                    | 30日(金) 国内·海外経済指標          | 前回     | 予想      | 結果            | **赤太字は最重要経           |
| 5) T 5, H. 2, - 1                                                                                                    | 7:45 NZ 住宅建設許可(前月比)       | -9.50% |         | 3.50%         | **里太字は赤太字の           |
| (08/05 10:36)                                                                                                    | 8:30 日 失業率                | 5.20%  | 5.20%   | 5.30 <b>%</b> |                      |
|                                                                                                    | 8:30 日 有効求人倍率             | 0.5    | 0.5     | 0.52          | **何もなしは状況によ          |
| (08/04/2012)                                                                                                    | 8:30 日 コア消費者物価指数          | -1.20% | -1.10%  | -1.00%        | 赤大字の指標に注目            |
|                                                                                                    | 8:50 日 鉱工業生産(前月比)         | 0.10%  | 0.20%   | -1.50%        | リスゴの沿体に上口            |
| 一〇万度の部屋                                                                                                    | 8:50 日 鉱工業生産(前年比)         | 20.20% | 18.90%  | 17.00%        | してみてくたさい。            |
|                                                                                                    | 14:00 日 住宅着工戸数(前年比)       | -4.60% | 1.80%   | 0.60%         |                      |
| 📁 短期売買方針                                                                                                    | 14:00 日 建設工事受注(前年比)       | 9.20%  |         | -10.20%       |                      |
| - 🔄 本日の参入レベル                                                                                                    | 18:00 欧 失業率               | 10.00% | 10.00%  | 10.00%        |                      |
| (08/05 10:18)                                                                                                    | 21:00 南7 貿易収支             | -3億ランド | -20億ランド | 56億ランド        | ■ 月間カレンダー            |
| - 🔄 参入レベル詳細                                                                                                    | 21:30 米 GDP(年率)           | 2.70%  | 2.50%   | 2.40%         |                      |
| (08/05 14:01)                                                                                                    | 21:30 米 個人消費              | 3.00%  | 2.30%   | 1.60%         | 月間のカレンダーです。          |
| - 日々実績データ                                                                                                    | 21:30 米 GDP価格指数(前期比)      | 1.10%  | 1.10%   | 1.80%         | 日本に翌日の経済指拠           |
| (08/05 10:49)                                                                                                    | 21:30 米 コアPCE(前期比)        | 0.70%  | 1.00%   | 1.10%         | 「不に立方の柱所相称           |
| 🚔 英基ニューフ                                                                                                    | 21:30 加 GDP(前月比)          | 0.00%  | 0.10%   | 0.10%         | <ランクの見方>             |
|                                                                                                    | 22:45 米 シカゴ購買部協会景気指数      | 59.1   | 56      | 62.3          | ** 击 大 字 (+ 是 舌 西 怒) |
| - 🗂 Klue NEWS                                                                                                    | 22:55 米 ミシガン大学消費者信頼感指数    | 66.5   | 67.5    | 67.8          | 小人丁は取主女性が            |
| T&C fx wave                                                                                                    | 2日(月) 国内·海外経済指標           | 前回     | 予想      | 結果            | **黒太字は赤太字の3          |
| ┣ 经济指信                                                                                                    | 8:30 衰 AiG製造業指数           | 52.9   |         | 54.5          | **何またし(土)+:アレート      |
|                                                                                                    | 16:15 X(X 小売売上高(前年比)      | 3.90%  |         | 0.90%         | 回しなしはれかによ            |
| 一 週間カレンダー                                                                                                    | 16:30 スイス SVME-購買部協会景気指数  | 65.7   | 65      | 66.9          | 赤太字の指標に注目し           |
| - 🧮 月間カレンダー                                                                                                    | 17:00 欧 PMI製造業            | 56.5   | 56.5    | 56.7          | ださい                  |
| - 🗖 PF <del>J</del> + - ŀ                                                                                                    | 17:30 英 PMI製造業            | 57.6   | 57      | 57.3          | 1_60.0               |
|                                                                                                    | ┛ 23:00 米 ISM製造業景況指数      | 56.2   | 54.6    | 55.5          |                      |
|                                                                                                    | 23:00 米 建設支出(前月比)         | -1.00% | -0.50%  | 0.10%         |                      |
|                                                                                                    | 3日(火) 国内·海外経済指標           | 前回     | 予想      | 結果            |                      |
| And International Contents of the local division of the local division of the local divi | 10:30 衰 小売売上高(前月比)        | 0.20%  | 0.40%   | 0.20%         |                      |
| Contraction of the local division of the local division of the loc | 10:30 豪 小売売上高(前期比)        | 0.10%  | 0.70%   | 0.80%         | $\pi A / H R$        |
|                                                                                                    | 19199 W LINDET MIX BIMIND | 0.10m  | 0.104   | 0.000         |                      |

#### ■週間カレンダー

1週間の経済指標です。

\*\*赤太字は最重要経済指標

\*\*黒太字は赤太字の次に重要な経済指標

\*\*何もなしは状況によって重要な指標初心者の方は、 赤太字の指標に注目して為替を見るように

#### ■月間カレンダー

月末に翌月の経済指標カレンダーが更新されます。

#### くランクの見方>

\*\*赤太字は最重要経済指標

\*\*黒太字は赤太字の次に重要な経済指標

\*\*何もなしは状況によって重要な指標初心者の方は、 赤太字の指標に注目して為替を見るようにしてみてく ださい。

※クリックしてもウインドウが開かない場合はポップアップブロックを解除して下さい。

http://www.jfx.co.jp/category/ganda/mgalogin007.html

情報

#### 運用カレンダー

ここでは、スワップポイントを確認することができます。

| nttps:///www.ma | itrixtrader.jp/txotcri | chbrowserjtx7Gale | ndar.do |         |   |
|-----------------|------------------------|-------------------|---------|---------|---|
| 運用カレンダ          | -                      |                   |         |         | - |
| 11 👤 年 04       | •月19•日                 |                   |         | 検索      |   |
| 通貨種類            | 付与日数                   | スワップ買             | スワップ売   | NYCL    |   |
| USD/JPY         | 1                      | 0                 | -0.5    | 82.658  | - |
| EUR/JPY         | 1                      | 2.7               | -3.6    | 117.646 |   |
| GBP/JPY         | 1                      | 1.2               | -2.2    | 134.463 |   |
| AUD/JPY         | 1                      | 10.6              | -11.1   | 86.881  |   |
| NZD/JPY         | 1                      | 3.8               | -4.3    | 65.357  |   |
| CAD/JPY         | 1                      | 1.6               | -2.1    | 85.715  |   |
| CHF/JPY         | 1                      | -0.4              | 0       | 92.190  |   |
| ZAR/JPY         | 1                      | 1                 | -1.6    | 12.075  |   |
| EUR/USD         | 1                      | 0.037             | -0.048  | 1.42333 |   |
| GBP/USD         | 1                      | 0.017             | -0.024  | 1.62666 |   |
| EUR/GBP         | 1                      | 0.011             | -0.016  | 0.87500 |   |
| AUD/USD         | 1                      | 0.13              | -0.14   | 1.05091 |   |
| NZD/USD         | 1                      | 0.05              | -0.062  | 0.79073 |   |
| USD/CHF         | 1                      | 0.002             | -0.009  | 0.89656 |   |
| EUR/CHF         | 1                      | 0.04              | -0.048  | 1.27612 |   |
| GBP/CHF         | 1                      | 0.021             | -0.03   | 1.45840 |   |
| AUD/NZD         | 1                      | 0.066             | -0.086  | 1.32873 |   |
| AUD/CHF         | 1                      | 0.119             | -0.127  | 0.94207 |   |
| NZD/CHF         | 1                      | 0.049             | -0.059  | 0.70887 | 1 |
| NOK/JPY         | 1                      | 7                 | -8      | 15.084  | - |

#### ■ここで掲載しているスワップポイントは、 1Lot(1000通貨)当たりの数値です。

対ドル通貨など外貨通貨ペア同士の場合は 単位が外貨ですので、円換算で計算する 必要があります。

※上記は1Lotあたりのスワップを単位のベース となる通貨で表示しています。
例えばEUR/USDの場合、米ドルとなります。
※ 円換算後のスワップポイントの数値は、前日 の終値で換算している参考数値のため、
実際に付与される数値と異なる場合があります。
日時を指定して過去のスワップポイント一覧を 検索できます。

※クリックしてもウインドウが開かない場合は ポップアップブロックを解除して下さい。 http://www.jfx.co.jp/category/ganda/mgalogin007.html

情報

#### 取引条件一覧

#### ここでは取り扱い通貨ペアの必要証拠金など、取引条件を確認することができます。

| 🎒 https://ww   | w.matrixtrader. | jp – MATRIX TRADER | t – Microsoft Internet | Explorer  |                     |
|----------------|-----------------|--------------------|------------------------|-----------|---------------------|
| 取引条件           | 一覧              |                    |                        |           | <u> </u>            |
| 通貨種類           | 取引単位(通<br>貨)    | 最大注文可能枚数(Lot)      | ホシション制限数量(Lot)         | 証拠金(売)    | 証拠金(質)              |
| USD/JPY        | 1,000           | 3,000              | 30,000                 | 1,800     | 1,800 📥             |
| EUR/JPY        | 1,000           | 3,000              | 30,000                 | 2,300     | 2,300               |
| GBP/JPY        | 1,000           | 1,500              | 30,000                 | 2,800     | 2,800               |
| AUD/JPY        | 1,000           | 3,000              | 15,000                 | 1,600     | 1,600               |
| NZD/JPY        | 1,000           | 3,000              | 15,000                 | 1,300     | 1,300               |
| CAD/JPY        | 1,000           | 3,000              | 15,000                 | 1,700     | 1,700               |
| CHF/JPY        | 1,000           | 3,000              | 15,000                 | 1,700     | 1,700               |
| ZAR/JPY        | 1,000           | 3,000              | 30,000                 | 1,000     | 1,000               |
| EUR/USD        | 1,000           | 3,000              | 30,000                 | 2,300     | 2,300               |
| GBP/USD        | 1,000           | 2,000              | 30,000                 | 2,800     | 2,800               |
| EUR/GBP        | 1,000           | 3,000              | 30,000                 | 2,300     | 2,300               |
| AUD/USD        | 1,000           | 3,000              | 15,000                 | 1,600     | 1,600               |
| NZD/USD        | 1,000           | 3,000              | 15,000                 | 1,300     | 1,300               |
| USD/CHF        | 1,000           | 3,000              | 15,000                 | 1,800     | 1,800               |
| EUR/CHF        | 1,000           | 2,000              | 20,000                 | 2,300     | 2,300               |
| GBP/CHF        | 1,000           | 1,500              | 15,000                 | 2,800     | 2,800               |
| AUD/NZD        | 1,000           | 3,000              | 15,000                 | 1,600     | 1,600               |
| AUD/CHF        | 1,000           | 3,000              | 15,000                 | 1,600     | 1,600               |
| NZD/CHF        | 1,000           | 2,000              | 15,000                 | 1,300     | 1,300               |
| NOK/JPY        | 10,000          | 1,500              | 15,000                 | 3,000     | 3,000 🖵             |
| 最大保有可能         | ポジション数はLot      | 数に関係なく1口座あたり1      | 300ポジション               |           |                     |
| ・1<br>🛐 ページが表示 | されました           |                    |                        | <b>()</b> | <u>・</u><br>(ンターネット |

■最大注文可能枚数とは、1回の注文で可能な 取引数量です。

■ポジション制限数量とは、通貨ペアごとの 最大保有取引数量です。

■最大保有可能ポジション数はLot数に関係なく 1口座あたり1300ポジションです。

※クリックしてもウインドウが開かない場合は ポップアップブロックを解除して下さい。 http://www.jfx.co.jp/category/qanda/mqalogin007.html

情報

#### お知らせ

会員の皆様へのお知らせと個別のお客様へのお知らせの二つが表示されます。新着があった場合は右上の 【お知らせ】が光ります。(←ここをクリックしても同じウインドウが開きます。) メンテナンスニュースや、お知らせ、取引をする上でのご注意なども掲載しています。

| お知らせ        |                        | × |                                                                   |
|-------------|------------------------|---|-------------------------------------------------------------------|
| 会員の皆様へのお    | 知らせ                    |   |                                                                   |
| 2010年08月06日 | 必要証拠金一覧のお知らせ           |   |                                                                   |
| 2010年08月02日 | 契約締結前交付書面の改訂について       |   |                                                                   |
| 2010年03月29日 | 指値・逆指値のPIP差入力についてのご注意  |   |                                                                   |
| 2010年03月10日 | 全決済注文について              |   |                                                                   |
| 2010年03月01日 | 約定、注文、入出金履歴のCSVダウンロード… |   |                                                                   |
| JFXテスト用口座   | 102様へのお知らせ             |   |                                                                   |
|             |                        |   |                                                                   |
|             | 開いる                    |   | ※ログインした際には<br>必ず表示されていますの<br>で、確認の上、[閉じる]を<br>押してお取引を始めてくだ<br>さい。 |

ウインドウ

#### ウインドウメニューの呼び出し

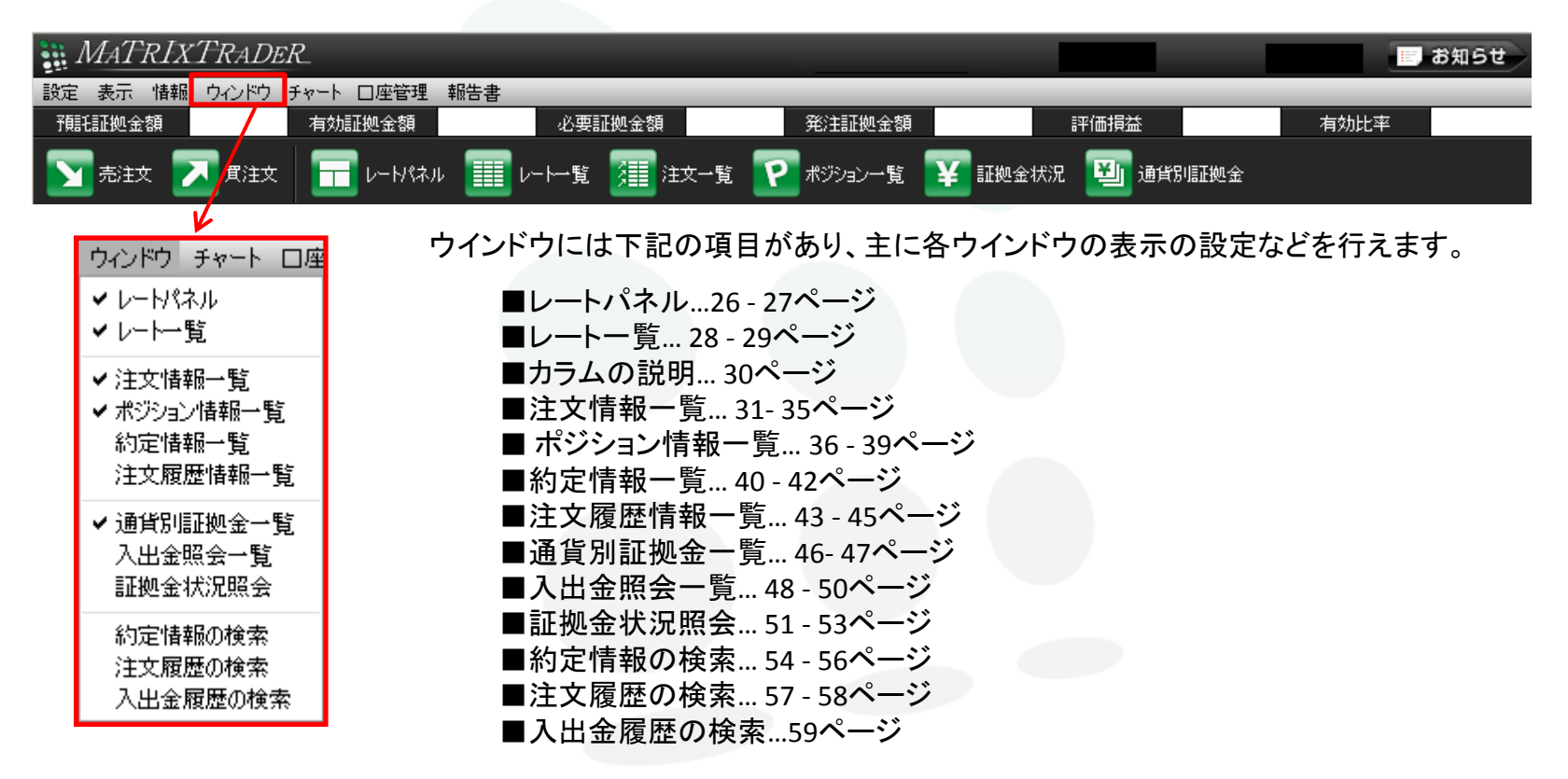

すでにチェックがついているものは画面に表示されています。 デフォルトでは、レートパネル・レートー覧・注文情報一覧・ポジション情報一覧・通貨別証拠金一覧が表示される ように設定されています。 画面のレイアウトは自由に変更できます。

ウインドウ

レートパネル - 1

84. **11**4

93. **70**4

CHF/JPY

BID

84. **12**0

93.**74**4

ASK

122.074

12.48<sup>2</sup>

ZAR/JPY

BID

122.09<sup>3</sup>

12. **5 1** <sup>2</sup>

ASK

136.88<sup>3</sup>

EUR/USD

BID

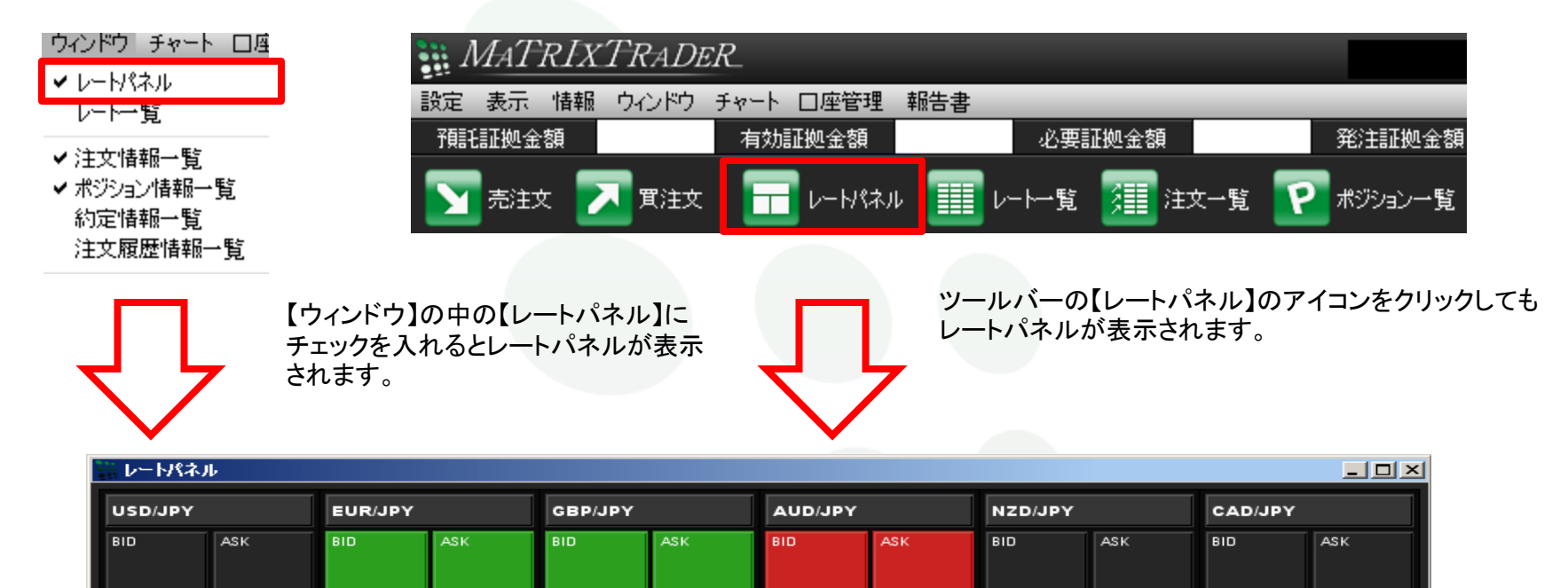

88.21<sup>6</sup>

13.**43**8

SEK/JPY

BID

88.23<sup>5</sup>

13.**44**9

ASK

66.**38**5

GBP/USD

1.62**72**7

66.**42**5

1.62 **7 4**7

ASK

87.**56**5

1.0487<sup>1</sup>

AUD/USD

87.60<sup>5</sup>

1.04891

ASK

レートパネルのウィンドウには 選択した通貨ペアの売り(BID)・買い(ASK)のレートが表示されます。 ※この画面から注文が出来ます。

136. 90<sup>4</sup>

ASK

1.45 **12**<sup>6</sup> 1.45 **13**<sup>4</sup>

ウインドウ

レートパネル - 2

レートパネルを大きく表示させるには、画面の角にカーソルを合わせていただくと、 通常白矢印のカーソルが黒の両矢印にかわりますのでドラッグして広げることができます。

| USD/JPY                 |                                   | EUR/JPY                            |                                     | GBP/JPY                     |                                     | AUD/JPY                |                            | NZD/JPY                |                        | CAD/JPY                |                      |
|-------------------------|-----------------------------------|------------------------------------|-------------------------------------|-----------------------------|-------------------------------------|------------------------|----------------------------|------------------------|------------------------|------------------------|----------------------|
| BID<br>84. <b>1 1</b> 4 | АЗК<br>84. <b>12</b> <sup>0</sup> | BID<br>122. <b>07</b> <sup>4</sup> | Азк<br>122. <b>О 9</b> <sup>3</sup> | BID<br>136. <b>88</b> 3     | Азк<br>136. <b>9 0</b> <sup>4</sup> | BID<br>88. <b>21</b> 6 | Азк<br>88. <b>23</b> 5     | BID<br>66. <b>38</b> 5 | Азк<br>66. <b>42</b> 5 | вір<br>87. <b>56</b> 5 | АSК<br>87. <b>6(</b> |
| CHF/JPY                 |                                   | ZAR/JPY                            |                                     | EUR/USD                     |                                     | SEK/JPY                |                            | GBP/USD                |                        | AUD/USD                |                      |
| BID                     | ASK                               | BID                                | ASK                                 | BID                         | ASK                                 | BID                    | ASK                        | BID                    | ASK                    | BID                    | ASK                  |
| 93. <b>70</b> 4         | 93.744                            | 12. <b>48</b> 2                    | 12. <b>51</b> 2                     | 1.45 <b>12</b> <sup>6</sup> | 1.45 <b>13</b> <sup>4</sup>         | 13. <b>43</b> *        | 13. <b>44</b> <sup>9</sup> | 1.62 <b>72</b> 7       | 1.62 <b>74</b> 7       | 1.04871                | 1.048                |

このように画面の角にカーソルを合わせると黒の両矢印にかわります。

フォントの大きさを変えてもレートは大きくなりませんが、画面の角をドラッグして縮小拡大すれば文字の大きさは変えられます。 レートをクリックすれば注文を出すことができます。(レート以外をクリックしても反応しません)

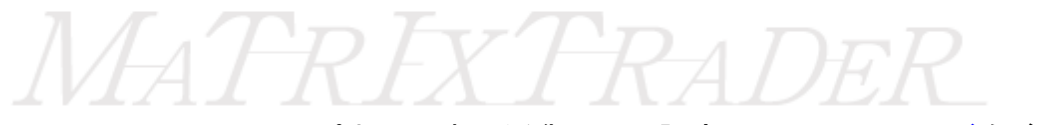

ーレートパネルの表示通貨ペアの設定については<u>7ページ</u>をご参照ください。

5

2)

## ウインドウ

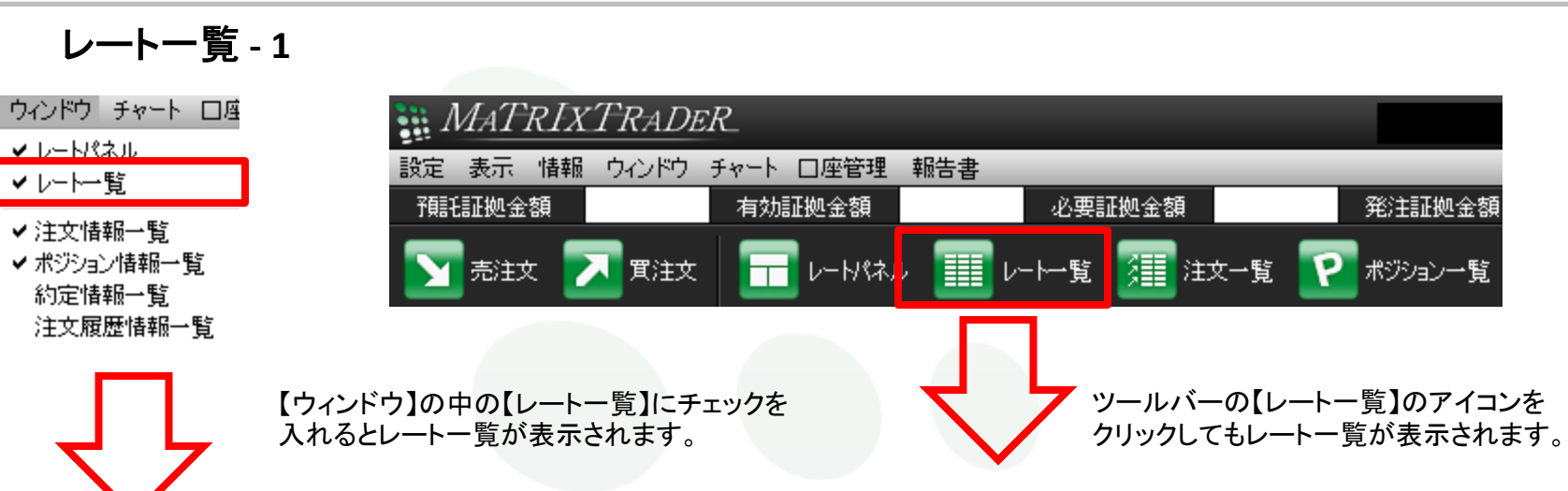

| □レート一覧  |         |         |         |                    |                    |          |         | _ 🗆 ×      |
|---------|---------|---------|---------|--------------------|--------------------|----------|---------|------------|
| 通貨ペア    | Bid     | Ask     | Open    | High               | Low                | Change   | NYCL    | Time 🗐     |
| USD/JPY | 84.126  | 84.132  | 83.582  | 84.261 (14:57:17)  | 83.507 (08:06:16)  | +0.537   | 83.589  | 16:05:14 🔺 |
| EUR/JPY | 122.054 | 122.073 | 120.995 | 122.122 (15:45:27) | 120.827 (08:05:37) | +1.054   | 121.000 | 16:05:14   |
| GBP/JPY | 136.811 | 136.832 | 135.890 | 137.214 (14:45:06) | 135.725 (08:06:17) | +0.909   | 135.902 | 16:05:14   |
| AUD/JPY | 88.234  | 88.253  | 87.226  | 88.310 (14:57:27)  | 87.236 (06:01:37)  | +0.991   | 87.243  | 16:05:13   |
| NZD/JPY | 66.345  | 66.385  | 65.437  | 66.411 (15:45:09)  | 65.413 (07:00:15)  | +0.908   | 65.437  | 16:05:13   |
| CAD/JPY | 87.549  | 87.589  | 86.790  | 87.678 (14:57:25)  | 86.743 (08:06:14)  | +0.769   | 86.780  | 16:05:13   |
| CHEAJPY | 93.725  | 93.766  | 93.149  | 93.781 (14:45:02)  | 93.162 (08:06:16)  | +0.561   | 93.164  | 16:05:13   |
| ZAR/JPY | 12.486  | 12.516  | 12.383  | 12.511 (14:57:25)  | 12.405 (08:06:09)  | +0.119   | 12.367  | 16:04:36   |
| EUR/USD | 1.45089 | 1.45097 | 1.44757 | 1.45156 (15:52:43) | 1.44552 (10:30:49) | +0.00330 | 1.44759 | 16:05:14   |
| GBP/USD | 1.62621 | 1.62641 | 1.62576 | 1.62920 (14:45:42) | 1.62472 (11:10:20) | +0.00041 | 1.62580 | 16:05:13   |
| EUR/GBP | 0.89207 | 0.89237 | 0.89026 | 0.89229 (16:04:13) | 0.88952 (14:45:58) | +0.00184 | 0.89023 | 16:05:14   |
| AUD/USD | 1.04886 | 1.04906 | 1.04355 | 1.04916 (09:35:31) | 1.04295 (12:20:26) | +0.00513 | 1.04373 | 16:05:13   |

ウインドウ

#### レート一覧 - 2

レートー覧のウィンドウには選択した通貨ペアの各情報が表示されます。

| ₩ レート一覧 |         |         |         |                    |                    |          |         | <u> </u>   |
|---------|---------|---------|---------|--------------------|--------------------|----------|---------|------------|
| 通貨ペア    | Bid     | Ask     | Open    | High               | Low                | Change   | NYCL    | Time 🗐     |
| USD/JPY | 84.126  | 84.132  | 83.582  | 84.261 (14:57:17)  | 83.507 (08:06:16)  | +0.537   | 83.589  | 16:05:14 🔺 |
| EUR/JPY | 122.054 | 122.073 | 120.995 | 122.122 (15:45:27) | 120.827 (08:05:37) | +1.054   | 121.000 | 16:05:14   |
| GBP/JPY | 136.811 | 136.832 | 135.890 | 137.214 (14:45:06) | 135.725 (08:06:17) | +0.909   | 135.902 | 16:05:14   |
| AUD/JPY | 88.234  | 88.253  | 87.226  | 88.310 (14:57:27)  | 87.236 (06:01:37)  | +0.991   | 87.243  | 16:05:13   |
| NZD/JPY | 66.345  | 66.385  | 65.437  | 66.411 (15:45:09)  | 65.413 (07:00:15)  | +0.908   | 65.437  | 16:05:13   |
| CAD/JPY | 87.549  | 87.589  | 86.790  | 87.678 (14:57:25)  | 86.743 (08:06:14)  | +0.769   | 86.780  | 16:05:13   |
| CHF/JPY | 93.725  | 93.766  | 93.149  | 93.781 (14:45:02)  | 93.162 (08:06:16)  | +0.561   | 93.164  | 16:05:13   |
| ZAR/JPY | 12.486  | 12.516  | 12.383  | 12.511 (14:57:25)  | 12.405 (08:06:09)  | +0.119   | 12.367  | 16:04:36   |
| EUR/USD | 1.45089 | 1.45097 | 1.44757 | 1.45156 (15:52:43) | 1.44552 (10:30:49) | +0.00330 | 1.44759 | 16:05:14   |
| GBP/USD | 1.62621 | 1.62641 | 1.62576 | 1.62920 (14:45:42) | 1.62472 (11:10:20) | +0.00041 | 1.62580 | 16:05:13   |
| EUR/GBP | 0.89207 | 0.89237 | 0.89026 | 0.89229 (16:04:13) | 0.88952 (14:45:58) | +0.00184 | 0.89023 | 16:05:14   |
| AUD/USD | 1.04886 | 1.04906 | 1.04355 | 1.04916 (09:35:31) | 1.04295 (12:20:26) | +0.00513 | 1.04373 | 16:05:13   |

■Bid...売りのレート

■ Ask...買いのレート

■Open...当日の始まり値(Bid基準)

- High...高値(もっとも高いBid)
- Low...安値(もっとも安いAsk)
- ■Change...前日NYのクローズ(Bid基準)と現在のBidとの差
- ■NYCL...前日NYのクローズ(Bid基準)
- ■Time...最後にレート更新をした時間
- ※この画面からも注文が出来ます。
- ※レートー覧通貨ペアの設定については<u>7ページ</u>をご参照下さい。

ウインドウ

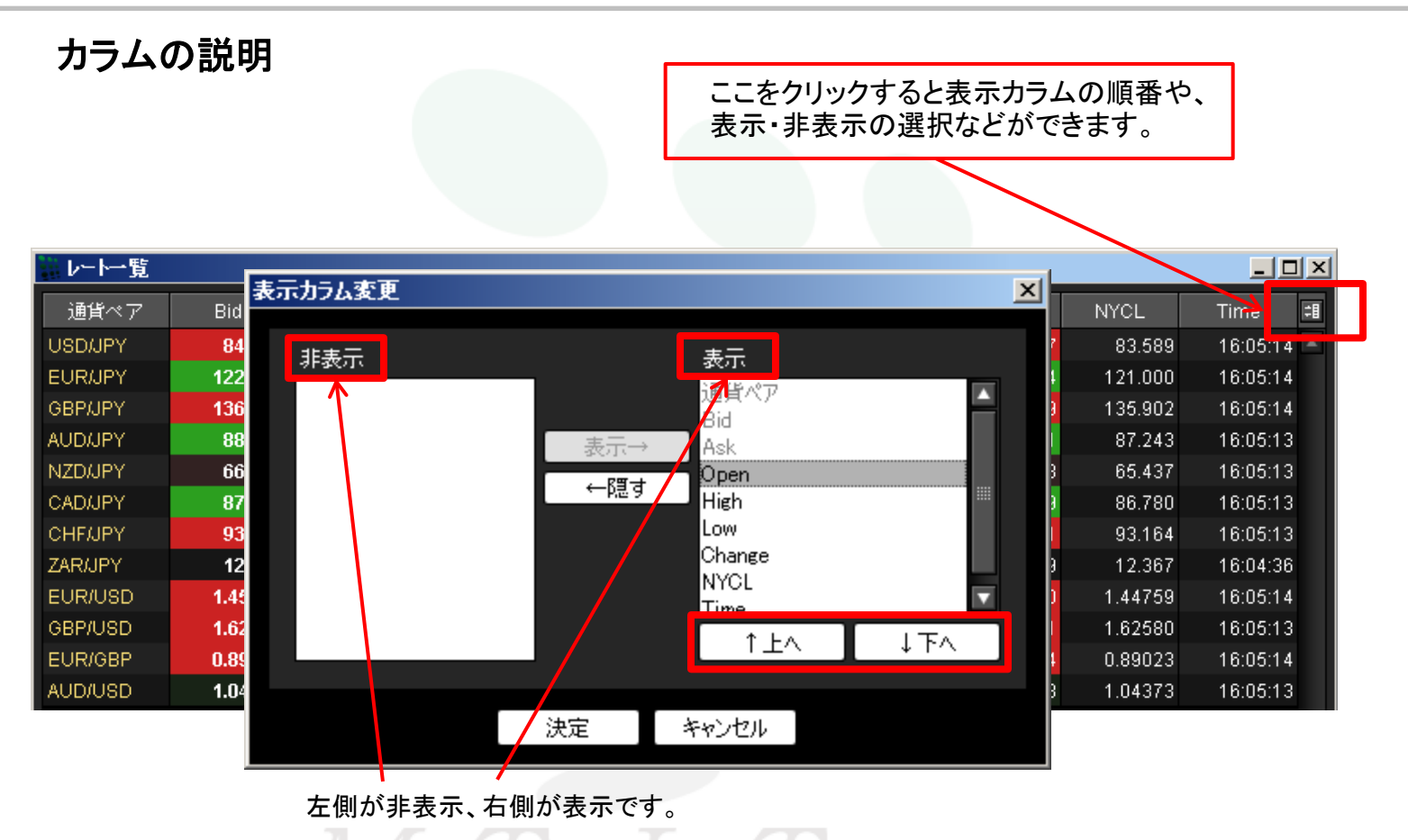

表示順を変えたい場合は表示にある項目を選択し[个上へ]・[↓下へ]を選択して変更します。

ウインドウ

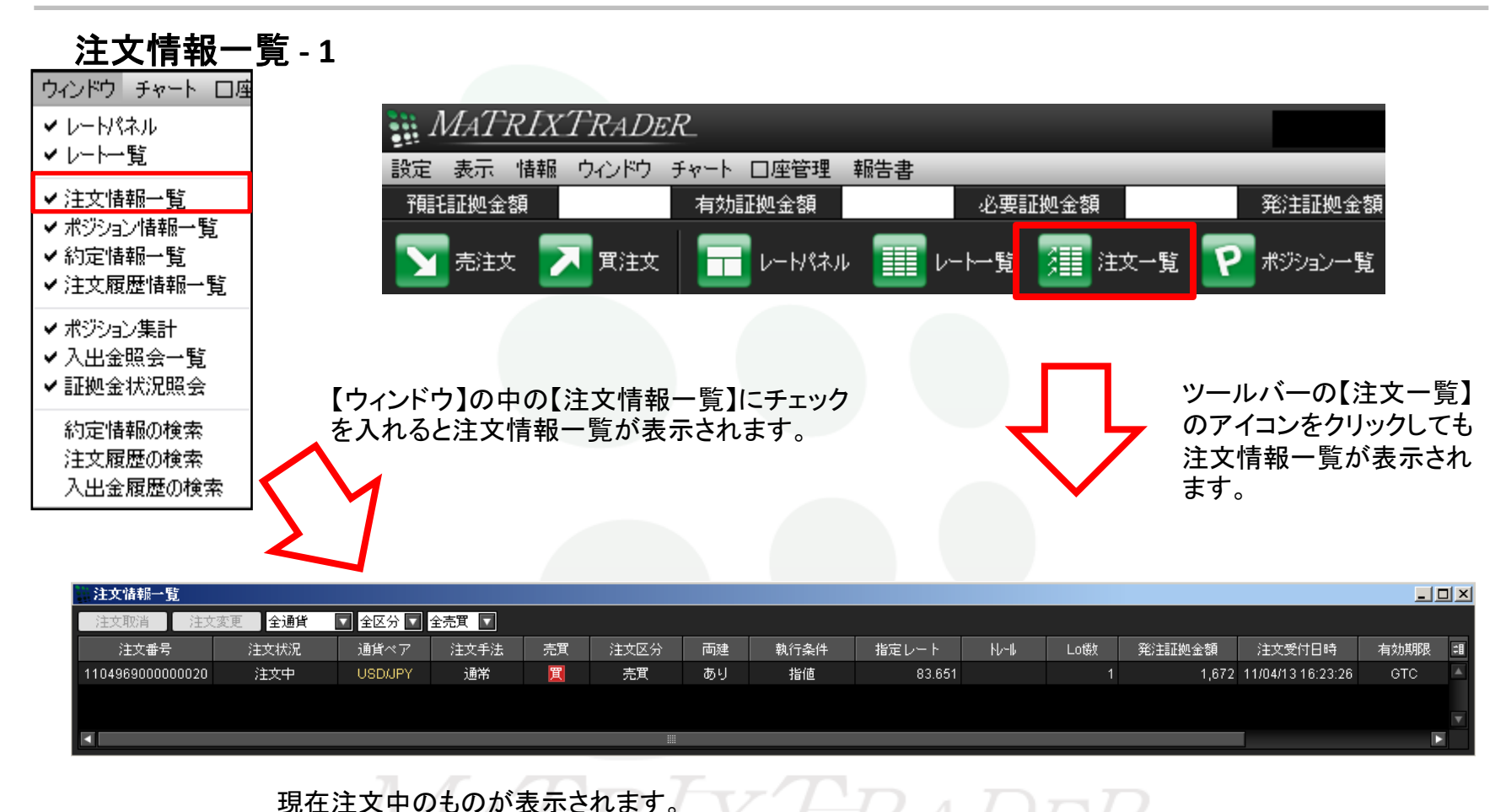

31

ウインドウ

注文情報一覧 - 2

表示されている注文情報一覧をさらに絞り込むことができます。

ここをクリックすると表示カラムの順番や 表示・非表示の選択などができます。

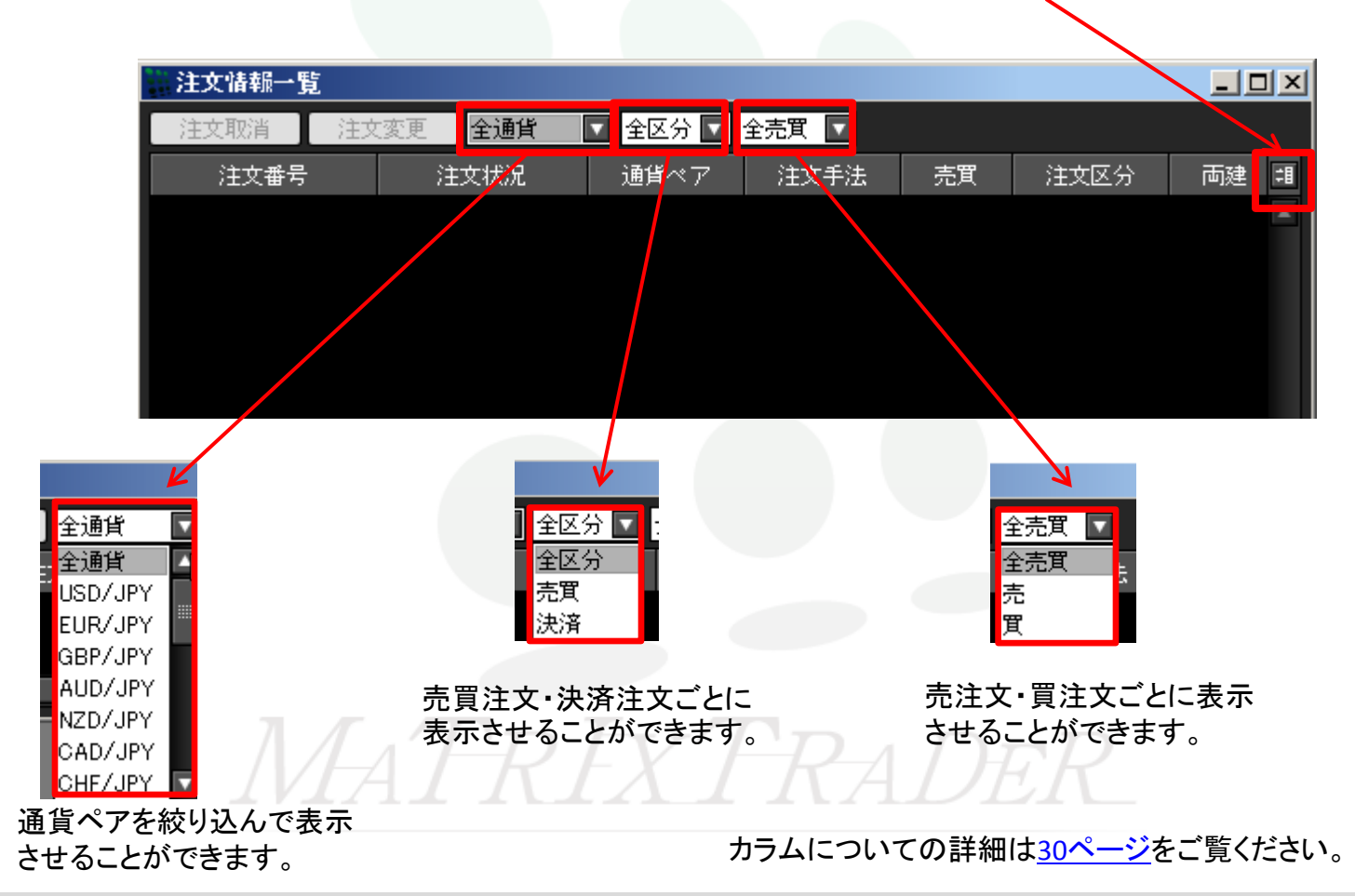

ウインドウ

注文情報一覧-3

こちらのウインドウで注文の変更、取り消しができます。

注文を取り消しまたは変更するときは、取り消しまたは変更したい注文の上でクリックします。

| 注文情報一覧           |                      |         |       |    |      |    |      |        |      |     |        |                   | _    |   |
|------------------|----------------------|---------|-------|----|------|----|------|--------|------|-----|--------|-------------------|------|---|
| 注文取消 注文          | 、変更 <mark>全通貨</mark> | 🔽 全区分 🔽 | 全売買 🔽 |    |      |    |      |        |      |     |        |                   |      |   |
| 注文番号             | 注文状況                 | 通貨ベア    | 注文手法  | 売買 | 注文区分 | 両建 | 執行条件 | 指定レート  | հե-հ | Lo镄 | 発注証拠金額 | 注文受付日時            | 有効期限 | 1 |
| 1104969000000020 | 注文中                  | USD/JPY | 通常    | 買  | 売買   | あり | 指値   | 83.651 |      |     | 1,672  | 11/04/13 16:23:26 | GTC  |   |
|                  |                      |         |       |    |      |    |      |        |      |     |        |                   |      |   |
|                  |                      |         |       |    |      |    |      |        |      |     |        | _                 | -    | V |
|                  |                      |         |       |    |      |    |      |        |      |     |        |                   | l    | 2 |

#### 注文の行の上でクリックいただくと行の色が白色にかわります。

|      |                      |                                                                           |                                                                                        |                                                                                             |                                                                                                    |                                                                                                    |                                                                                                    |                                                                                           |                                                                                                    |                                                                                                    |                                                                                                    |                                                                                                    | ٦×    |
|------|----------------------|---------------------------------------------------------------------------|----------------------------------------------------------------------------------------|---------------------------------------------------------------------------------------------|----------------------------------------------------------------------------------------------------|----------------------------------------------------------------------------------------------------|----------------------------------------------------------------------------------------------------|-------------------------------------------------------------------------------------------|----------------------------------------------------------------------------------------------------|----------------------------------------------------------------------------------------------------|----------------------------------------------------------------------------------------------------|----------------------------------------------------------------------------------------------------|-------|
| 更全通貨 | 🔽 全区分 🔽              | 全売買 🔽                                                                     |                                                                                        |                                                                                             |                                                                                                    |                                                                                                    |                                                                                                    |                                                                                           |                                                                                                    |                                                                                                    |                                                                                                    |                                                                                                    |       |
| 注文状況 | 通貨ペア                 | 注文手法                                                                      | 売買                                                                                     | 注文区分                                                                                        | 両建                                                                                                 | 執行条件                                                                                                    | 指定レート                                                                                                    | N/-∥                                                                                      | Lo镂                                                                                                 | 発注証拠金額                                                                                              | 注文受付日時                                                                                                    | 有効期限                                                                                                    | 킊     |
| 注文中  | USD/JPY              | 通常                                                                        | 買                                                                                      | 売買                                                                                          | あり                                                                                                 | 指値                                                                                                    | 83.651                                                                                                    |                                                                                           | 1                                                                                                   | 1,672                                                                                               | 11/04/13 16:23:26                                                                                                   | GTC                                                                                                    |       |
|      |                      |                                                                           |                                                                                        |                                                                                             |                                                                                                    |                                                                                                    |                                                                                                    |                                                                                           |                                                                                                    |                                                                                                    |                                                                                                    |                                                                                                    |       |
|      |                      |                                                                           |                                                                                        |                                                                                             |                                                                                                    |                                                                                                    |                                                                                                    |                                                                                           |                                                                                                    |                                                                                                    |                                                                                                    |                                                                                                    | × 1   |
|      | 更 全通貨<br>注文状況<br>注文中 | <ul> <li>更 全通貨 ▼ 全区分 ▼</li> <li>注文状況 通貨ペア</li> <li>注文中 USDJJPY</li> </ul> | 更全通貨     全区分     全売買     全売買       注文状況     通貨ペア     注文手法       注文中     USD/JPY     通常 | 更全通貨     全区分     全売買       注文状況     通貨ペア     注文手法     売買       注文中     USD/JPY     通常     買 | 更全通貨     全区分     全売買       注文状況     通貨ペア     注文手法     売買       注文中     USD/JPY     通常     買     売買 | 全通貨           全区分           全売買             注文状況           通貨ペア           注文手法           売買           注文区分           両建             注文中           USD/JPY           通常           定           売買           売             Ⅲ           □           □           □           □         □           □         □         □ | 更 全通貨 ▼ 全区分 ▼ 全売買 ▼       注文状況     通貨ペア     注文手法     売買     注文区分     両建     執行条件       注文中     USD/JPY     通常     買     売買     あり     指値 | 更 全通貨 ▼ 全区分 ▼ 全売買 ▼ 注文状況 通貨ペア 注文手法 売買 注文区分 両建 執行条件 指定レート 注文中 USD/JPY 通常 買 売買 あり 指値 83.651 | 更 全通貨 ▼ 全区分 ▼ 全売買 ▼ 注文状況 通貨ペア 注文手法 売買 注文区分 両建 執行条件 指定レート Nu/l 注文中 USD/JPY 通常 買 売買 あり 指値 83.651<br>… | 更 全通貨 ▼ 全区分 ▼ 全売買 ▼ 注文状況 通貨ペア 注文手法 売買 注文区分 両建 執行条件 指定レート №№ Lot数 注文中 USD/JPY 通常 買 売買 あり 指値 83.651 1 | 更 全通貨 ▼ 全区分 ▼ 全売買 ▼ 注文状況 通貨ペア 注文手法 売買 注文区分 両建 執行条件 指定レート Nu-Nu Lot数 発注証拠金額 注文中 USD/JPY 通常 買 売買 あり 指値 83.651 1 1,672 | 更全通貨       全区分       全売買          注文状況       通貨ペア       注文手法       売買       注文区分       両建       執行条件       指定レート       小小       Lo敬       発注証拠金額       注文受付日時         注文中       USD/JPY       通常       買       売買       あり       指値       83.651       1       1,672       1/04/13 16:23:26 | ■ 全通貨 |

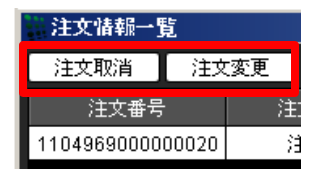

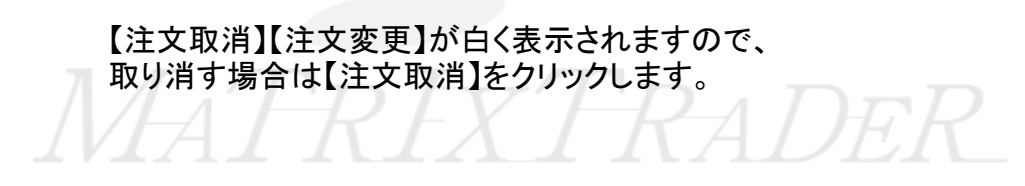

ウインドウ

注文情報一覧-4

注文取消画面が立ち上がりますので、内容を確認し【注文取消】をクリックします。

| 注文取消し確認          |      |         |      |    |      |       |      |        |       |     |                 | X       |
|------------------|------|---------|------|----|------|-------|------|--------|-------|-----|-----------------|---------|
| 以下の注文を取り消します     | •    |         |      |    |      |       |      |        |       |     |                 |         |
| 注文番号             | 注文状況 | 通貨ペア    | 注文手法 | 売買 | 注文区分 | 両建    | 執行条件 | 指値     | ŀl/-∥ | Lo镂 | 注文受付日時          |         |
| 1104969000000020 | 注文中  | USD/JPY | 通常   | 買  | 売買   | あり    | 指値   | 83.651 |       | 1   | 11/04/13 16:23: | <b></b> |
|                  |      |         |      |    |      |       |      |        |       |     |                 | •       |
| •                |      |         |      |    |      |       |      |        |       |     |                 |         |
|                  |      |         |      | 注  | 文取消  | キャンセル |      |        |       |     |                 |         |
|                  |      |         |      |    |      |       |      |        |       |     |                 |         |
|                  |      |         |      |    |      |       |      |        |       |     |                 |         |

ウインドウ

注文情報一覧-5

注文を変更する場合は【注文変更】をクリックします

| 注文情報一覧              |               | 注文変更                      | ×            |          |                         | - D ×   |
|---------------------|---------------|---------------------------|--------------|----------|-------------------------|---------|
| 注文取消 注文変更 全通貨       | 🔽 全区分 🔽 全売買 🔽 |                           |              |          |                         |         |
| 注文番号 注文状况           | 通貨ペア 注文手法     | 売買 USD/JPY<br>売買 ▶BID ASK | <u></u> ₩-₩  | Lo機 発注証書 | 処金額 注文受付日時              | 有効期限  🕄 |
| 110496900000020 注文中 | USD/JPY 通常    | 80.3694 80.3754           |              | 1        | 1,672 11/04/13 16:23:26 | GTC 🔺   |
|                     |               | 注文方式 通常 🔽                 |              |          |                         |         |
|                     |               | 通貨ペア USD/JPY 🔽            |              |          |                         |         |
|                     |               | 両建あり                      |              |          |                         |         |
|                     |               | 注文(通常)                    |              |          |                         |         |
|                     |               | Lot数 11 💭 0               | (1Lot=1,000) |          |                         |         |
|                     |               | 売買 ◎ 売 ● 買                |              |          |                         |         |
|                     |               | 執行条件 指值 🔽                 |              |          |                         |         |
|                     |               | ▶ レート 80.870              |              |          |                         |         |
|                     |               | レート差 501 票                |              |          |                         |         |
|                     |               | 期限 GTC 🔽                  |              |          |                         |         |
|                     |               | 注文ダイアログを残す 🔽 確認画面を        | 表示する         |          |                         |         |
|                     |               | 注文 キャン                    | 211          |          |                         |         |
|                     |               |                           |              |          |                         |         |

Lot数、レート、レート差、期限のみ変更ができます。

それ以外の内容を変更したい場合は、一度注文を取り消してから再度注文を出しなおしてください。 確認画面を表示させたい場合は【確認画面を表示する】にチェックを入れておくと確認画面が表示されます。

【注文】をクリックすると変更後の注文が発注されます。

ウインドウ

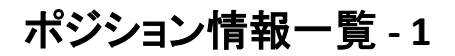

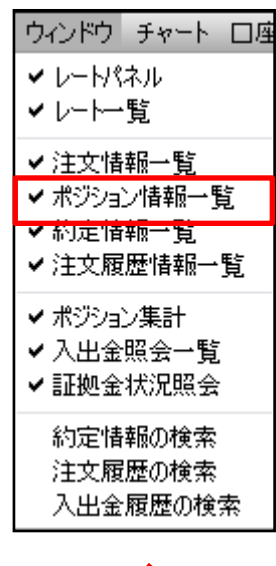

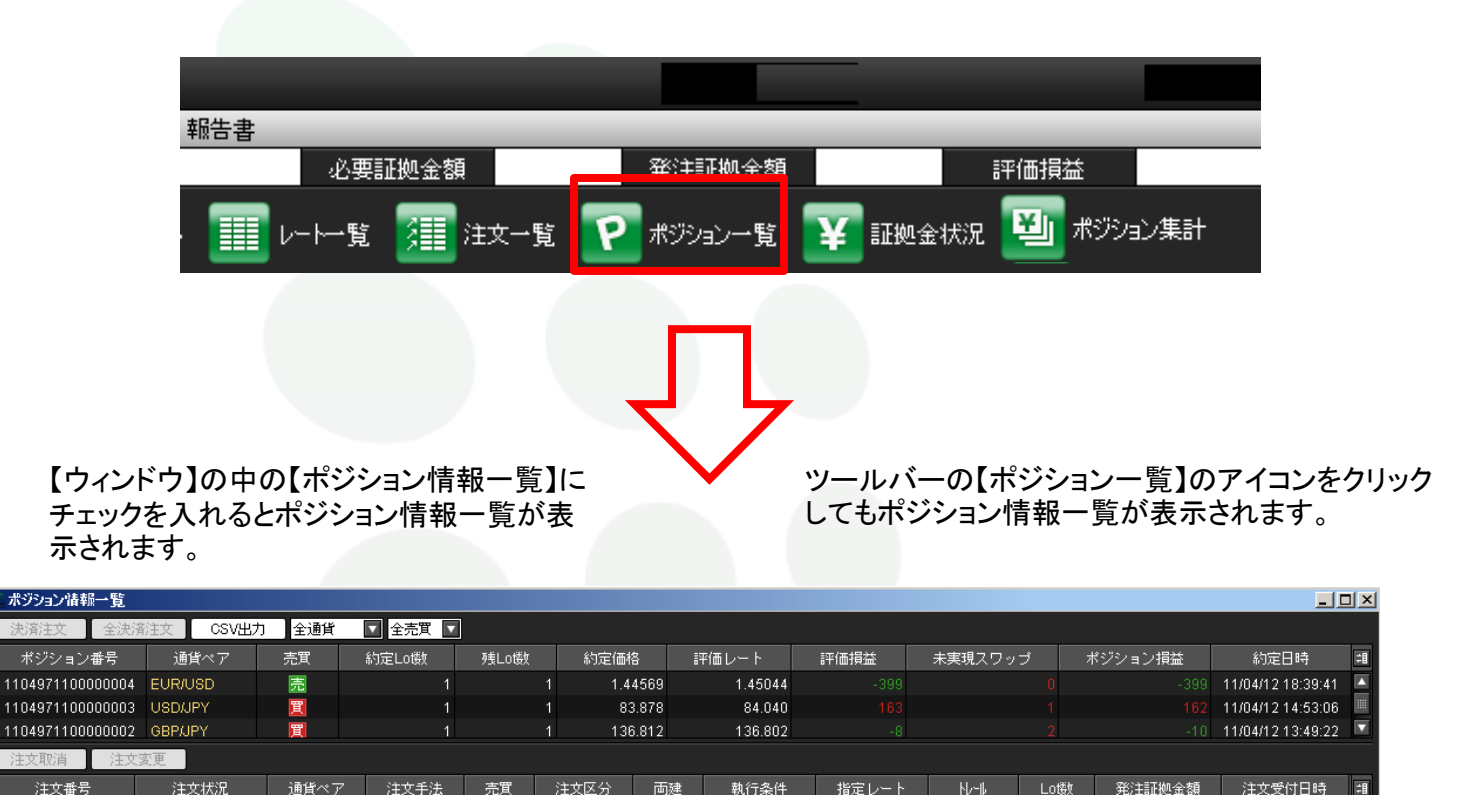

**;**[]
ウインドウ

ポジション情報一覧-2

ここをクリックすると表示カラムの順番や 表示・非表示の選択などができます。

表示されているポジション情報一覧はさらに条件を絞り込むことができます。

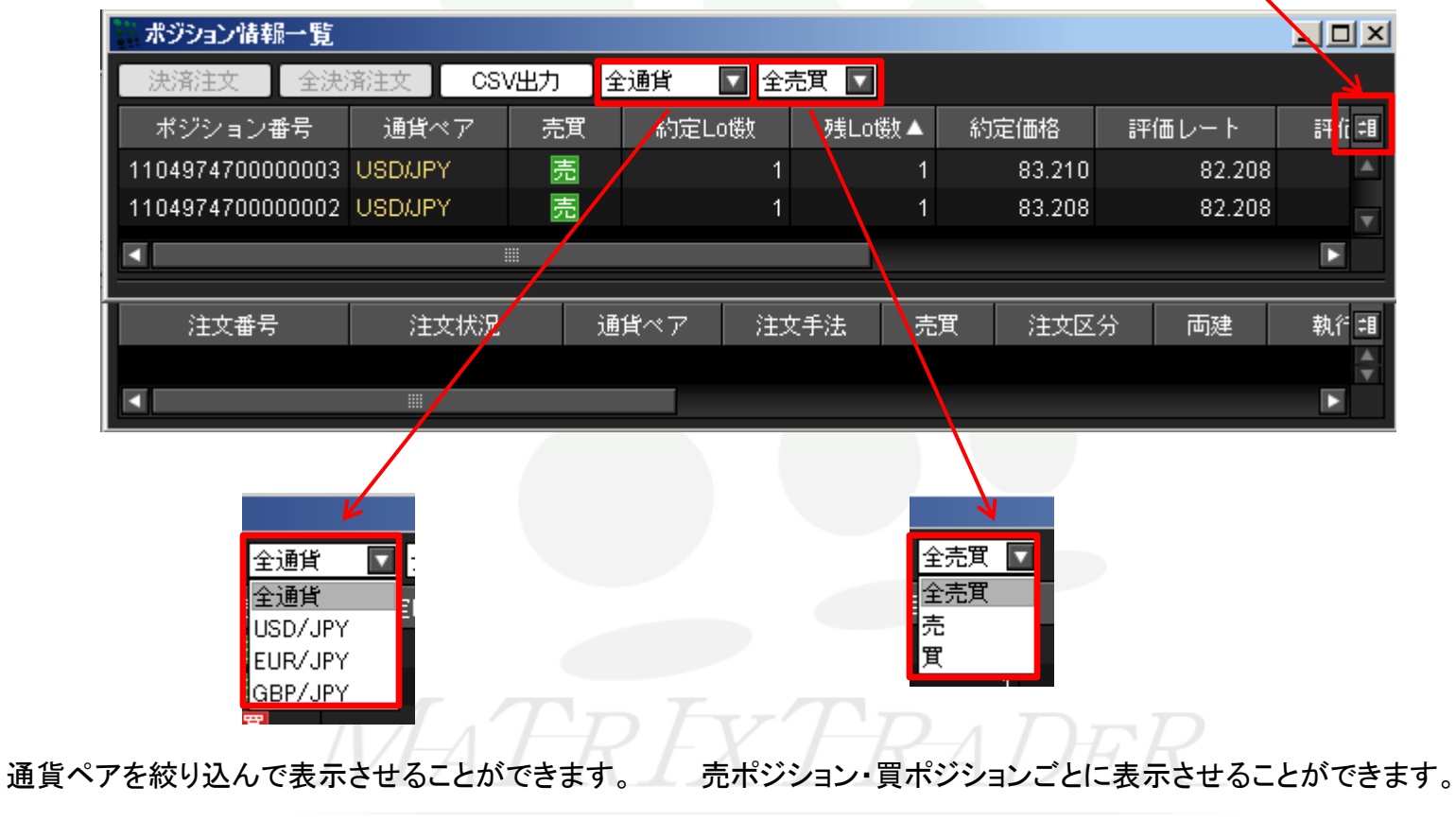

カラムについての詳細は<u>30ページ</u>をご覧ください。

ウインドウ

## ポジション情報一覧 - 3

ポジションの指定決済や、同一通貨ペアの一括決済ができます。 指定決済する場合は、決済したいポジションの行の上でクリックします。

| *** ポジション | /请報一覧  | ŧ.        |    |         |         |      |        |        | <u>- 0 ×</u> |
|-----------|--------|-----------|----|---------|---------|------|--------|--------|--------------|
| 決済注ジ      | と 全    | 決済注文      | CS | V出力 ] 刍 | 通貨 🔽 全洲 | 売町 🔽 |        |        |              |
| ポジシ       | ョン番号   | 通貨        | ペア | 売買      | 約定Lo機   | 残Lo镂 | 約定価格   | 評価レート  | 評価打 泪        |
| 11049711  | 000000 | 03 USD/JF | Υ  | 買       | 1       | 1    | 83.878 | 84.057 | <b>A</b>     |
|           |        |           |    |         |         |      |        |        | T            |
|           |        |           |    |         |         |      |        |        |              |

注文の行の上でクリックいただくと行の色が白色にかわります。

| ポジション情報     | ₽<br>₽<br>₽<br>覧 |        |                 |         |        |       |        |        | - <b>-</b> × |
|-------------|------------------|--------|-----------------|---------|--------|-------|--------|--------|--------------|
| 決済注文        | 全決               | 済注文 🛛  | CS <sup>y</sup> | √出力 」 全 | 通貨 🔽 全 |       |        |        |              |
| ポジション       | 単子               | 通貨/    | ペア              | 売買      | 約定Lo機  | 残Lo楼如 | 約定価格   | 評価レート  | 評価キ ♯        |
| 11049711000 | 00003            | USD/JP | Y               | 買       | 1      | 1     | 83.878 | 84.056 | <b>A</b>     |
|             |                  |        |                 |         |        |       |        |        | T            |
|             |                  |        |                 |         |        |       |        |        |              |

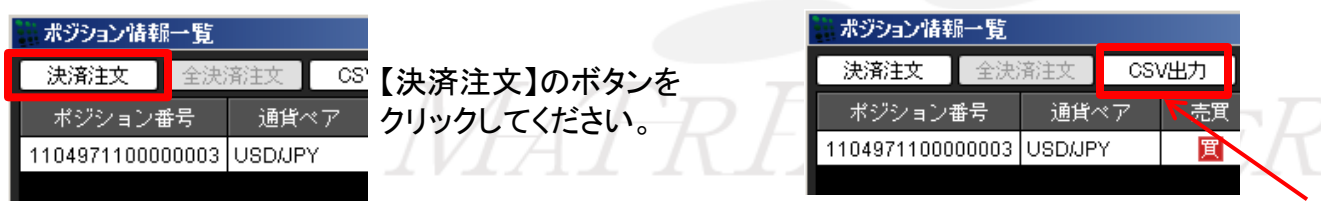

ポジション情報をCSVでダウンロードすることができます。

ウインドウ

ポジション情報一覧 - 4

ポジション情報一覧は上段と下段に分かれて表示されます。

| ポジション情報一覧        |           |         |        |      |      |    |        |        | - <u> </u> |
|------------------|-----------|---------|--------|------|------|----|--------|--------|------------|
| 決済注文 全決          | 济注文 📔 CSN | /出力 🔤 🖞 | 通貨     | ▼ 全芽 | 餌 🔽  |    |        |        |            |
| ポジション番号          | 通貨ペア      | 売買      | 約定Lo   | o镂y  | 残Lot | 銰  | 約定価格   | 評価レート  | 評価打卸       |
| 1104971100000003 | USD/JPY   | 買       |        | 1    |      | 1  | 83.878 | 84.057 |            |
|                  |           |         |        |      |      |    |        |        |            |
|                  |           |         |        |      |      |    |        |        |            |
| 注文取消 】 注文        | 変更        |         |        |      |      |    |        |        |            |
| 注文番号             | 注文状况      | 通       | 貨ペア    | 注文   | 手法   | 売買 | 注文区    | 分面建    | 執行新聞       |
| 1104969000000024 | 注文中       | US      | SD/JPY | 通    | 饼    | 捖  | 指定決    | 済 なし   | 指( ▲       |
|                  |           |         |        |      |      |    |        |        |            |
|                  |           |         |        |      |      |    |        |        |            |

上段に現在保有しているポジションの一覧が表示されます。 下段に上段で選んだポジションに対して出している決済注文が表示されます。

1つのポジションに対して複数の決済注文を出すことが可能です。 決済注文はいくつ出しても上書きされず、追加されていきます。 いずれかの決済注文が約定するか、注文を取り消さないかぎり全ての注文が有効となります。 決済注文の変更をする場合は、変更するか一度取り消して新たに出しなおしてください。

注文変更・注文取消方法は33-35ページをご参照ください。

ウインドウ

# 約定情報一覧-1

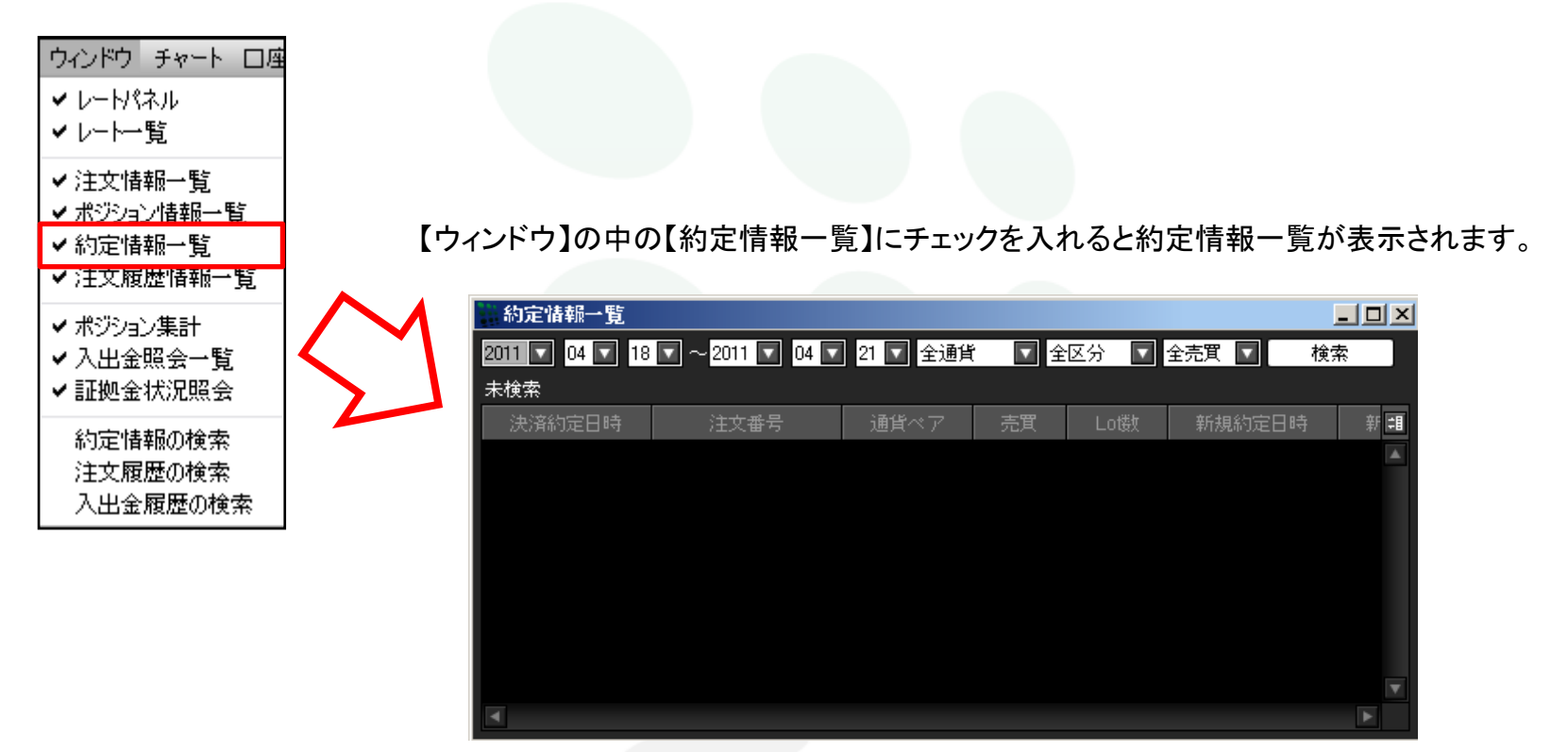

保有中のポジションについての新規約定履歴は数ヶ月たっていても検索可能です。 新規の売買や決済約定に関しては、今週分と先週分が表示されます。

もっと多くの約定履歴を閲覧する場合や以前の約定情報を検索する場合は、約定情報の検索をご利用下さい。(54-56ページ参照)

ウインドウ

## 約定情報一覧 - 2

【検索】をクリックすると約定履歴が表示されます。

表示された約定情報一覧はさらに条件を絞り込むことができます。

#### ここをクリックすると表示カラムの順番や 表示・非表示の選択などができます。

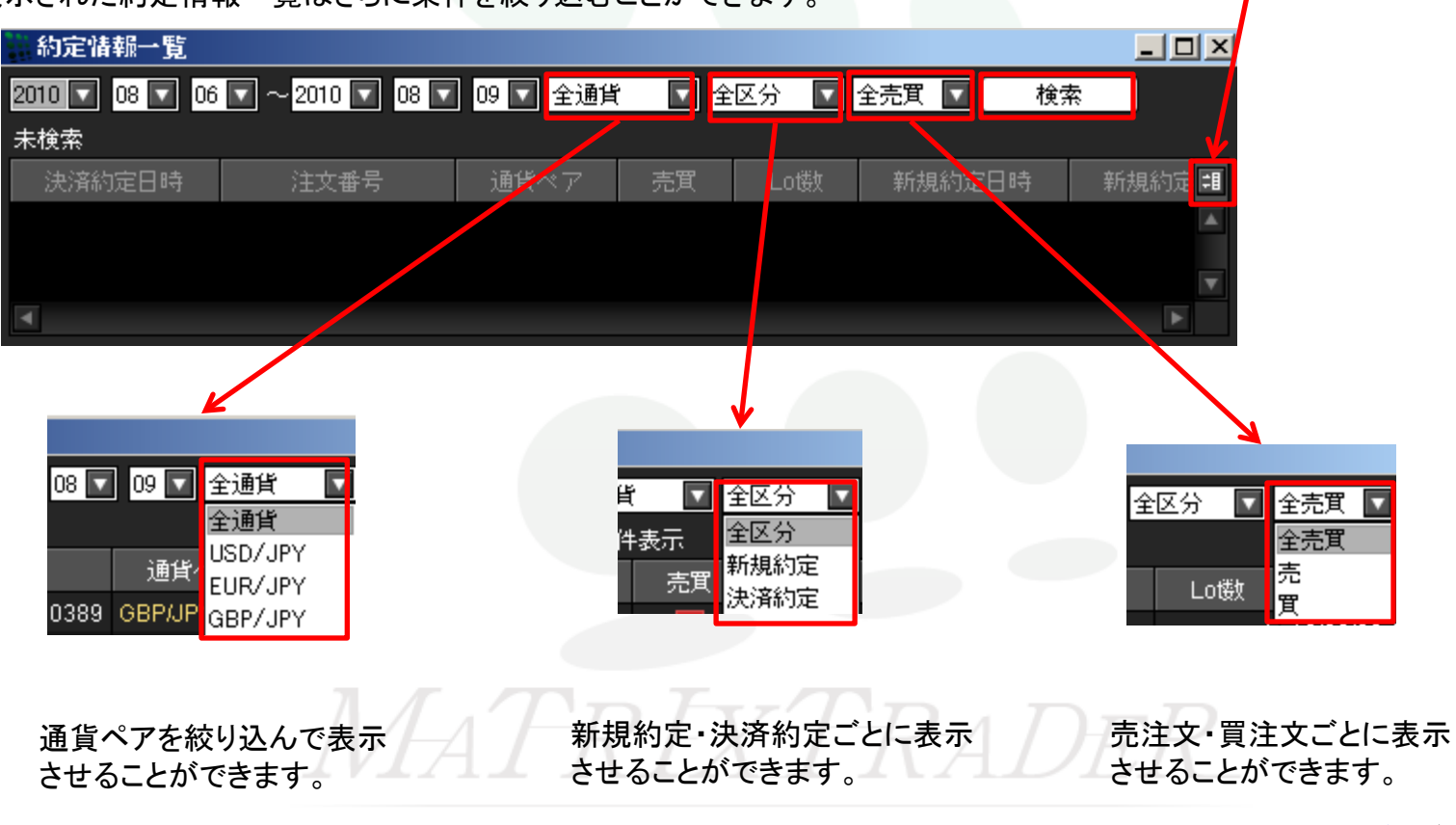

カラムについての詳細は<u>30ページ</u>をご覧ください。

ウインドウ

約定情報一覧-3

昇順の場合

決済約定日時 🔺

新規約定日時 🔺

降順の場合

決済約定日時

新規約定日時

カラムの上でクリックするとソートをかけることができます。

|         | 約定情報一覧              |                  |          |       |        |                  | <u>_   ×</u> |
|---------|---------------------|------------------|----------|-------|--------|------------------|--------------|
|         | 2010 🔽 08 🔽 01      | 🔽 ~ 2010 🔽 08 🔽  | 09 🔽 全通貨 | ť 🔽 全 | 区分 🔽 : | 全売買 🔽 🛛 👘        | 検索           |
|         | 10/08/09 15:07:44 現 | 在の情報             | 1~21(    | 牛表示   |        |                  |              |
|         | 決済約定日時              | 注文番号             | 通貨ペア     | 売買    | Lo搂    | 新規約定日時           | 1            |
|         | 10/08/09 14:43:58   | 1008585000000389 | GBP/JPY  | 買     | 1      | 10/08/09 14:37:5 | 59 🔺         |
|         | 10/08/09 14:43:52   | 1008585000000388 | EUR/JPY  | 買     | 1      | 10/08/09 14:37:5 | 52           |
| 各約定日時   |                     | 1008585000000384 | GBP/JPY  | 売     | 1      | 10/08/09 14:37:5 | 59           |
| 見約定日時   |                     | 1008585000000383 | EUR/JPY  | 売     | 1      | 10/08/09 14:37:5 | 52 📖         |
| ヒでクリックす |                     | 1008585000000342 | USD/JPY  | 買     | 1      | 10/08/09 13:42:0 | 17           |
| 左記のように  | 10/08/05 09:01:11   | 1008572600003766 | USD/JPY  | 売     | 1      | 10/08/05 08:44:2 | 28           |
| ます。     | 10/08/05 09:01:11   | 1008572600003765 | USD/JPY  | 売     | 1      | 10/08/05 08:46:1 | 7            |
|         |                     | 1008572600003744 | USD/JPY  | 買     | 1      | 10/08/05 08:46:1 | 7            |
|         |                     | 1008572600003741 | USD/JPY  | 買     | 1      | 10/08/05 08:44:2 | 28           |
|         | 10/08/04 21:54:10   | 1008572600003256 | USD/JPY  | 売     | 1      | 10/08/04 21:27:0 | 0            |
|         | 10/08/04 21:54:10   | 1008572600003255 | USD/JPY  | 売     | 2      | 10/08/04 21:12:0 | 0            |
|         |                     | 1008572600003185 |          | T     | 1      | 10/08/04 21:27:0 | in 🔤 🔻       |
|         |                     |                  |          |       |        |                  |              |

決済約定日時には決済注文が約定した日時が表示されます。決済約定日時が空欄のものは現在保有中のポジションです。 新規約定日時には新規注文が約定した日時が表示されます。決済注文の欄にも当該決済売買の新規約定日時が表示されます。

ウインドウ

# 注文履歴情報一覧 - 1

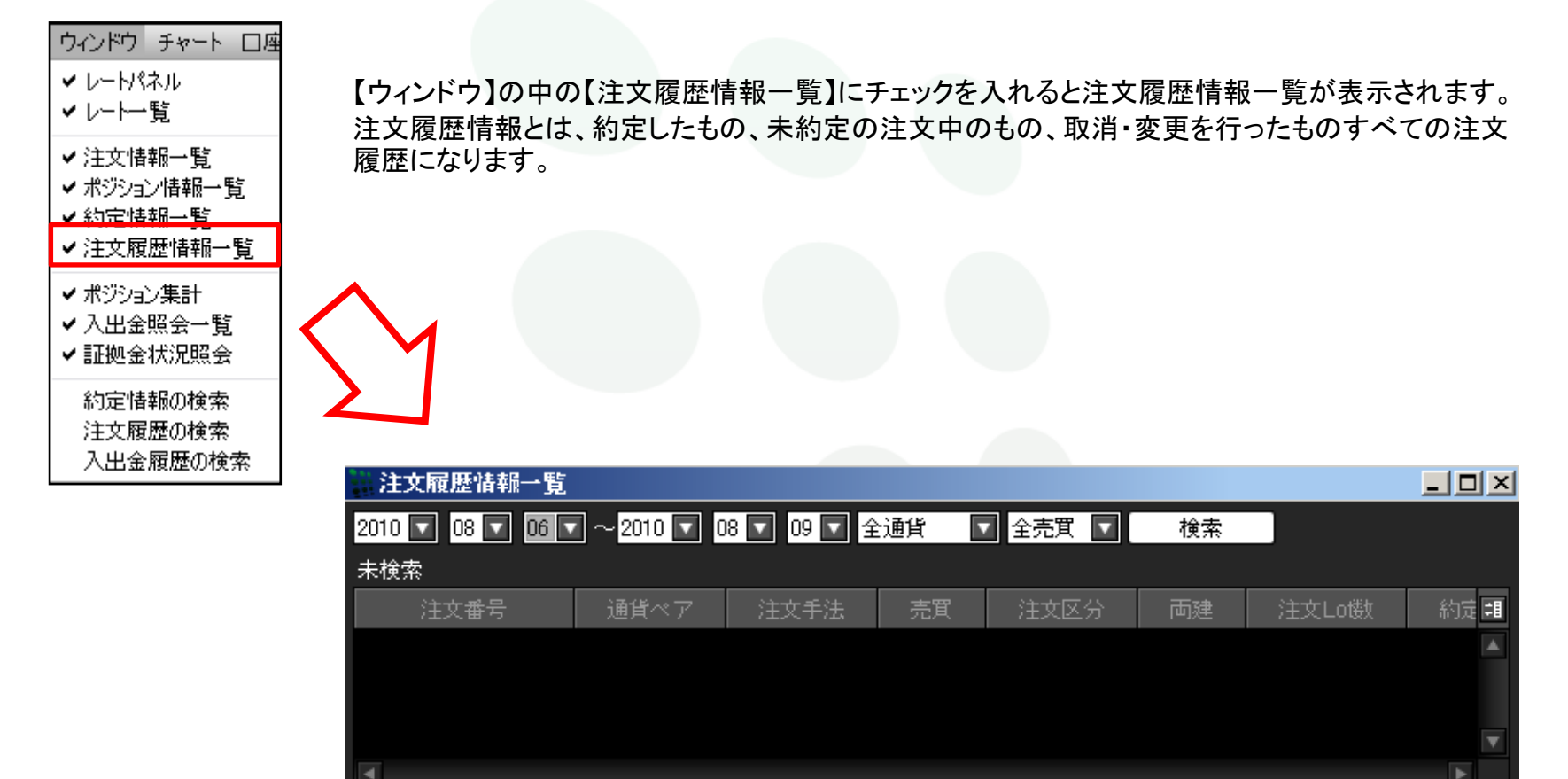

ウインドウ

注文履歴情報一覧-2 ここをクリックすると表示カラムの順番や 【検索】をクリックすると注文履歴が表示されます。 表示・非表示の選択などができます。 表示された注文情報一覧はさらに条件を絞り込むことができます。 注文履歴情報一覧 2010 🔽 08 🔽 06 🔽 ~ 2010 🔽 08 🔽 09 🔽 全通貨 ▼ 全売買 ▼ 検索 未検索 注文番号 約定 08 🔽 09 🔽 全通貨 全売買 全通貨 件表示 全壳面 亦面 USD/JPY 売 注文手法 EUR/JPY 诵貨ペアを絞り込んで表 売注文・買注文ごとに表示さ 買 通常 GBP/JPY 示させることができます。 せることができます。

注文履歴情報一覧のウィンドウでは、今週分と先週分が表示されます。 保有中のポジションについての注文履歴は数ヶ月たっていても検索可能です。

もっと多くの注文履歴を閲覧する場合や以前の注文情報を検索する場合は、注文履歴の検索をご利用下さい。(57-58ページ参照)

カラムについての詳細は<u>30ページ</u>をご覧ください。

ウインドウ

注文履歴情報一覧-3

カラムの上でクリックするとソートをかけることができます。

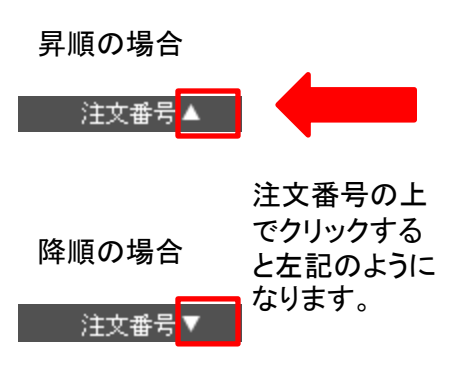

| 🐂 注文履歴情報一覧                                                                                                    |                           |             |        |          |    | _     |            |
|----------------------------------------------------------------------------------------------------|---------------------------|-------------|--------|----------|----|-------|------------|
| 2010 🔽 08 🔽 09 🔽                                                                                                    | 2 ~ <mark>2010 🔽 (</mark> | 18 🔽 09 🔽 全 | 通貨     | 2 全売買 🔽  | 検索 |       |            |
| 10/08/09 15:19:25 現在                                                                                                    | の情報                       | 変更履歴        | 1~8件表; | <b>T</b> |    |       |            |
| 注文番号                                                                                                    | 通貨ペア                      | 注文手法        | 売買     | 注文区分     | 両建 | 注文Lo镂 | <b>‡</b> 8 |
| 1008585000000396                                                                                                    | USD/JPY                   | 通常          | 売      | 指定決済     | なし | 1     |            |
| 1008585000000389                                                                                                    | GBP/JPY                   | 通常          | 買      | 指定決済     | なし | 1     |            |
| 1008585000000388                                                                                                    | EUR/JPY                   | 通常          | 置      | 指定決済     | なし | 1     |            |
| 1008585000000384                                                                                                    | GBP/JPY                   | 通常          | 売      | 売買       | なし | 1     |            |
| 1008585000000383                                                                                                    | EUR/JPY                   | 通常          | 売      | 売買       | なし | 1     |            |
| 1008585000000368                                                                                                    | USD/JPY                   | 通常          | 買      | 売買       | なし | 1     |            |
| 1008585000000343                                                                                                    | USD/JPY                   | 通常          | 買      | 売買       | なし | 1     |            |
| 1008585000000342                                                                                                    | USD/JPY                   | 通常          | 買      | 売買       | なし | 1     |            |
|                                                                                                    |                           |             |        |          |    |       |            |
| Image: A state of the state of the state |                           |             |        |          |    |       |            |

# MATREADER

ウインドウ

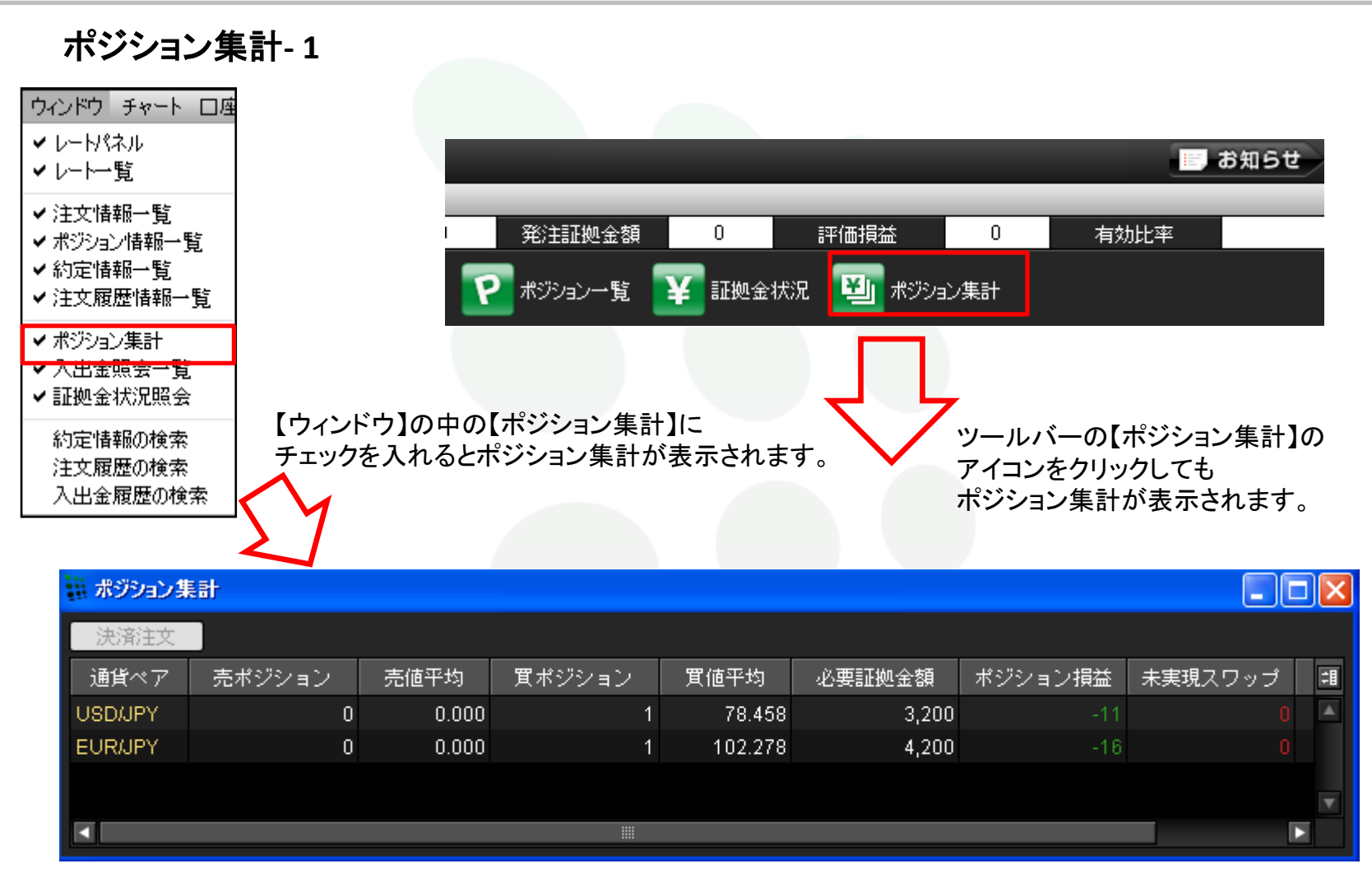

複数の通貨ペアでポジションを持っているときに便利なツールです。

ウインドウ

## ポジション集計-2

通貨ペアごとのポジション損益合計と評価損益、必要証拠金額、売値平均・買値平均がわかります。 通貨ペアごとに全決済注文ができます。

| 🏭 ポジション集 | 制      |       |        |        |        |         |         |   |
|----------|--------|-------|--------|--------|--------|---------|---------|---|
| 決済注文     |        |       |        |        |        |         |         |   |
| 通貨ベア     | 売ポジション | 売値平均  | 買ポジション | 買値平均   | 必要証拠金額 | ポジション損益 | 未実現スワップ | 誯 |
| USD/JPY  | 0      | 0.000 | 1      | 78.469 | 3,200  | -6      | 0       | ۸ |
|          |        |       |        |        |        |         |         |   |
|          |        |       |        |        |        |         |         |   |
|          |        |       |        |        |        |         |         |   |

注文内容を確認後、【注文】をクリックすると成行注文が発注されます。

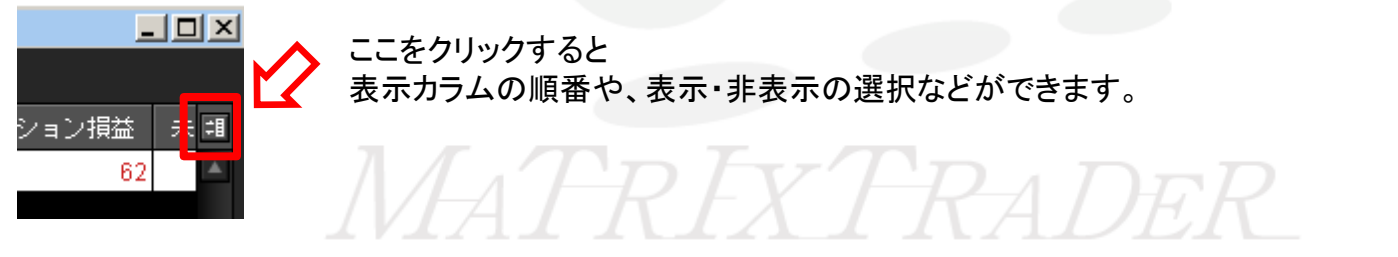

カラムにつきまして詳しくは<u>30ページ</u>をご覧ください。

ウインドウ

## 入出金照会一覧-1

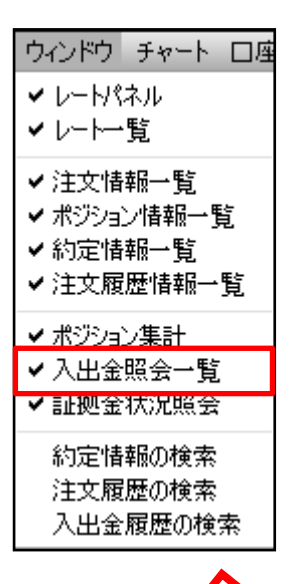

【ウィンドウ】の中の【入出金照会一覧】に チェックを入れると入出金照会一覧が表示されます。

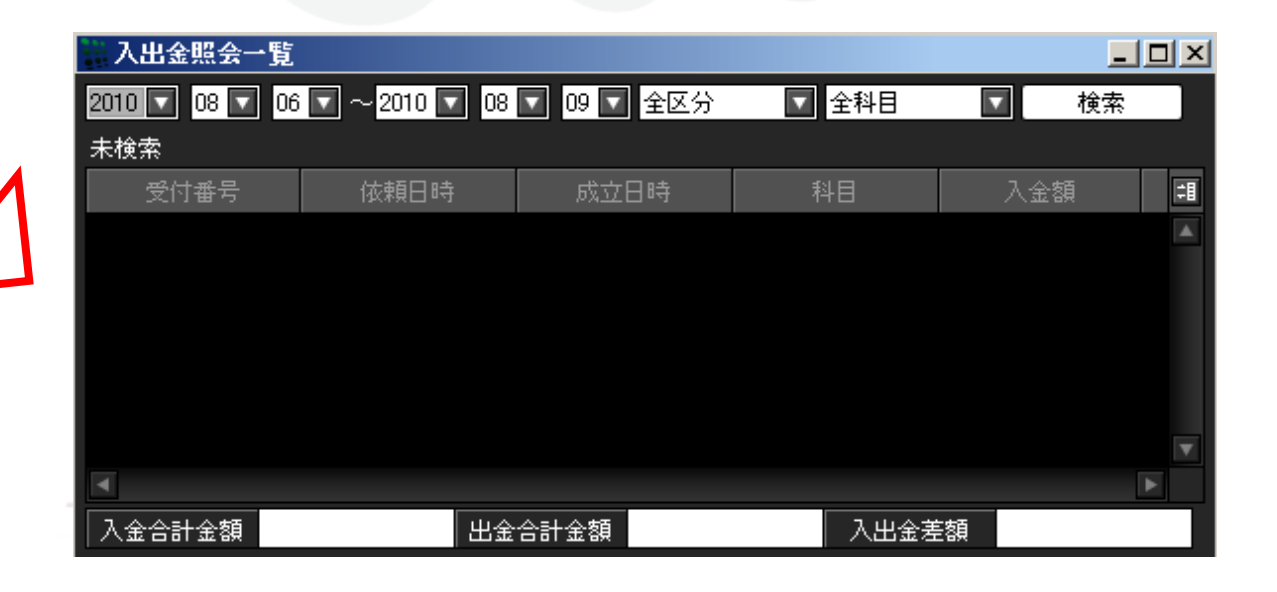

ウインドウ

入出金照会一覧 - 2

検索したい日付を指定します。 【検索】をクリックすると入出金履歴が表示されます。

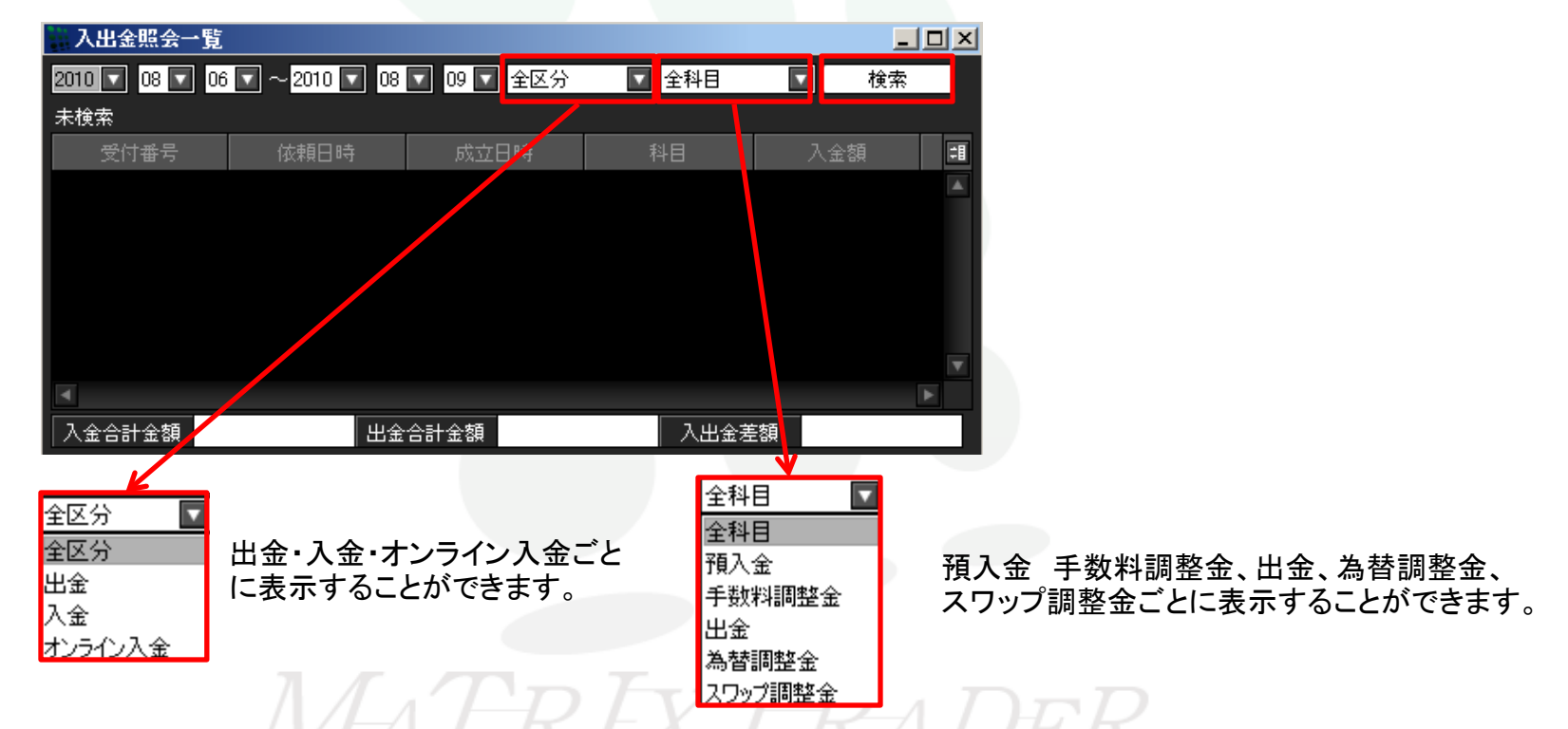

入出金照会一覧のウィンドウでは、先週分と今週分の入出金履歴が表示されます。

もっと多くの入出金履歴を閲覧する場合や以前の入出金情報を検索する場合は、入出金履歴の検索をご利用ください。 (59ページ参照)

ウインドウ

## 入出金照会一覧-3

カラムの上でクリックするとソートをかけることができます。

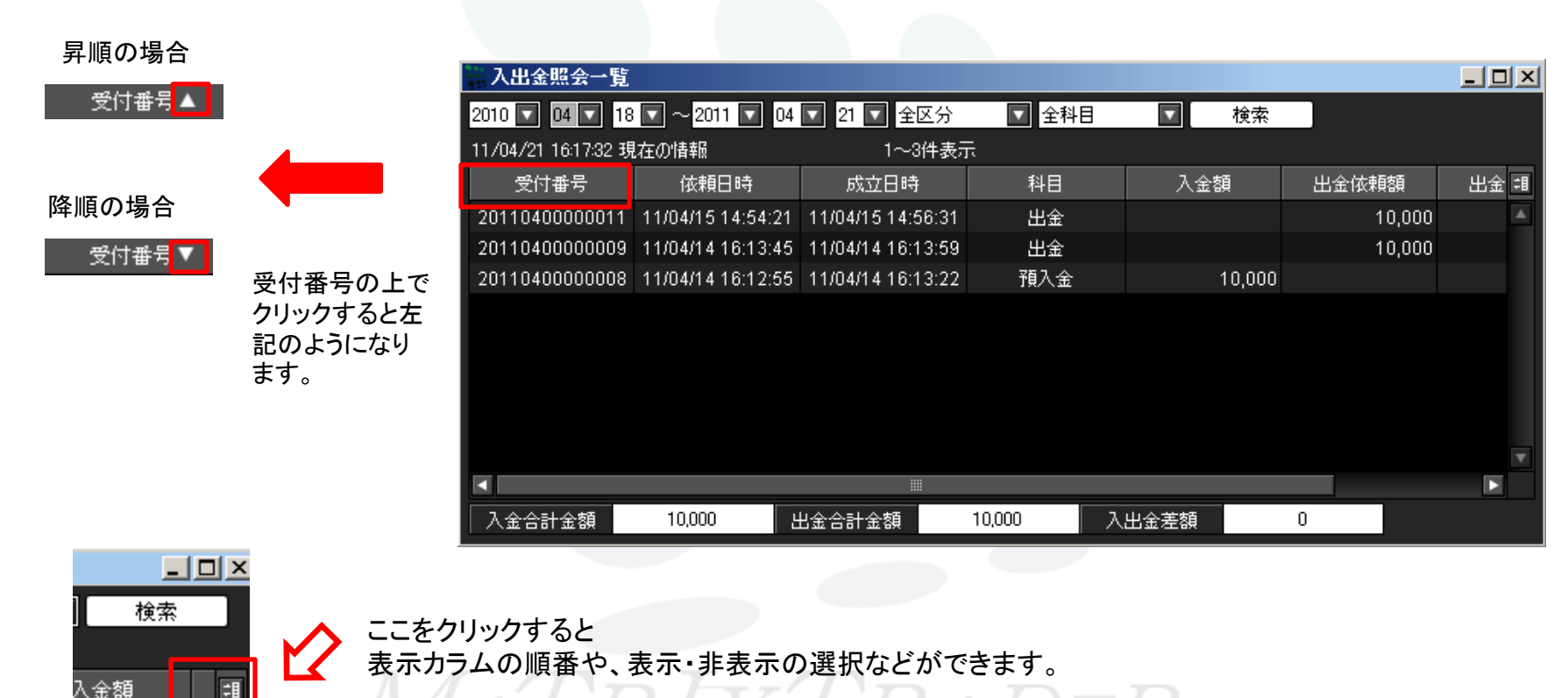

カラムにつきまして詳しくは<u>30ページ</u>をご覧ください。

ウインドウ

# 証拠金情報照会 - 1

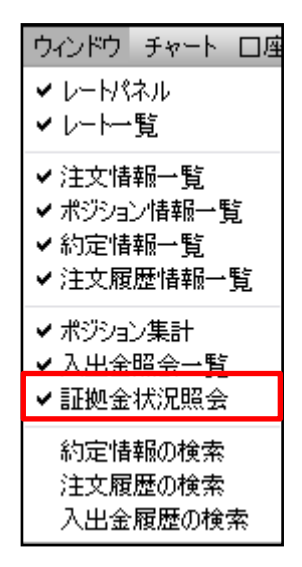

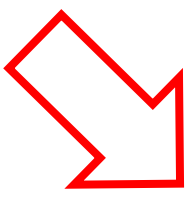

|                         |                            |            | _         | -               |                       | お知らせ               |
|-------------------------|----------------------------|------------|-----------|-----------------|-----------------------|--------------------|
|                         | 発注証拠金額                     | 0          | 評価損益      | 0               | 有効比率                  |                    |
|                         | 1995年1995年19               | ¥ 証拠金      | 状況 🗾 ポジショ | シ集計             |                       |                    |
| 【ウィンドウ】の中の<br>を入れると証拠金ង | 【証拠金状況照会】にき<br>犬況照会が表示されます | チェック<br>す。 | 卫         | ツールバー<br>クリックして | -の【証拠金状況】<br>こも証拠金状況照 | のアイコンを<br>会が表示されます |

| 証拠金状況照会 |         |            | <u>- 0 ×</u> |
|---------|---------|------------|--------------|
| 預託証拠金額  | 140,858 | 発注証拠金額     | 1,800        |
| 有効証拠金額  | 140,968 | ポジション損益    | 110          |
| 発注可能額   | 137,368 | 未実現スワップ    | 0            |
| 出金可能額   | 137,258 | アラート基準額    | 3,600        |
| 出金依頼額   | 0       | ロスカット基準額   | 1,800        |
| 有効比率(%) | 7831.55 | レバレッジ      | 0.60         |
| 必要証拠金額  | 1,800   |            |              |
| 追加証拠金額  | 0       | (うち入金額)    | 0            |
| 充当額     | 0       | (うちポジション減) | 0            |
| 不足額     | 0       |            |              |
|         |         |            |              |

ウインドウ

証拠金状況照会 - 2

「証拠金状況照会」ウィンドウには、

預託証拠金額、有効証拠金額、発注可能額、出金可能額、出金依頼額、有効比率(%)、必要証拠金額、 発注証拠金額、ポジション損益、未実現スワップ、アラート基準額、ロスカット基準額、レバレッジが表示されます。

| 証拠金状況照会 |         |            | <u>- 0 ×</u> |
|---------|---------|------------|--------------|
| 預託証拠金額  | 140,858 | 発注証拠金額     | 1,800        |
| 有効証拠金額  | 140,968 | ポジション損益    | 110          |
| 発注可能額   | 137,368 | 未実現スワップ    | 0            |
| 出金可能額   | 137,258 | アラート基準額    | 3,600        |
| 出金依頼額   | 0       | ロスカット基準額   | 1,800        |
| 有効比率(%) | 7831.55 | レバレッジ      | 0.60         |
| 必要証拠金額  | 1,800   |            |              |
| 追加証拠金額  | 0       | (うち入金額)    | 0            |
| 充当額     | 0       | (うちポジション減) | 0            |
| 不足額     | 0       |            |              |
|         |         |            |              |

MATREX TRADER

追加証拠金額、充当額、不足額、(うち入金額)、(うちポジション減)の表示は現在使用していません。

ウインドウ

## 証拠金状況照会 - 3

- \* 「預託証拠金額」… 初回入金の場合は、ご入金金額が表示されます。お取引開始後は確定損益が加減算されます。
- \*「有効証拠金額」… 預託証拠金額と評価損益の合計が計上されます。ポジションを保有されていない場合、預託証拠金 と有効証拠金は同じ金額となります。
- \*「発注可能額」… 有効証拠金額から必要証拠金額及び出金依頼額を差し引いた金額となります。
- \* 「出金可能額」… 「預託証拠金」>「有効証拠金」の場合、有効証拠金額から必要証拠金額及び出金依頼額を差し引い た金額となります。 「預託証拠金」<「有効証拠金」の場合、預託証拠金額から必要証拠金額及び出金依頼額を差し 引いた金額となります。
- \*「出金依頼額」… 受付中になっている出金指示金額です。出金可能額の範囲内でないと出金できません。
- \*「有効比率(%)」… 有効証拠金額 ÷ 必要証拠金額 × 100で算出します。100%を 割り込むとロスカットとなり ます。
- \* 「必要証拠金額」… 1 Lotあたりの必要証拠金の詳細は、『取引説明書』8ページ以降の別表をご確認ください。
- \* 「発注証拠金額」… 未約定注文の必要証拠金に相当する金額をいいます。
- \*「ポジション損益」… 未決済ポジションの時価評価額をいいます。買いポジションの場合、BIDレートを、売りポジ ションの場合、ASKレートをそれぞれ用いて計算します。
- \*「未実現スワップ」… 未決済ポジションのスワップポイントをいいます。ポジションが決済されるまで有効証拠金額 に加減算され、 ポジション決済後、預託証拠金額に加減算されます。
- \*「アラート基準額」… 必要証拠金額 × 200%となります。
- \*「ロスカット基準額」… 有効証拠金額が必要証拠金額を下回った場合ロスカットとなります。
- \* 「レバレッジ」… 実効レバレッジが表示されます。「全未決済ポジションの総代金(為替レート×全未決済ポジショ ン数量)÷有効証拠金」となります。

ウインドウ

約定情報の検索 - 1

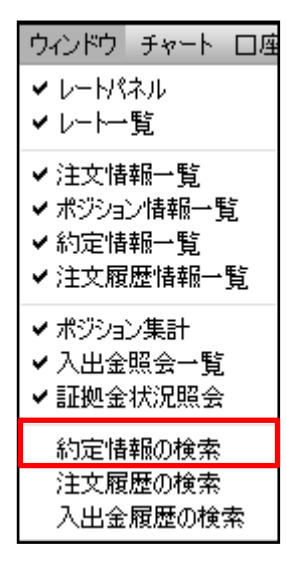

## 【ウィンドウ】の中の【約定情報の検索】にチェックを入れると約定情報の検索が表示されます。

| 約定履歷情報一號       | lî.  |      |      |      |      |    |      |     |    |       |       |                         |         |     |
|----------------|------|------|------|------|------|----|------|-----|----|-------|-------|-------------------------|---------|-----|
|                |      | 1    | 1.   | 1.24 | 2014 |    |      | 1.9 | -  | £     | _     |                         |         |     |
| 2011 • 04 • 10 |      |      | 2011 | •    | 04   | •  | 13 . |     |    |       | 全通貨   | <ul> <li>全区分</li> </ul> | · 全売買 · | 検索  |
| 木铁带            |      |      |      |      |      |    |      | Ŧ   | 4  |       | -     |                         |         |     |
| 決済約定日時         | 注文番号 | 通貨ペア | 3    | 4    | 5    | 6  | 7    | 8   | 9  | 规约定日時 | 新規約定值 | 決清約定值                   | 円換算レート  | 売買損 |
|                |      | 1    | 10   | 11   | 12   | 13 | 14   | 15  | 16 |       |       |                         |         |     |
|                |      |      | 17   | 18   | 19   | 20 | 21   | 22  | 23 |       |       |                         |         |     |
|                |      |      | 24   | 25   | 26   | 27 | 28   | 29  | 30 |       |       |                         |         |     |
|                |      |      |      |      |      |    |      |     |    |       |       |                         |         |     |
|                |      |      |      |      |      |    |      |     |    |       |       |                         |         |     |

検索したい日付を指定します。 カレンダーからも選択できます。 約定情報の検索では最大90日間の範囲内で100件までの約定履歴が確認できます。 90日間以内で期間選択し、検索をクリックすると約定履歴一覧が表示されます。

90日間以上の約定履歴を確認するには、90日分ずつ指定して検索してください。

ウインドウ

約定情報の検索 - 2

【検索】をクリックすると約定履歴が表示されます。 表示された約定履歴はさらに条件を絞り込むことができます。

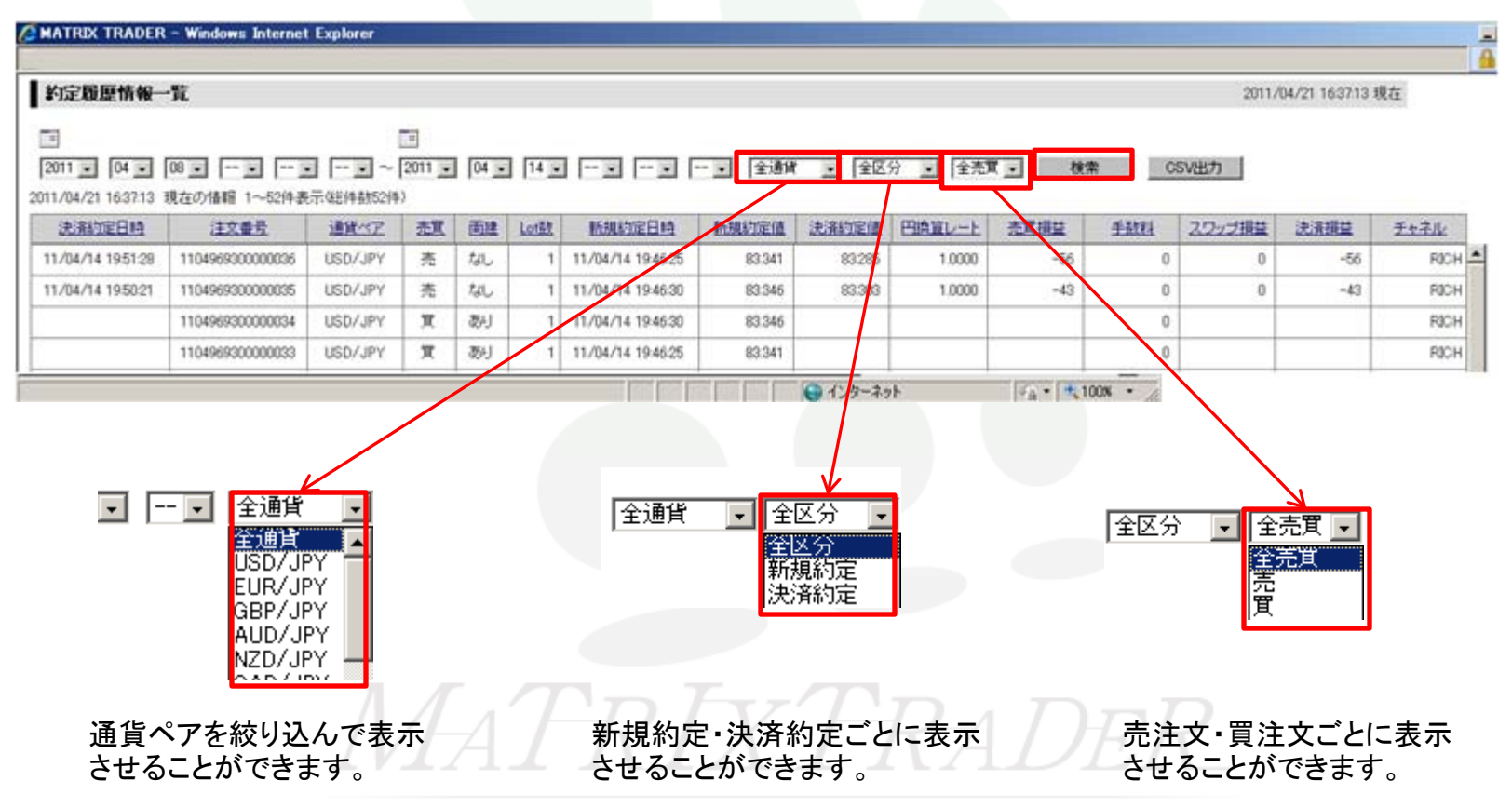

ウインドウ

約定情報の検索-3

チャネルにはRICH、モバイル、アプリ、iPHONE、Androidがあります。 RICHとはパソコンから注文を行ったときに表示されます。

#### ※CSVでダウンロードすることができます。

| 約定履歷情報一                                                          | 「覧                                                                               |                                                     |                          |                      |            |                                                       |                                                                                             |                                  |                            |                    |                      | 2011/                   | 04/21 163713       | 現在                               |
|------------------------------------------------------------------|----------------------------------------------------------------------------------|-----------------------------------------------------|--------------------------|----------------------|------------|-------------------------------------------------------|---------------------------------------------------------------------------------------------|----------------------------------|----------------------------|--------------------|----------------------|-------------------------|--------------------|----------------------------------|
|                                                                  |                                                                                  | । जन्म न                                            | 2011                     | 104 -                |            |                                                       |                                                                                             | া হিন্দ                          | ত হা কিলা                  | 7 - 1 44           |                      | culum 1                 |                    |                                  |
| 2011 • 04 •                                                      | 00                                                                               |                                                     | 2011                     | 104 2                | 1 1 1 2 2  |                                                       | - <u>- </u> <u>-</u> <u>-</u> <u>-</u> <u>-</u> <u>-</u> <u>-</u> <u>-</u> <u>-</u> <u></u> | * ±10                            | 7 1 1 1 2 7 2 4            |                    | n 0.                 | ovad/)                  |                    |                                  |
| 11/04/21 163713                                                  | 現在の情報 1~52件表                                                                     | 示磁神動52件                                             | >                        |                      | _          |                                                       |                                                                                             |                                  |                            |                    |                      |                         | _                  |                                  |
| 11/04/21 1637:13<br>決済約定日時                                       | 現在の情報 1~52件表<br>注文重号                                                             | 示4部件数52件<br>通貨べ了                                    | )<br><u>売買</u>           | 西建                   | Lot鼓       | 新规约定日档                                                | 新規約定值                                                                                       | 決済約定值                            | 田崎道レート                     | 売買損益               | 手放柱                  | 2.ワップ損益                 | 決済損益               | 王士子儿                             |
| 11/04/21 163713<br>決選約定日約<br>11/04/14 1951:28                    | 現在の情報 1~52件表<br>注文量号<br>1104969300000036                                         | 示48件数52件<br>通信べ了<br>USD/JPY                         | )<br><u>売買</u><br>売      | 西建<br>なし             | Lotat<br>1 | MAUAD2E日M<br>11/04/14 194625                          | 新規約定值<br>83.341                                                                             | 法派切定值<br>83.285                  | 1.0000                     | 売買損益<br>-56        | <u>手数料</u><br>0      | <u>スワップ損益</u><br>0      | 決済損益<br>-56        | <u>チャネル</u><br>FBC               |
| 11/04/21 163713<br>決済約定日時<br>11/04/14 195128<br>11/04/14 195021  | 現在の播編 1~52件表<br>注文量号<br>1104969300000036<br>1104969300000035                     | 示 但他伸動的2件<br>通貨ペア<br>USD/JPY<br>USD/JPY             | )<br><u>禿貫</u><br>売<br>売 | 画建<br>なし<br>なし       | Lotšt<br>1 | 新規約定日時<br>11/04/14 194625<br>11/04/14 194630          | 新規約定值<br>83341<br>83346                                                                     | 法派达定值<br>83.285<br>83.303        | 日論軍レート<br>1,0000<br>1,0000 | 売買損益<br>-56<br>-43 | <b>手鼓程</b><br>0<br>0 | <u>スワップ損益</u><br>0<br>0 | 決済損益<br>-56<br>-43 | <u>チャネル</u><br>RIC<br>RIC        |
| 011/04/21 163713<br>決張約定日4<br>11/04/14 195128<br>11/04/14 195021 | 現在の情報 1~52件表<br>注文委号<br>1104969300000036<br>1104969300000035<br>1104969300000034 | 示但EI体動的2I体<br>通知公室<br>USD/JPY<br>USD/JPY<br>USD/JPY | 》<br><u>売買</u><br>売<br>貢 | 西建<br>なし<br>なし<br>あり | Lot51      | 11/04/14 194625<br>11/04/14 194630<br>11/04/14 194630 | 10.50.402 (0)<br>83.341<br>83.346<br>83.346                                                 | <b>決測均定値</b><br>83.285<br>83.303 | Elexit                     | 売買損益<br>-56<br>-43 | 11111<br>0<br>0<br>0 | <u>25ップ損益</u><br>0<br>0 | 決選捕益<br>-56<br>-43 | <u>チャキル</u><br>RIC<br>RIC<br>RIC |

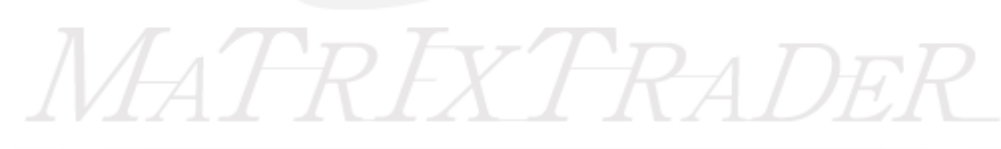

JFX

ウインドウ

注文履歴の検索 - 1

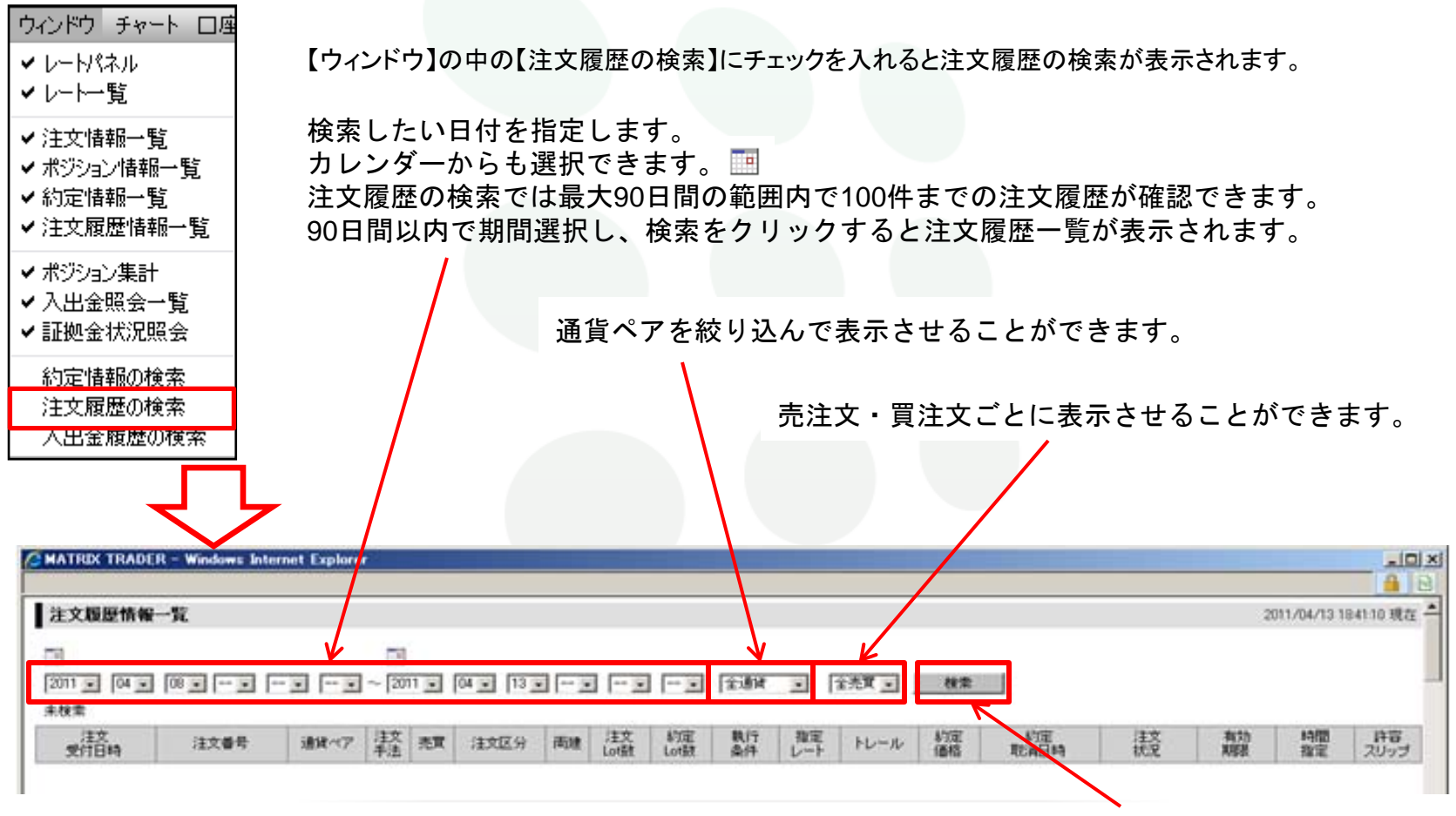

【検索】をクリックすると注文履歴が表示されます。

ウインドウ

## 注文履歴の検索 - 2

注文番号にリンクが付いているものを選択すると注文訂正・取消の履歴が表示されます。

#### ※CSVでダウンロードすることができます。

| C MATRIX TRADE    | R - Windows Inter        | net Explore   | /        |           |                |          |            |            |                 |            |              |                 |                     | _ 🗆 X        |
|-------------------|--------------------------|---------------|----------|-----------|----------------|----------|------------|------------|-----------------|------------|--------------|-----------------|---------------------|--------------|
| https://www.matr  | ixtrader.jp/fxotorichbro | wrserjfx/Orde | rHistory | Searchic  | lo?fromYear=20 | 011&from | Month=048  | SfromDay=  | 08&fromHe       | our=&fromM | inute=&fromS | Second=8ta      | oYear=2011&toMontl  | 8            |
| 注文履歴情報            | 一覧                       | /             |          |           |                |          |            |            |                 |            |              |                 |                     | -            |
|                   |                          |               |          | _         |                |          |            |            | CA VEVE         |            | 4-50         | 10.85           |                     | . I          |
| 2011 • 04 •       |                          |               | ~ 201    |           | 04 - 13 -      | •        |            | •          | 全速度             | 三   Ŷ      | 売耳 🗾 📗       | <b>使</b> 需      | CSV出力               |              |
| 2011/04/13 18:454 | 08 現在の情報 1-10            | 件表示(総件)       | 数10件)    |           |                |          |            |            |                 |            |              |                 |                     |              |
| 注文<br>受付日時        | 注文書考                     | 通貨ペア          | 这钱       | <u>売買</u> | 注文区分           | 西建       | 注文<br>Lot鼓 | 約定<br>Lot数 | <u>執行</u><br>条件 | 指定<br>レート  | <u>+L-1L</u> | <u>約定</u><br>価格 | 約定<br>取消日時          | 注达           |
| 11/04/12 17:49:11 | 1104074500005881         | USD/JPY       | 通常       | 売         | 指定決済           | tal      | 1          | 1          | 成行              |            |              | 84.340          | 11/04/12 17:49:11   | 成立(          |
| 11/04/12 17:28:05 | 1104075000000703         | USD/JPY       | 通常       | 買         | 売買             | なし       | 1          | 1          | 成行              |            |              | 84.343          | 11/04/12 17:28:05   | 成立(          |
| 11/04/11 11:22:38 | 1104074500000796         | USD/JPY       | 通常       | 買         | 指定決済           | なし       | 1          | 1          | 成行              |            |              | 84.744          | 11/04/11 11:22:38   | 成立(          |
| 11/04/11 11:19:14 | 1104074500000783         | USD/JPY       | 通常       | 寶         | 指定決済           | tal      | 1          | 0          | 道指              | 85.268     |              |                 | 11/04/11 11:22:34   | 取            |
| 11/04/11 11:10.45 | 1104074500000200         | LIPD / IDV    | 28444    | -str      | ***            | 1001     |            |            | -P-02           |            |              | 04757           | 11 /04 /11 11.10.45 | - 1. ale ale |

MATREATRADER

ウインドウ

入出金履歴の検索

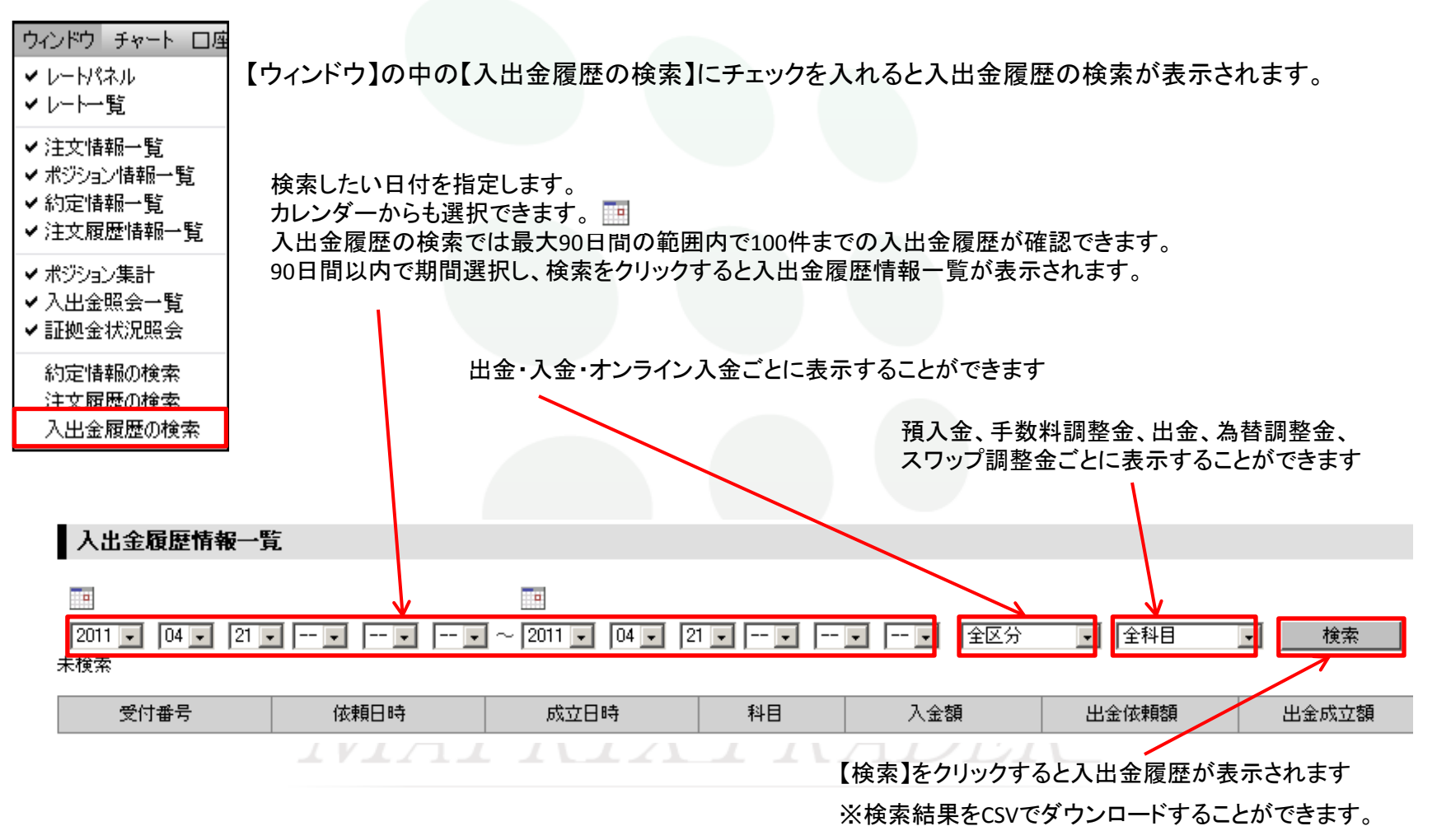

口座管理

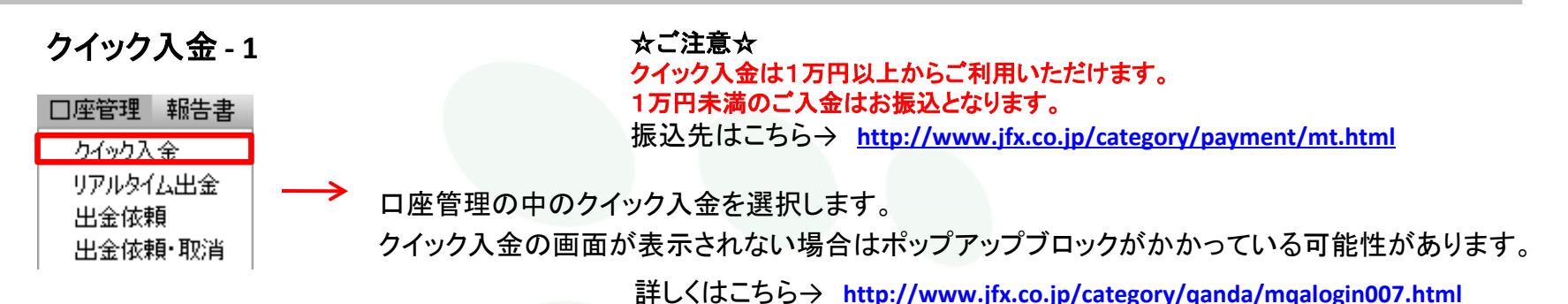

【入金依頼額】に金額を入力し【金融機関名】にご利用になられる金融機関を選択します。

| C MATRIX TRADER - WINDOWS INTERNET Explorer                                                                                                    |                                                      |
|----------------------------------------------------------------------------------------------------|------------------------------------------------------|
| 🙋 https://www.matrixtrader.jp/fxotcrichbrowserjfx/ReceiptMoney.do?key=9985 💾 🔯                                                                                                    |                                                      |
| 入金依賴入力                                                                                                    |                                                      |
| 入金依頼額 10000円                                                                                                    |                                                      |
| 金融機関名                                                                                                    |                                                      |
| <ul> <li>確認 クリア</li> <li>※ご注意</li> <li>お振込名義は、入金先のFX取引口座の名義と同一でなければな<br/>ジャパンネット銀行</li> <li>お振込名義が入金先のFX取引口座の名義と異なる場合、マネー<br/>より、</li> <li>取引を停止の上、金融庁へ届け出ることとなる可能性があります</li> <li>なお、取引システム上では、一旦、入金先取引口座に振り込まれ</li> <li>後日だ、お振込いただいた口座への組戻し等、返金の手続きを行</li> <li>イエレーク</li> <li>・ (組戻し手数料等はお客様のご負担になります。)</li> <li>クイック入金の際には、名義相違の無いよう、十分にご注意ください。</li> </ul> |                                                      |
|                                                                                                    | ご利用可能金融機関は約380行ございます。<br>金融機関名が表示されていない場合は【その他金融機関】を |
| ペー 🌐 🗸 🖓 🗸 🔍 🖓 🗸 🔍 🖓 🗸 🔍 🖓                                                                                                    | お選びくたさい。                                             |

口座管理

クイック入金 - 2

入金金額を確認後、【入金依頼】をクリックします。

| 🜈 MATRIX TRADER – Win                                                                                                    | dows Internet Explorer                                                                                                    |                                       |       |
|----------------------------------------------------------------------------------------------------|----------------------------------------------------------------------------------------------------|---------------------------------------|-------|
| 入金依頼確認                                                                                                    |                                                                                                    |                                       |       |
| 入金依頼額                                                                                                    | 10,000 円                                                                                                    |                                       |       |
| 金融機関名                                                                                                    | 楽天銀行                                                                                                    |                                       |       |
| 入金依頼<br>※ご注意<br>※お振込名義は、入金先のFX取<br>より、<br>取引を停止の上、金融庁へ届<br>なお、取引システム上では、一<br>後ほど、お振込いただいたロ別<br>す。<br>(組戻し手数料等はお客様のこ<br>クイック入金の際には、名義相 | (取引口座の名義と同一でなければなりません。<br>(1) 「一座の名義と異なる場合、マネーロンダリング等の疑いに<br>け出ることとなる可能性があります。<br>・旦、入金先取引口座に振り込まれますが、<br>座への組戻し等、返金の手続きを行っていただくことになりま<br>(1) 負担になります。)<br>6 遺の無いよう、十分にご注意ください。 |                                       |       |
| ページが表示されました                                                                                                    |                                                                                                    | 🕥 বিচিন্দ কিন্তু নিজ বিষয় 🖓 🔹 🔍 100% | • //. |

口座管理

クイック入金 - 3

【クイック入金】をクリックします。

| GMATRIX TRADER - Windows Internet Explorer                                                                                                    |                                                                                                    |
|----------------------------------------------------------------------------------------------------|----------------------------------------------------------------------------------------------------|
|                                                                                                    |                                                                                                    |
| 入金依頼受付                                                                                                    | <b>_</b>                                                                                                   |
| 【受付番号】20110400000014                                                                                                    |                                                                                                    |
| 【金融機関】楽天銀行                                                                                                    |                                                                                                    |
| 入金依頼額: 10,000 円                                                                                                    |                                                                                                    |
| 上記金額をクイック入金処理する場合は、クイック入金を押してください。                                                                                                    |                                                                                                    |
| クイック入金キャンセル                                                                                                    |                                                                                                    |
| ※ご注意<br>※お振込名義は、入金先のFX取引口座の名義と同一でなければなりません。<br>お振込名義が入金先のFX取引口座の名義と異なる場合、マネーロンダリング等の疑いに                                                                                                    |                                                                                                    |
| より、<br>取引を停止の上、金融庁へ届け出ることとなる可能性があります。<br>なお、取引システム上では、一旦、入金先取引口座に振り込まれますが、<br>後日ど、お振込いただいた口座への組戻し等。返金の手続きを行っていただくことになりま                                                                                                    |                                                                                                    |
| す。<br>・<br>組戻し手数料等はお客様のご負担になります。)<br>クイック入金の際には、名義相違の無いよう、十分にご注意ください。                                                                                                    |                                                                                                    |
| ※各金融機関により操作方法は異なります。<br>matrix trader(都銀・ネット銀行)→ <u>http://www.jfx.co.</u><br>matrix trader(ゆうちょ・その他)→ <u>http://www.jfx.co.</u><br>matrix trader(ATM利用)→ <u>http://www.jfx.co.jp/pdf/u</u><br>matrix trader(IE以外のブラウザ利用)→ <u>http://www</u> | jp/pdf/mt_quick.pdf<br>jp/pdf/mt_quick_other.pdf<br>mt_quick_atm.pdf<br>.jfx.co.jp/pdf/mt_quick_safari.pdf |

口座管理

# クイック入金 - 4

| 楽で天 楽天銀行 楽天銀行へようこそ                                                                                                    | ユーザ10、ログインパスワ                                                                                                    |
|----------------------------------------------------------------------------------------------------|----------------------------------------------------------------------------------------------------|
|                                                                                                    | ユーザID、ログインパスワ                                                                                                    |
| ユーザID<br>ログインパスワード<br>ログイン<br>をキュリティボードを使用<br>ログイン<br>を払わずに取引画面へ戻る<br>シュニーザIDを忘れた場合はこちら<br>シュニーザIDを忘れた場合はこちら<br>シュニーザAのでない方はこちら<br>ショログインパスワードを設定されてない方はこちら<br>ショロ座をお持ちでない方はこちら                                                                                 | <ul> <li>ード、暗証番号の管理には<br/>十分ご注意ください</li> <li>・ユーザID、ログインパスワード、暗証番号は、POICは保存しないでください。</li> <li>・ファイル交換ソフトを利用しないでください。ファイル交換ソフトを利用されますと、お客さまのPO内に保存された情報が不特定多数に閲覧される場合があります。</li> </ul> |
| ロ <b>グインでお困りのお客さま</b><br>2007/1/15からログイン方法が新しくなりました。 <u>新ログイン方法の詳細はこちら</u><br>ユー <b>ザIDを未設定のお客さま・初期化されたお客さま ↓↓</b><br>ユーザIDとして「支店番号と口座番号をつなげた10桁の数字」を入力してください。<br>例)支店番号201 口座番号1234567の場合 ⇒ 2011234567(初回設定時のみ有効)<br>2007/9/15から画面レイアウトを変更しました。 <u>詳しくはこちら</u> | <ul> <li>生年月日、電話番号など推測されやすい文字列を使用しないでください。</li> <li>ご家庭で楽天銀行をご利用の場合でも、ログインパスワードや暗証番号は口座ごとにそれぞれ異なる文字列をご設定ください。</li> </ul>                                                              |
| Copyright (c) 2001-2010 Rakuten Bank, Ltd. All Rights Reserved<br>※各金融機関により操作方法は異なります。                                                                                                    | 4.                                                                                                    |
| matrix trader(都銀・ネット銀行)→ <u>http://www.jfx.co.jp/</u><br>matrix trader(ゆうちょ・その他)→ <u>http://www.jfx.co.jp/</u><br>matrix trader(ATM利用)→ <u>http://www.jfx.co.jp/pdf/mt</u><br>matrix trader(に以めのブラウザ利田)→ <u>http://www.if</u>                                   | /pdf/mt_quick.pdf<br>/pdf/mt_quick_other.pdf<br>_quick_atm.pdf                                                                                                    |

口座管理

リアルタイム出金-1

□座管理 報告書
 カイック入金
 リアルタイム出金

出金依頼 出金依頼・取消

## ☆ご注意☆

リアルタイム出金のご利用可能時間は、平日9:30~14:30の間、 1,000円以上100万円以内の範囲でご利用いただけます。 上記時間帯以外および土日祝の振り込み登録は、翌営業日の振り込みとなります。 ※なお、リアルタイム出金を依頼された場合はお客様の取引口座から依頼額が 引き落とされ、リアルタイム出金が可能な時間外であっても振込予約の状態になり 取り消しができませんのでご注意ください。

【口座管理】の中の【出金依頼】を選択します。

### 出金可能額の範囲内で出金依頼額を入力し【確認】をクリックします。

| 🖉 MATRIX TRADER – Windows Internet Explorer                                                                                                    |              |
|----------------------------------------------------------------------------------------------------|--------------|
| リアルタイム出金依頼入力                                                                                                    |              |
| 出金可能額 105,267 円<br>出金依頼額 10000<br>確認 クリア                                                                                                    |              |
| ご注意事項(必ずお読みください。)<br>・リアルタイム出金のご利用可能金額は1,000円以上100万円以下になります。<br>・上記以外の金額こついては適常の出金扱いとなります。<br>・リアルタイム出金が可能な時間帯は、平日0930から1430の間に振込依頼を完了された場合のみ<br>・上記時間帯以外および土日祝の振込登録は、翌営業日の振込となります。<br>※なお、リアルタイム出金を依頼された場合はお客様の取りに座から依頼額が引き落とされ、<br>リアルタイム出金が可能な時間外であっても振込予約の状態になり取消ができませんのでご注意 | rt.<br>Krain |

口座管理

## リアルタイム出金-2

金額、ご登録金融機関名が表示されますので内容を確認し【出金実行】をクリックします。

| 出金後有効比率 %<br>出金依頼額 10,000 円           |  |
|---------------------------------------|--|
| L金依頼額 10.000 円                        |  |
|                                       |  |
| aaaaaaaaaaaaaaaaaaaaaaaaaaaaaaaaaaaaa |  |
| 出金実行 キャンセル                            |  |

出金依頼受付の画面が表示され、ご登録金融機関に出金が実行されます。

| 🖉 MATRIX TRADER – Windows Internet Explorer |  |
|---------------------------------------------|--|
| リアルタイム出金依頼受付                                |  |
| 【受付番号】 20111000020308<br>出金を受付けました。         |  |

口座管理

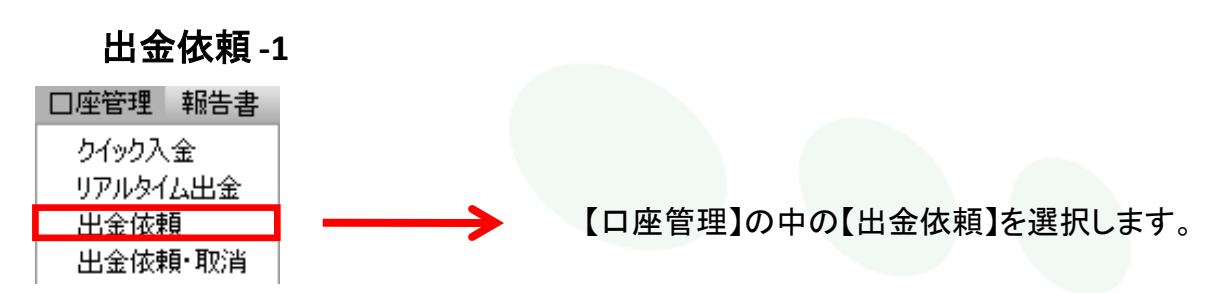

## 出金可能額の範囲内で出金依頼額を入力し【確認】をクリックします。

| ¢ | https://www.matrixtrade | er.jp – MATRIX TRADER – Microsoft Internet Ex |   |
|---|-------------------------|-----------------------------------------------|---|
|   | 出金依頼入力                  |                                               | - |
|   | 出金可能額                   | 135,458 円                                     |   |
|   | 出金依頼額                   | 10000円                                        |   |
|   | 1 2 クリア                 |                                               | • |
| 1 | ページが表示されました             |                                               |   |

## 金額、ご登録金融機関名が表示されますので内容を確認し【出金依頼】をクリックします。

| ć | https://www.matrixtrade | r.jp – MATRIX TRADER – Microsoft Internet 💻 |     |          |
|---|-------------------------|---------------------------------------------|-----|----------|
|   | 出金依頼確認                  |                                             | -   |          |
| L | 出金可能額                   | 135,458 円                                   |     |          |
| L | 出金後有効比率                 | 7,278.77 %                                  |     |          |
| L | 出金依頼額                   | 10,000 円                                    |     | $T_{D}$  |
| L | 登録金融機関                  | 三井住友 銀座                                     |     | (FRADER) |
|   | 出金依頼 キャンセル              |                                             | •   |          |
| æ | ] ページが表示されました           |                                             | //. |          |

口座管理

## 出金依頼 -2

出金依頼受付の画面が表示されます。出金依頼の登録が完了致しました。

| inttps://www.matrixtrauer.jp = WATRIX TRADER = Microsoft Internet |  |
|-------------------------------------------------------------------|--|
| 出金依頼受付                                                            |  |
| 【受付番号】20100800005558<br>出金依頼の登録を受付ました。                            |  |
|                                                                   |  |

お客様から請求があった日から原則、翌営業日に登録金融機関へ送金いたします。

# ☆ご注意☆

出金のお手続きは原則1日1回となっております。(土・日・月曜日は3日で1日とします。) 精算時以外の1,000円未満の出金はできません。 大型連休や年末年始の出金処理につきましてはお知らせで随時ご連絡いたします。

口座管理

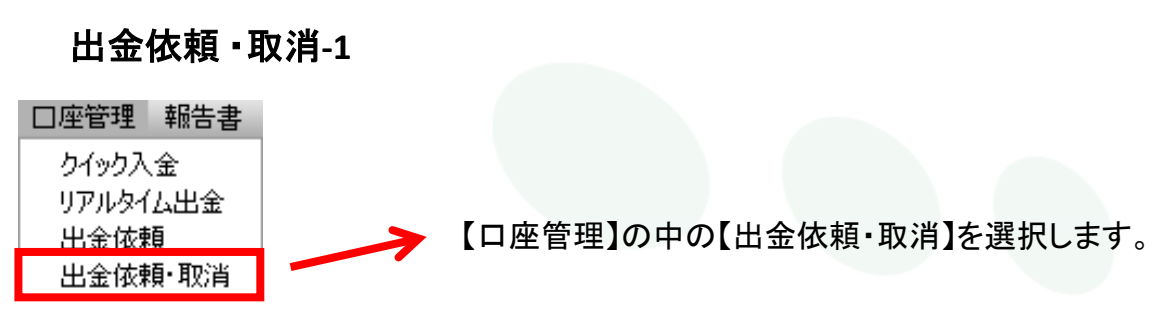

現在依頼中の出金依頼が表示されますので【取消】をクリックします。出金金額の訂正を行う場合は一度取消した後、再度出金依頼をお出しください。なお、リアルタイム出金は取り消しができません。

| 4 | https://www.m  | atrixtrad | er.jp – MATRIX TRA  | DER – Microso | ft Intern | et Exp     | <u>-   ×</u> |
|---|----------------|-----------|---------------------|---------------|-----------|------------|--------------|
|   | 出金取消           |           |                     |               | 2010/     | 08/09 17:2 | 4:15 現在(     |
| l |                |           |                     |               |           |            | F            |
| L | 受付番号           | 区分        | 依頼日時                | 出金依頼額         | 状態        |            |              |
| L | 20100800005558 | 出金        | 2010/08/09 17:22:36 | 10,000        | 受付中       | 取消         |              |
|   |                |           |                     |               |           |            |              |
| Ŀ | t l            |           |                     |               |           |            | Þ            |
| æ | へージが表示され       | ました       |                     |               | 🥥 イン:     | ターネット      | //.          |

#### 内容を確認し【取消】をクリックします。

| ĕ | https://www.n   | natrixtrad | er.jp - MATRIX TRA  | DER – Microso | ft Interne |
|---|-----------------|------------|---------------------|---------------|------------|
|   | 出金取消確認          | 2          |                     |               |            |
|   | 受付番号            | 区分         | 依頼日時                | 出金依頼額         | 状態         |
|   | 20100800005558  | 出金         | 2010/08/09 17:22:36 | 10,000        | 受付中        |
|   |                 | キャンセル      |                     |               |            |
|   |                 |            |                     |               |            |
|   | リ<br>① ページが表示され | ほした        |                     |               | 3 125      |

口座管理

出金依頼 · 取消-2

### 取消完了の画面が表示されます

| 🏄 https://www.matrixtrader.jp – M   | AATRIX TRADER – Microsoft Internet Exp 💶 🗙 |  |
|-------------------------------------|--------------------------------------------|--|
| 出金取消受付                              |                                            |  |
| ■<br>出金依頼の取消を完了いたしました。<br>出金取消画面へ   | ト                                          |  |
| https://www.matrixtrader.jp         | - MATRIX TRADER - Microsoft Internet Ex    |  |
| 出金取消                                | 2010/08/09 17:26:48 現化                     |  |
| 受付番号区分                              | 依頼日時 出金依頼額 状態                              |  |
| データがありません。<br><li>ページが表示されました </li> | <u>→</u><br><i>ADEI</i>                    |  |

報告書

## 報告書ダウンロード-1

報告書のダウンロードでは、【月次】【日次】ごとの、月末口座情報・取引明細・ 月末ポジション残高・入出金明細がご覧いただけます。 指定した期間での損益計算書を閲覧することができます。確定申告を行なう際に印刷 して提出します。

●報告書の中の報告書ダウンロードをクリックします。

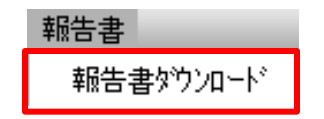

日次の取引報告書・月次の取引残高報告書・指定した期間での 損益計算書の3つの報告書があります。 すべてPDFファイルで閲覧できます。(保存もできます)

報告書

## 報告書ダウンロード-2

#### ①日次の取引報告書

ロ座情報・取引明細・ポジション残高・入出金明細の4つを閲覧できます。 入出金や取引を行った日はカレンダーが灰色の塗りつぶしになっています。

#### ②月次の取引残高報告書

月末口座状況・取引明細・月末ポジション残高・入出金明細の4つを閲覧できます。 抽出したい年・月を選択し、【取引残高報告書】をクリックします。

#### ③指定した期間での損益計算書

通貨ペアごとの売買損益が閲覧できます。 抽出したい期間の選択をし【損益計算書】をクリックします。

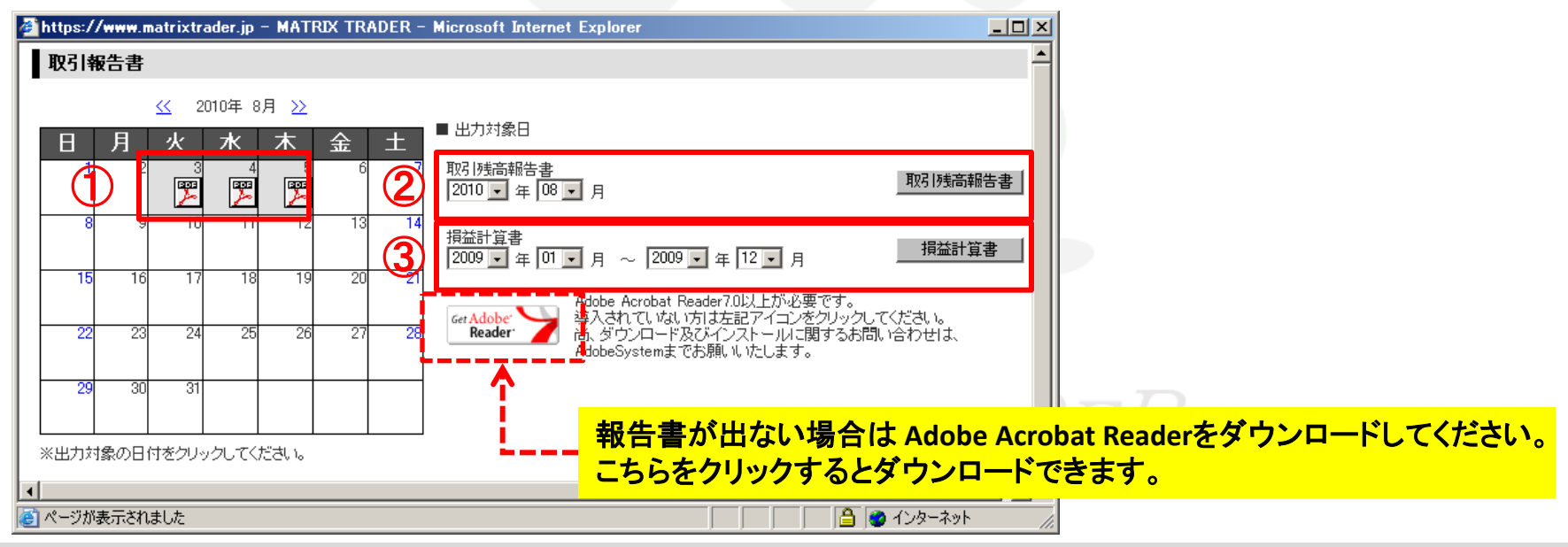

報告書

報告書ダウンロード-3

## 保存方法

保存の方法は、PDFファイルを開いた後、フロッピーディスクのマークの「コピーを保存」で保存できます。

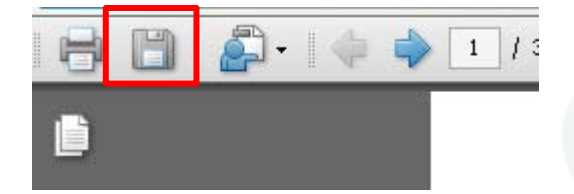

※報告書ダウンロードをクリックしても、ウインドウが開かない場合は ポップアップブロックを解除して下さい。 解除方法は<u>こちら</u>

※PDFファイルを開くことができない場合は<u>こちら</u>

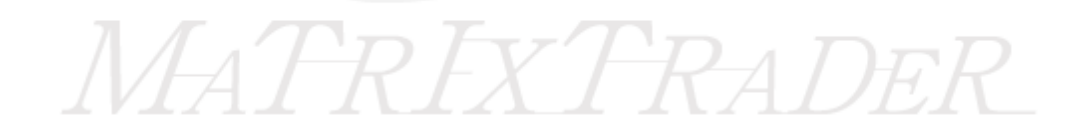
# 新規注文

Ⅰ.通常注文...注文画面は「レートパネル」、「レートー覧」、「分析チャート」、「ツールバー」をクリックすることにより、呼び出すことができます。
 ■注文画面について

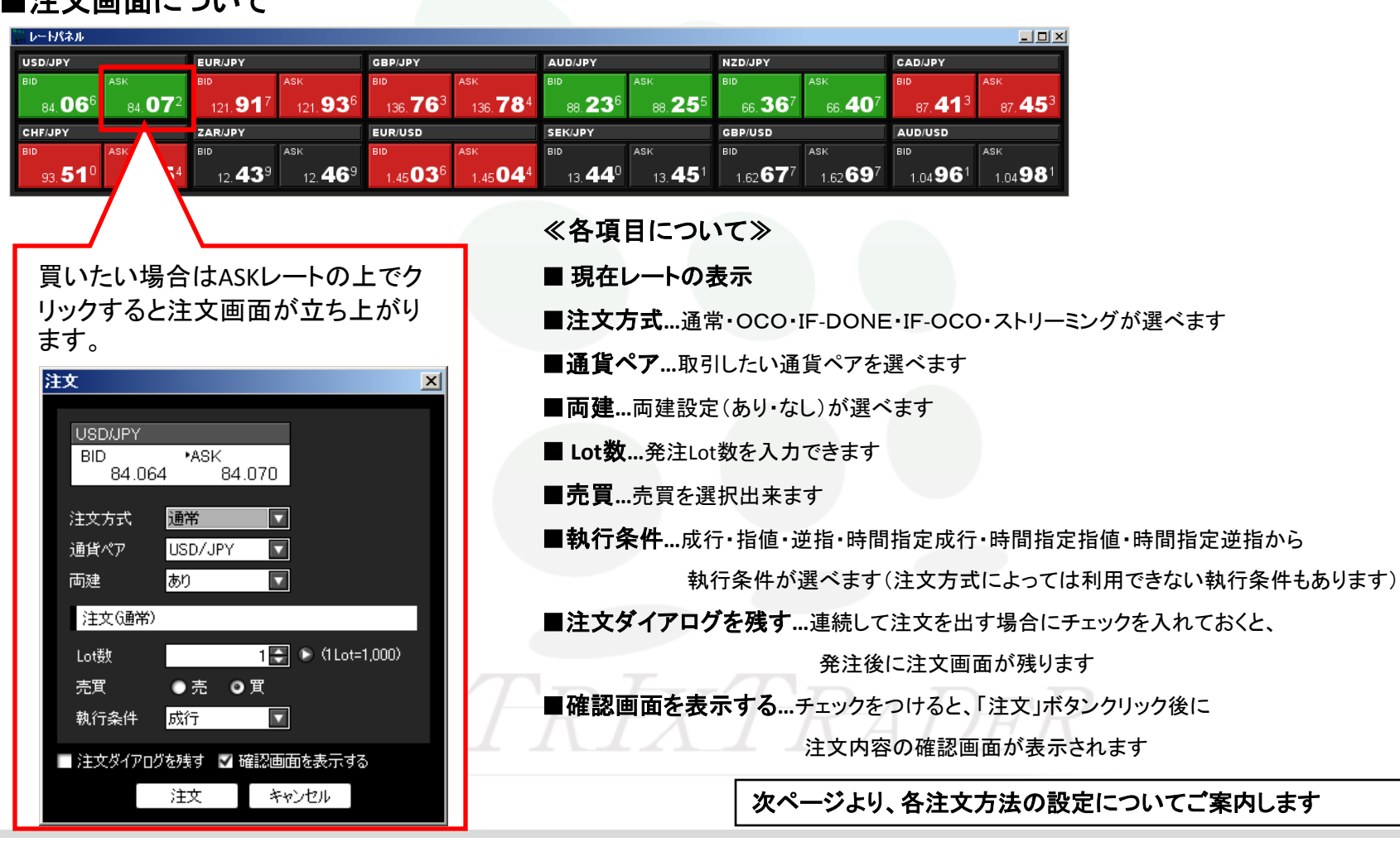

新規注文

Ⅰ. 通常注文…注文画面は「レートパネル」、「レートー覧」、「分析チャート」、「ツールバー」をクリックすることにより、呼び出すことができます。
 ■成行注文

注文画面が立ち上がりましたら、注文方式、通貨ペア、両建設定、Lot数、売買、執行条件の各項目を確認します。

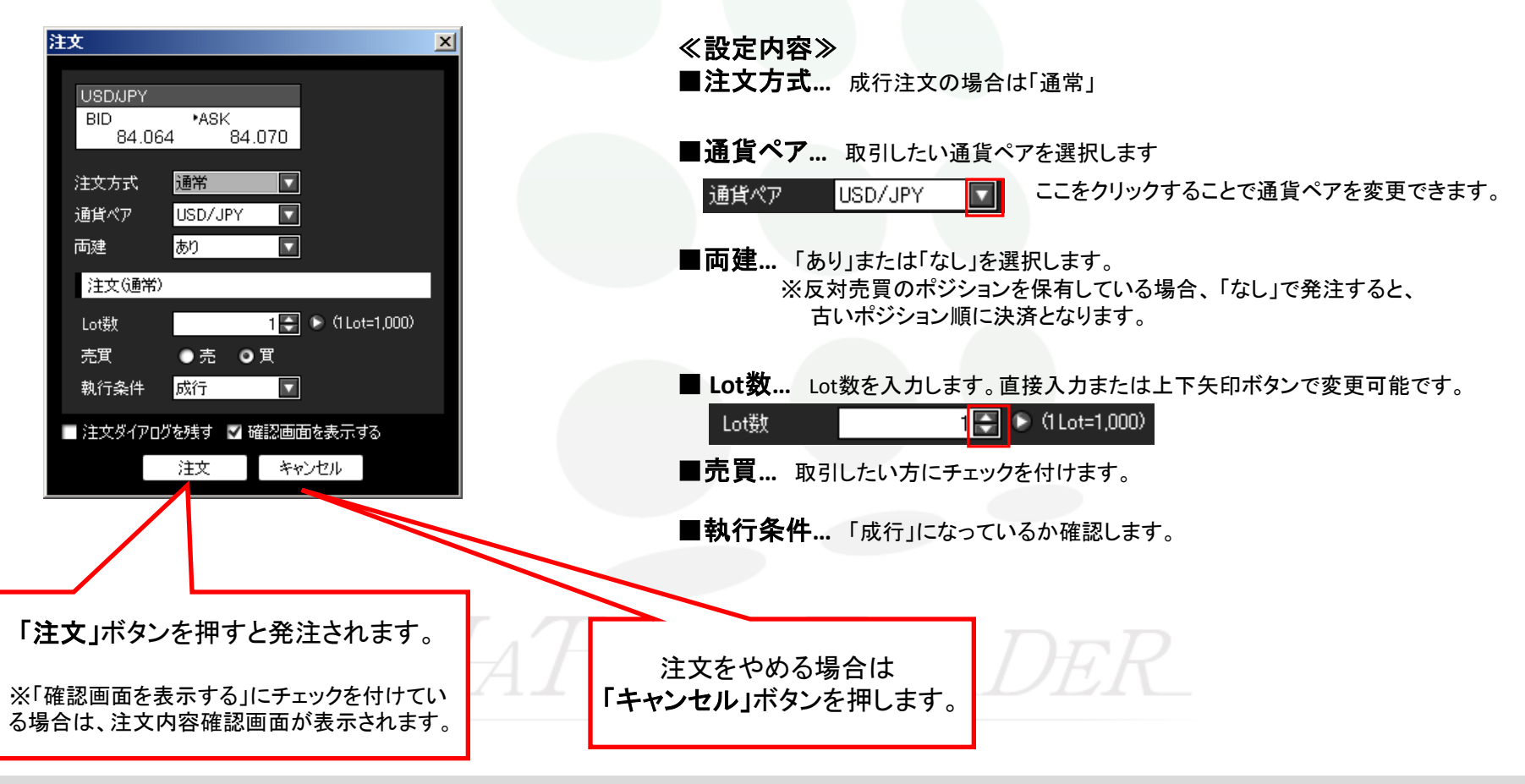

### 新規注文

I. 通常注文....注文画面は「レートパネル」、「レートー覧」、「分析チャート」、「ツールバー」をクリックすることにより、呼び出すことができます。

### ■指值·逆指值注文

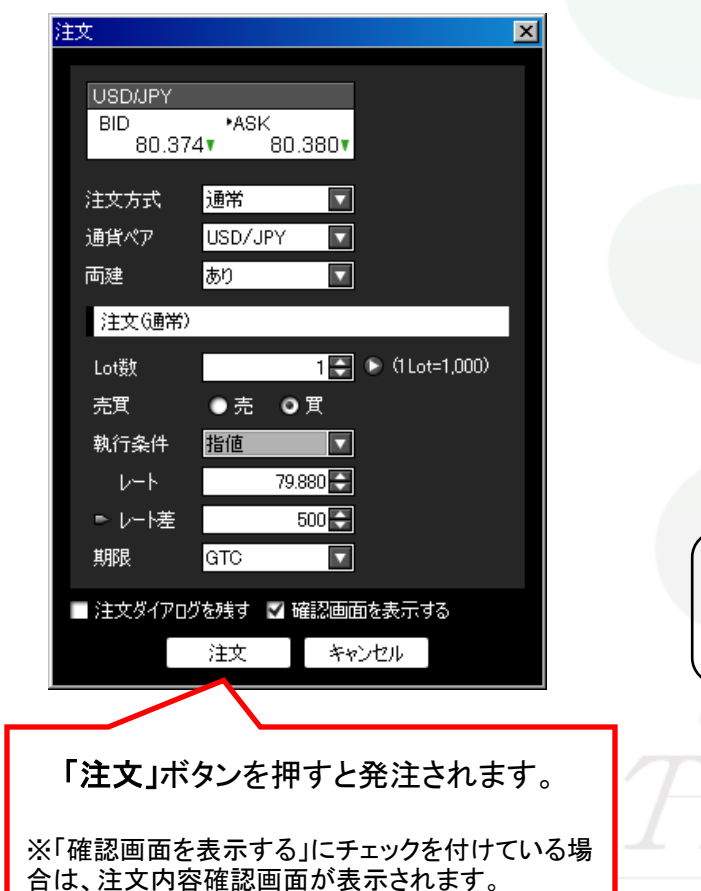

注文画面が立ち上がりましたら、以下の設定を行ってください。 《設定内容》 ■注文方式…「通常」を選びます。 ■通貨ペア... 取引したい通貨ペアを選択します。 ここをクリックすることで通貨ペアを変更できます。 诵貨ペア USD/JPY ■ 面建… 「あり」または「なし」を選択します。 ※反対売買のポジションを保有している場合、「なし」で発注すると、 古いポジション順に決済となります。 ■ Lot数… Lot数を入力します。直接入力または上下矢印ボタンで変更可能です。 1 🚑 🕟 (1 Lot=1,000) Lot数 ■売買… 取引したい方にチェックを付けます。 ■執行条件…「指値」、または「逆指」を選択します。 ■レート... 指定レートを入力します。 ■レート差... 現在レートからのレート差での指定も可能です。 レート差とは注文補助機能で、指値のレートを指定せずに現在のレートから 0.500円安いところで注文を出したい場合は、レート差に500と入力することで 現在レートから0.500円安いレートを自動計算するものです。 レート差を入力すると、現在レートの変動に連動して、指定レートも変動します。 83.555 レート レート、レート差はともに直接入力または上下矢印で変更できます。 ▶レート差 500 ■期限... 注文の期限を選択します。GTC、当日、日付指定から選択できます。 ▶GTCとは無期限のことです。 ▶当日は、ニューヨーククローズ基準となります。(夏時間午前6時、標準時午前7時) ▶日付指定の場合、カレンダーから30営業日先までの期間を選択できます。

新規注文

Ⅰ.通常注文...注文画面は「レートパネル」、「レートー覧」、「分析チャート」、「ツールバー」をクリックすることにより、呼び出すことができます。
 ■時間指定成行注文 → 指定した時間に成行注文を発注する注文方法です。

| 注文                                          | 注文画面が立ち上がりましたら、以下の設定を行ってください。                                                                                    |
|---------------------------------------------|----------------------------------------------------------------------------------------------------|
| USDAPY<br>BID *ASK<br>84.053▼ 84.059▼       | ≪設定内容≫<br>■注文方式…「通常」を選びます。                                                                                       |
| 注文方式 通常 🔽                                   | ■通貨ペア 取引したい通貨ペアを選択します。                                                                                           |
| 通貨ペア USD/JPY IT<br>両建 あり IT                 | 通貨ペア USD/JPY ICTCをクリックすることで通貨ペアを変更できます。                                                                          |
| 注文G通常)                                      | ■両建…「あり」または「なし」を選択します。                                                                                           |
| Lot数 1 ➡ > (1 Lot=1,000)<br>売買 ●売 ●買        | ※反対売買のポジションを保有している場合、「なし」で発注すると、<br>古いポジション順に決済となります。                                                            |
| 執行条件 時間指定成行 ▼                               | ■ Lot数… Lot数を入力します。直接入力または上下矢印ボタンで変更可能です。                                                                        |
|                                             | Lot数 1 💽 (1 Lot=1,000)                                                                                           |
| 時間指定時日本時日本時日本日本日本日本日本日本日本日本日本日本日本日本日本日本日本日本 | ■売買… 取引したい方にチェックを付けます。                                                                                           |
| ■ 注文ダイアログを残す ▼ 確認画面を表示する<br>注文 キャンセル        | ■執行条件…「時間指定成行」を選択します。                                                                                            |
|                                             | ■期限 注文の期限を選択します。日付指定のみ選択可能です。                                                                                    |
| 「注文」ボタンを押すと発注されます。                          | ▶日付指定の場合、カレンダーから30営業日先までの期間を選択できます。                                                                              |
| ※「確認画面を表示する」にチェックを付けている場合は、注文内容確認画面が表示されます。 | ■時間指定… 発注する時間を入力します。 ▶指定できない時間帯があります。 指定不可時間は下記のURLをご確認ください。 http://www.ifx.co.jp/category/service/mt_limit.html |

新規注文

#### ■時間指定指值·時間指定逆指値注文

→ 指定した期限までに指値(逆指値)注文が執行されない場合、指定した時間に成行注文を発注する注文方法です。

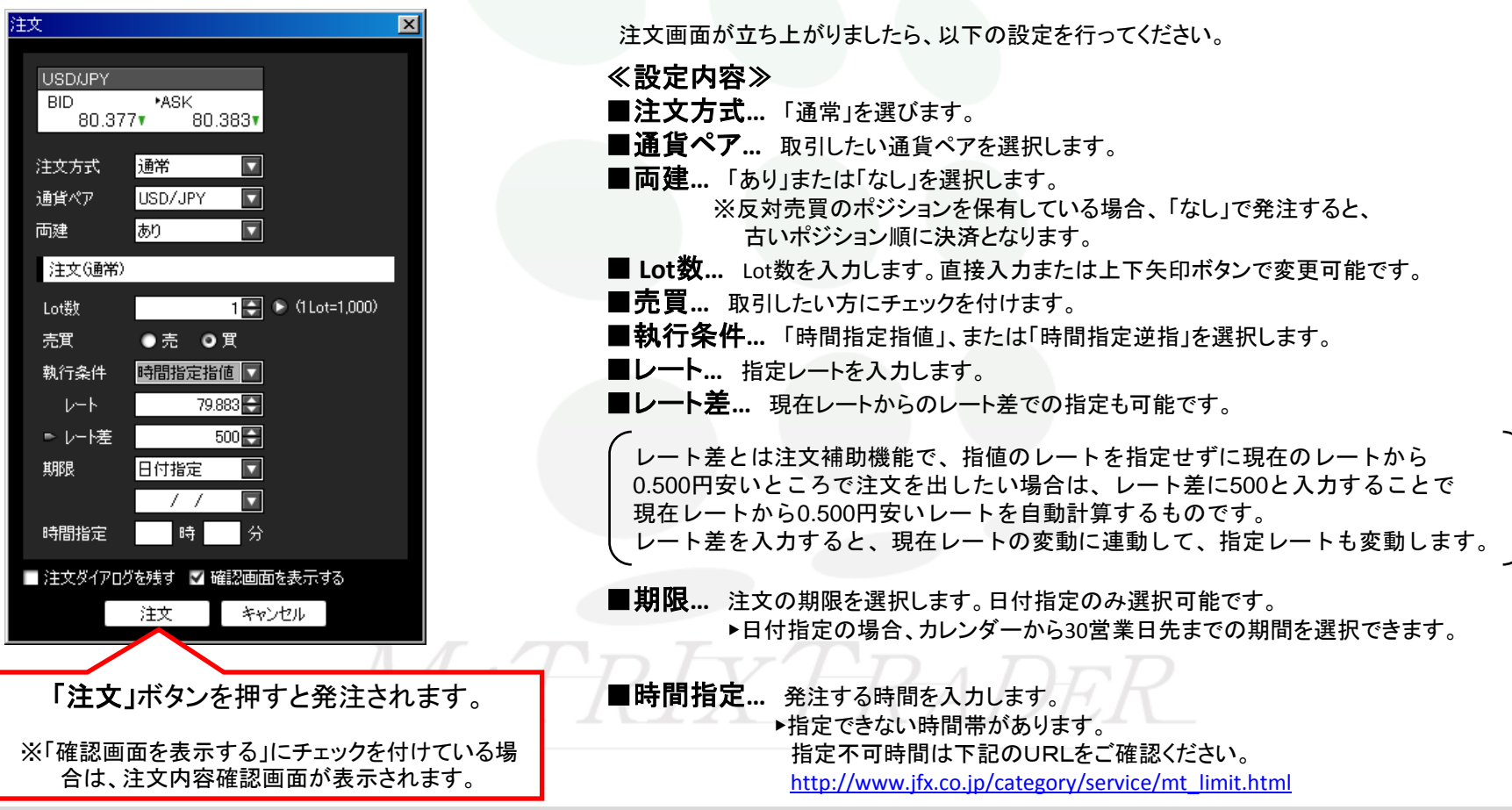

# 新規注文

- Ⅰ. 通常注文....注文画面は「レートパネル」、「レートー覧」、「分析チャート」、「ツールバー」をクリックすることにより、呼び出すことができます。 ■OCO注文
  - → 2つの注文を出し、どちらかの注文が成立したらもう片方の注文はキャンセルされるという注文方法です。

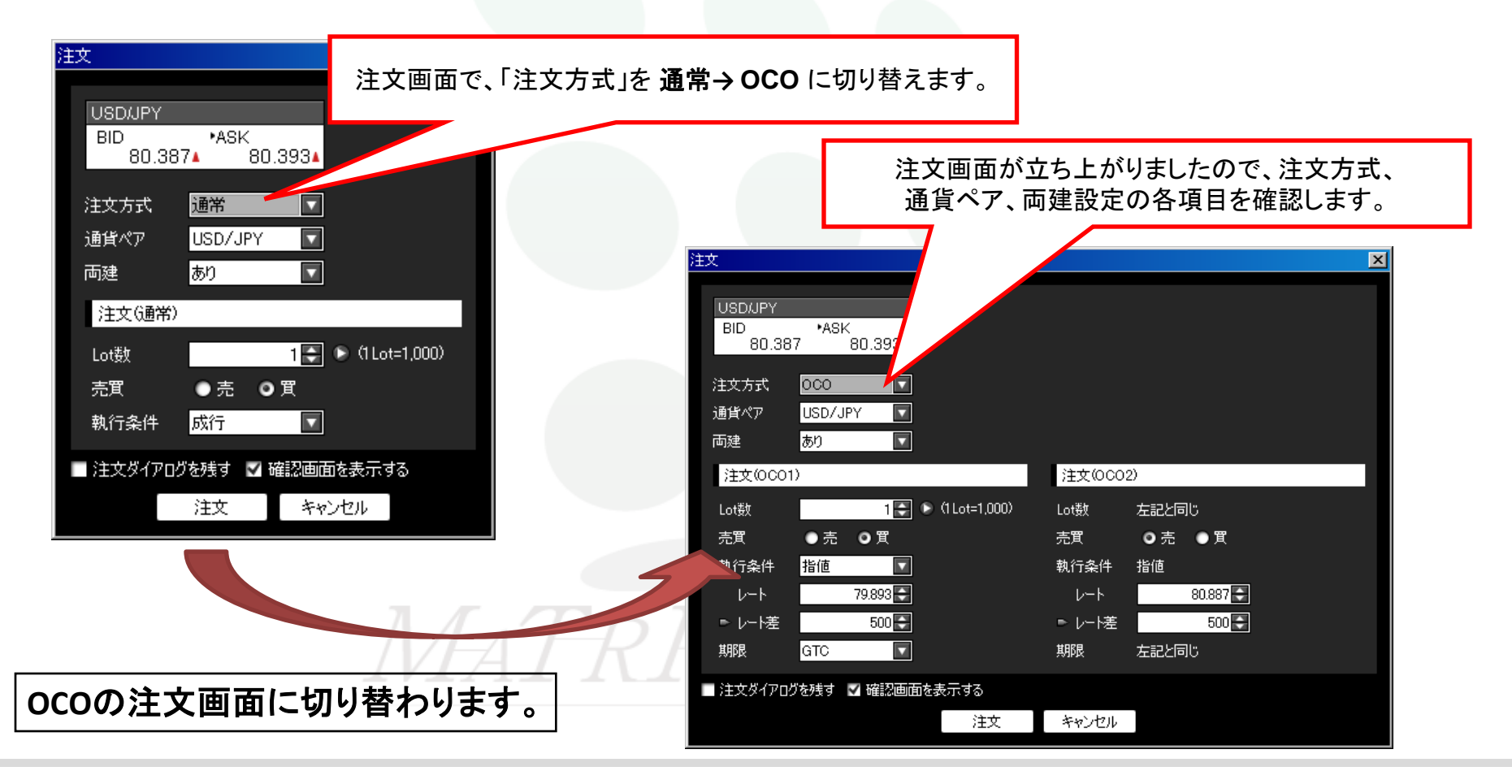

新規注文

### ■oco注文

注文画面が立ち上がりましたら、注文(OCO1)の設定を行ってください。

| 注文                            | ×            | // 乳白市应       | 注本(0001)》                         |
|-------------------------------|--------------|---------------|-----------------------------------|
|                               |              | 《 改 正 内 谷     | 注义(0001)》                         |
|                               |              | ■ Lot致… Lo    | ot数を入力します。直接入力または上下矢印ボタンで変更可能です。  |
| 80.387 80.393                 |              | <b>■売買</b> 取回 | 別したい方にチェックを付けます。                  |
| 注文方式 0C0 ▼                    |              | ■執行条件         | • 「指値」、または「逆指」を選択します。             |
| 通貨ペア USD/JPY 🔽                |              | ■レート 指        | 定レートを入力します。                       |
| 両建あり                          |              | ■レート差         | 現在レートからのレート差での指定も可能です。            |
| 注文(0001) 注文                   | 文(0C02)      |               |                                   |
| Lot数 1 💽 🕞 (1 Lot=1,000) Lot数 | タック 左記と同じ    | (レート差。        | とは注文補助機能で、指値のレートを指定せずに            |
| 売買 ●売 ●買 売買                   | ●売 ●買        | 現在のレ-         | -トから0.500円安いところで注文を出したい場合は、       |
| 執行条件 指值 ▼ 執行                  | 条件   指值      | レート差(         | こ500と入力することで現在レートから0.500円安いレートを   |
|                               | · ► 80.887 🔄 | 自動計算          | するものです。レート差を入力すると、現在レートの          |
|                               |              | (変動に連動        | 動して、指定レートも変動します。                  |
|                               |              |               |                                   |
| ■ 注文ダイアログを残す V 確認画面を表示する      |              | ■期限 注z        | 文の期限を選択します。GTC、当日、日付指定から選択できます。   |
| 注文 キャ                         | ンセル          | ►G            | TCとは無期限のことです。                     |
|                               |              | ▶当            | 日は、ニューヨーククローズ基準となります。             |
|                               |              | (夏            | 時間午前6時、標準時午前7時)                   |
|                               |              |               | 付指定の場合、カレンダーから30営業日先までの期間を選択できます。 |
|                               |              |               |                                   |
|                               |              |               | 次ページで、注文(OCO2)の設定についてご案内します。      |

新規注文

注文(OCO1)の入力が完了しましたら、注文(OCO2)の設定を行ってください。

| 注文                                                                                                    | ×                                                                                  |                                                                                                    |
|----------------------------------------------------------------------------------------------------|------------------------------------------------------------------------------------|----------------------------------------------------------------------------------------------------|
| USD/JPY<br>BID 80.387 *ASK<br>80.393<br>注文方式 0C0 ・<br>通貨ペア USD/JPY ・<br>両建 あり ・<br>注文(0C01) 注:<br>Lot数 1: ・(1Lot=1.000) に構<br>売買 売 0 買 売望<br>執行条件 指値 ・ はんすーのの) に構<br>現<br>日本 500 ・ 1<br>期限 GTC ・ 期期<br>主文文ダ-(7)ログを残す 学確認画面を表示する | 文(OCO2)<br>数 左記と同じ<br>町 ● 売 ● 町<br>〒条件 指値<br>レート 80.887 €<br>レート差 500 €<br>限 左記と同じ | <ul> <li>≪設定内容 注文(OCO2)≫</li> <li>■ Lot数 OCO1と同数量となります</li> <li>■売買 取引したい方にチェックを付けます。</li> <li>■執行条件 指値、逆指のうち売買の選択によって、自動で切り替わります。</li> <li>■レート 指定レートを入力します。</li> <li>■レート差 現在レートからのレート差での指定も可能です。</li> <li>レート差とは注文補助機能で、指値のレートを指定せずに<br/>現在のレートから0.500円安いところで注文を出したい場合は、<br/>レート差に500と入力することで現在レートから0.500円安いレート<br/>を自動計算するものです。レート差を入力すると、現在レートの<br/>変動に連動して、指定レートも変動します。</li> </ul> |
|                                                                                                    |                                                                                    | ■期限 oco1と同じ期限となります                                                                                                    |
| 「注文」ボタンを押すと発き<br>※「確認画面を表示する」にチェッ<br>場合は、注文内容確認画面が                                                                                                    | 主されます。<br>ックを付けている<br>表示されます。                                                      |                                                                                                    |

新規注文

■IF-DONE注文 → 新規の注文(成行、指値、逆指値)を発注するとき、決済の指値(逆指値・トレール)注文を 同時に指定できる注文方法です。新規の注文が成立した時点で、決済の注文が自動的に発注されます。

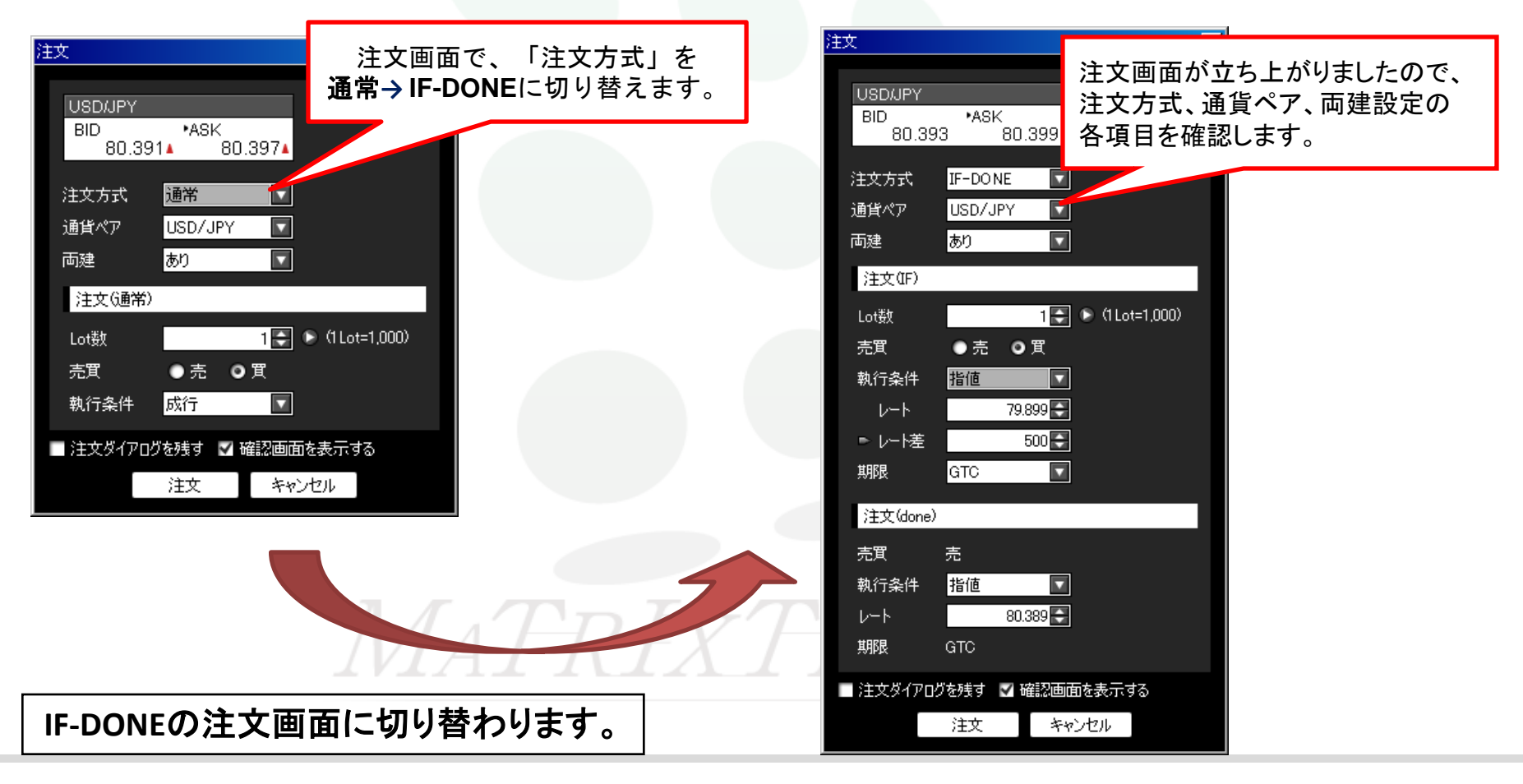

新規注文

#### ■IF-DONE注文

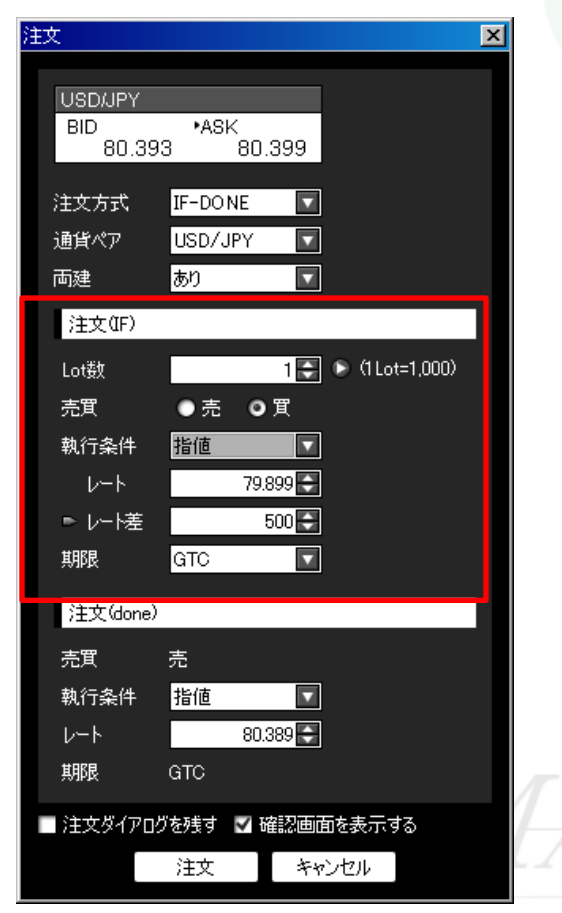

注文画面が立ち上がりましたら、注文(IF)の設定を行ってください。

#### ≪設定内容 注文(IF)≫

■ Lot数… Lot数を入力します。直接入力または上下矢印ボタンで変更可能です。

■売買... 取引したい方にチェックを付けます。

■執行条件...「成行」、「指値」、または「逆指」を選択します。

#### 【執行条件が指値、または逆指の場合】

■レート... 指定レートを入力します。

■レート差… 現在レートからのレート差での指定も可能です。

レート差とは注文補助機能で、指値のレートを指定せずに現在のレートから 0.500円安いところで注文を出したい場合は、レート差に500と入力することで 現在レートから0.500円安いレートを自動計算するものです。 レート差を入力すると、現在レートの変動に連動して、指定レートも変動します。

■期限... 注文の期限を選択します。GTC、当日、日付指定から選択できます。

▶GTCとは無期限のことです。

▶当日は、ニューヨーククローズ基準となります。(夏時間午前6時、標準時午前7時)
 ▶日付指定の場合、カレンダーから30営業日先までの期間を選択できます。

次ページで、注文(done)の設定についてご案内します。

新規注文

■IF-DONE注文

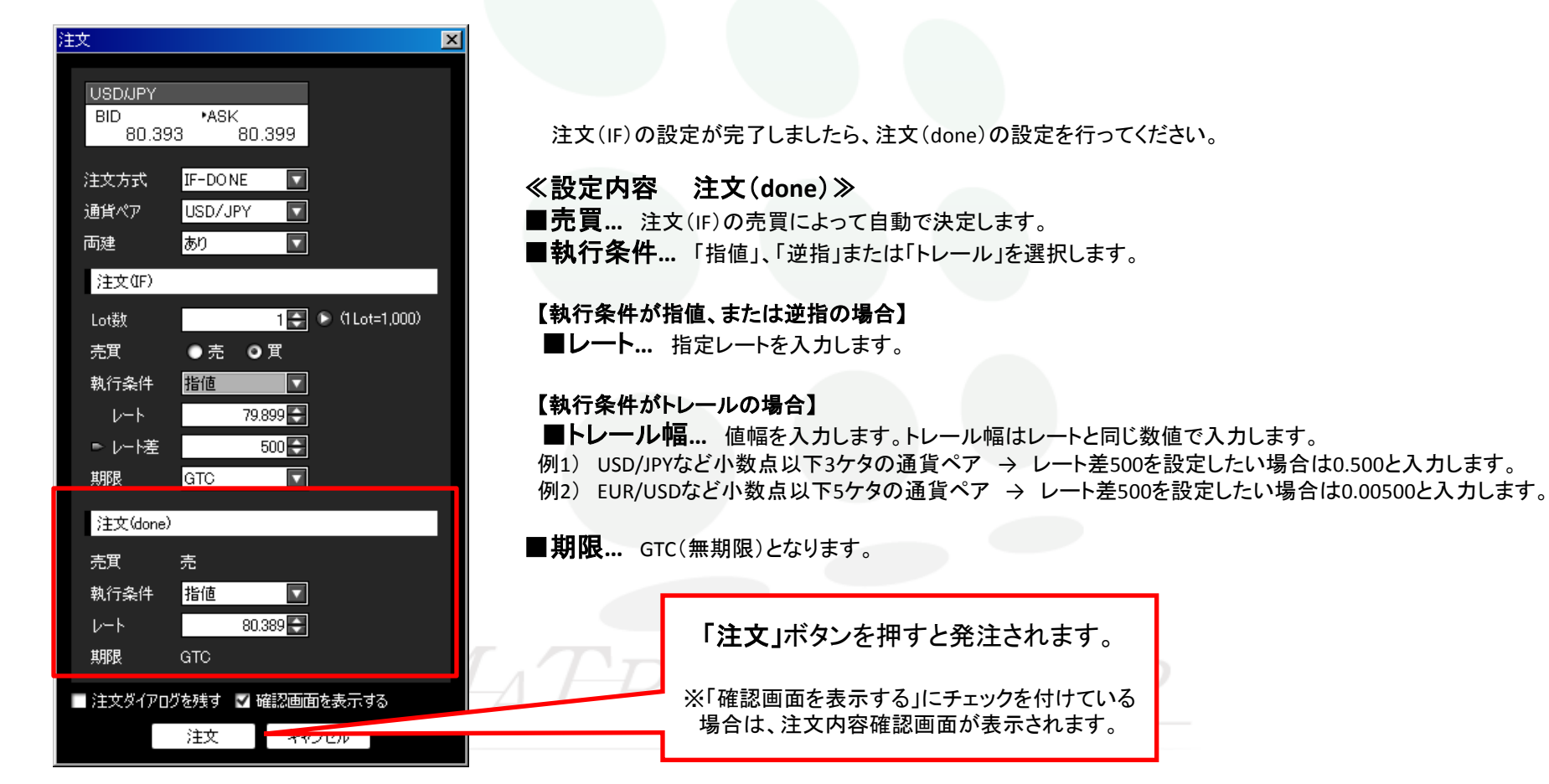

新規注文

- I. 通常注文....注文画面は「レートパネル」、「レートー覧」、「分析チャート」、「ツールバー」をクリックすることにより、呼び出すことができます。
- ■IF-OCO注文 → 「IF-DONE注文」と「OCO注文」を組みあわせた注文方法です。 IFで新規注文が成立した時点で決済のOCO注文が有効になります。

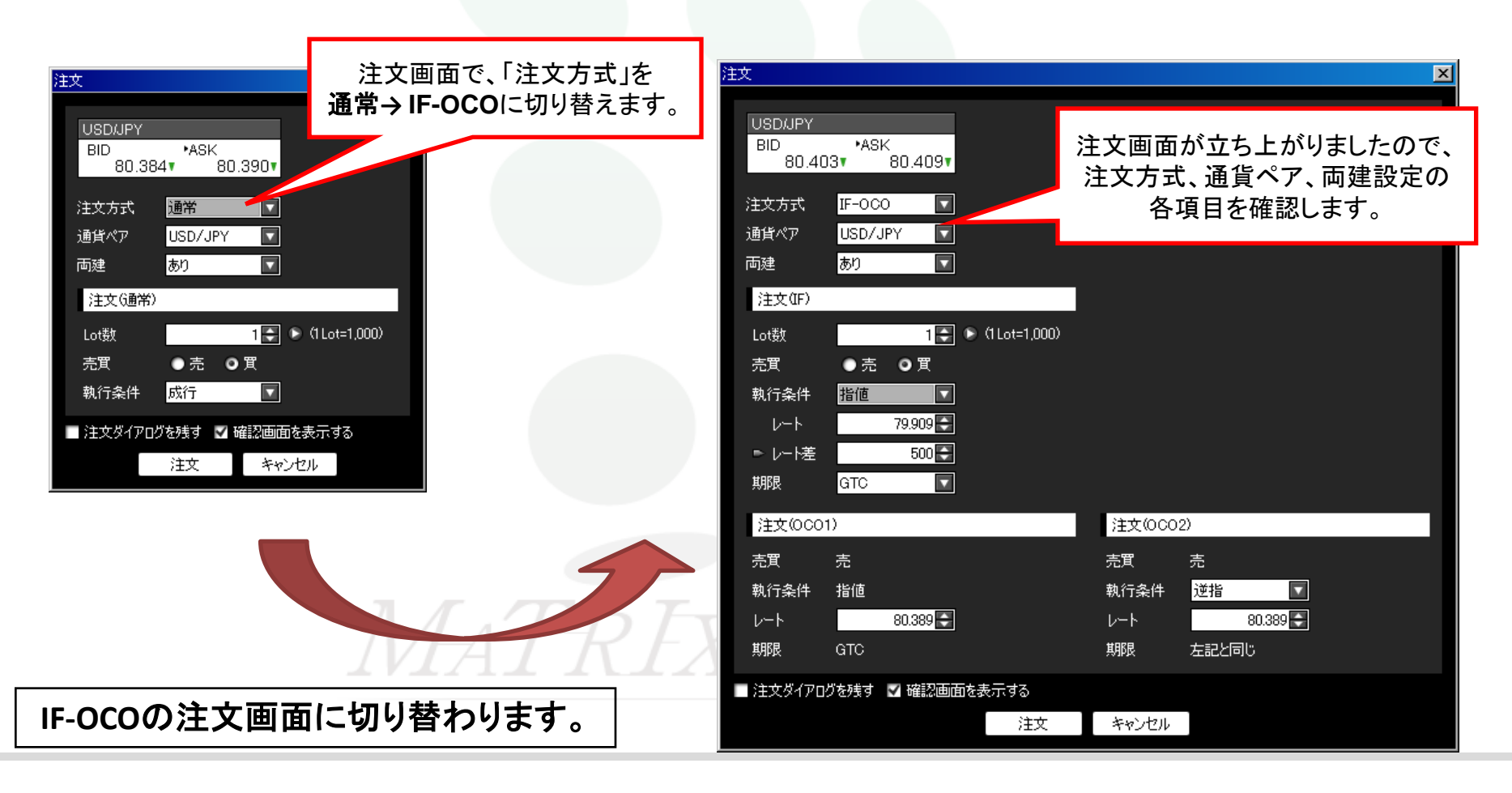

# 新規注文

I. 通常注文....注文画面は「レートパネル」、「レートー覧」、「分析チャート」、「ツールバー」をクリックすることにより、呼び出すことができます。

### ■IF-OCO注文

注文画面が立ち上がりましたら、注文(IF)の設定を行ってください。

| 注文                                                                        |                                                                                                    | X                                                                                                    |
|---------------------------------------------------------------------------|----------------------------------------------------------------------------------------------------|----------------------------------------------------------------------------------------------------|
| USDJJPY<br>BID +ASK<br>80.403▼ 80.409▼<br>注文方式 IF-OCO ▼<br>通貨ペア USD/JPY ▼ |                                                                                                    | <ul> <li>≪設定内容 注文(IF)≫</li> <li>■ Lot数… Lot数を入力します。直接入力または上下矢印ボタンで変更可能です。</li> <li>■売買… 取引したい方にチェックを付けます。</li> <li>■執行条件… 「成行」、「指値」、または「逆指」を選択します。</li> </ul>                                                                                                    |
| <ul> <li></li></ul>                                                       | <ul> <li>注文(OCO2)</li> <li>売買 売</li> <li>執行条件 逆指 ▼</li> <li>レート 80.389</li> <li>期限 左記と同じ</li> </ul> | <ul> <li>【執行条件が指値、または逆指の場合】         <ul> <li>■レート指定レートを入力します。</li> <li>■レート差現在レートからのレート差での指定も可能です。</li> <li>レート差現在レートからのレート差での指定も可能です。</li> <li>レート差とは注文補助機能で、指値のレートを指定せずに<br/>現在のレートから0.500円安いところで注文を出したい場合は、<br/>レート差に500と入力することで現在レートから0.500円安いレートを<br/>自動計算するものです。レート差を入力すると、現在レートの<br/>変動に連動して、指定レートも変動します。</li> </ul> </li> <li>■期限 注文の期限を選択します。GTC、当日、日付指定から選択できます。         <ul> <li>らTCとは無期限のことです。</li> <li>当日は、ニューヨーククローズ基準となります。</li> <li>(夏時間午前6時、標準時午前7時)</li> <li>日付指定の場合、カレンダーから30営業日先までの期間を選択できます。</li> </ul> </li> </ul> |
| ■ 注文ダイアログを残す 💟 確認画面を表示する<br>注文                                            | キャンセル                                                                                               | 次ページで、注文(OCO1)の設定についてご案内します。                                                                                                    |

新規注文

Ⅰ. 通常注文...注文画面は「レートパネル」、「レートー覧」、「分析チャート」、「ツールバー」をクリックすることにより、呼び出すことができます。
 ■IF-OCO注文

注文(IF)の設定が完了しましたら、注文(OCO1)の設定を行ってください。

| Natura dan               |                            |              | al  |                                |
|--------------------------|----------------------------|--------------|-----|--------------------------------|
| 注义                       |                            | 2            |     |                                |
| USD/JP<br>BID<br>80      | Y<br>+ASK<br>.4031 80.4091 |              |     | ≪設定内容 注文(OCO1)≫                |
| 注文方式<br>通貨ペマ             | IF-OCO                     |              |     | ■売買… 注文(IF)の売買によって自動で決定します。    |
| 通真(八) <sup>/</sup><br>両建 | ອງ 🖸                       |              |     | ■執行条件 「指値」になります。               |
| 注文(IF                    | )<br>1 💌 🔊 (11 ot=1 000)   |              |     | ■レート 指定レートを入力します。              |
| 売買                       | ●売 O買                      |              |     | ■期限 GTC(無期限)となります。             |
| 執行条f<br>レート              | ŧ <u>指値 ▼</u><br>79.909    |              |     |                                |
| ■ レート<br>期限              | 差 500 🗲<br>GTC 🔽           |              |     |                                |
| 注文(0                     | CO1)                       | 注文(0C02)     |     |                                |
| 売買                       | 売                          | 売買 売         |     |                                |
| 執行条件                     | + 指値                       | 執行条件 逆指 🔽    |     |                                |
| レート                      | 80.389 🚼                   | レート 80.389 💽 | 71. |                                |
| 期限                       | GTC                        | 期限 左記と同じ     |     |                                |
| ■ 注文ダイ                   | アログを残す 💟 確認画面を表示する         |              |     |                                |
|                          | 注文                         | キャンセル        |     | │ 次ページで、注文(OCO2)の設定についてご案内します。 |

新規注文

### ■IF-OCO注文

注文(OCO1)の設定が完了しましたら、注文(OCO2)の設定を行ってください。

| 注文                                    | ≪設定内容 注文(OCO2)≫                        |
|---------------------------------------|----------------------------------------|
|                                       | ■売買… 注文(IF)の売買によって自動で決定します。            |
|                                       |                                        |
| 80.403                                |                                        |
| 注文方式 IF-0C0 I                         | 【執行条件が逆指の場合】                           |
| 通貨ペア USD/JPY I                        | ■レート 指定レートを入力します。                      |
| 「両建 あり」                               |                                        |
| · · · · · · · · · · · · · · · · · · · | 【執行条件がトレールの場合】                         |
| -<br>  ot岩t 1                         | ■トレール幅… 値幅を入力します。トレール幅はレートと同じ数値で入力します。 |
|                                       |                                        |
|                                       | 1例1) USD/JPYなど小剱県以下3ケダの通貨へど            |
|                                       | ラレーに左300を改たしたい物白は0.300とハガしまり。          |
|                                       | 例2) EUR/USDなど小数点以下5ケタの通貨ペア             |
|                                       | → レート差500を設定したい場合は0.00500と入力します。       |
|                                       |                                        |
| 注文(0C01) 注文(0C02)                     | ■期限 GTC(無期限)となります。                     |
| 売買 売 売買 売                             |                                        |
| 執行条件 指值 執行条件 逆指 🔽                     |                                        |
| レート 80.389 🖨 レート 80.389 💭             |                                        |
| 期限 GTC 期限 左記と同じ                       |                                        |
| ── 注文ダイアログを残す 💟 確認画面を表示する             |                                        |
| 注文 キャンセル                              |                                        |
|                                       |                                        |

新規注文

■ストリーミング注文 → 表示されている値段に対して発注する注文方法。不利な方に変動すると約定しません。

また許容スリップの範囲内ではスリッページします。

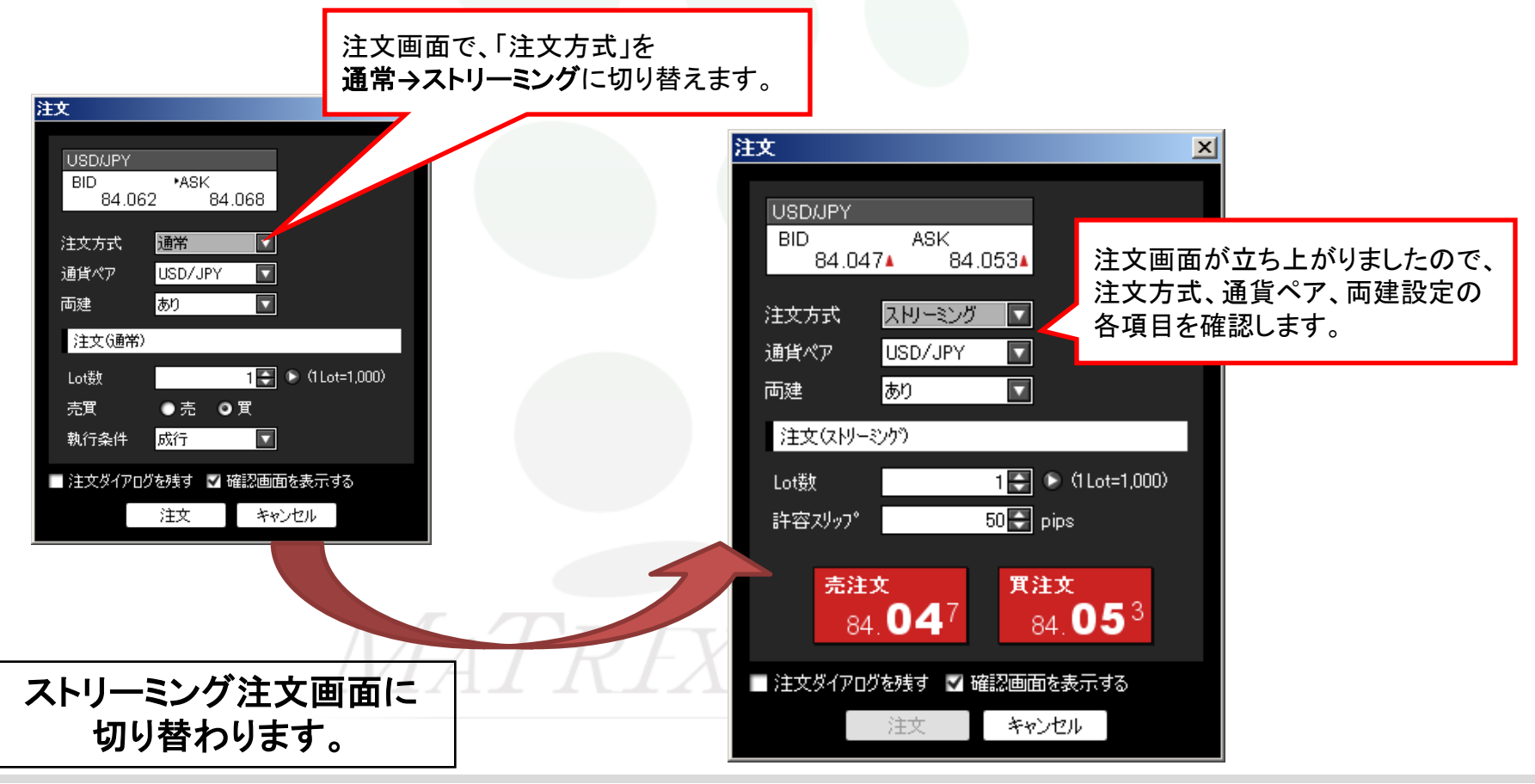

# 新規注文

Ⅱ. ストリーミング注文... 注文画面は「レートパネル」、「レートー覧」、「分析チャート」、「ツールバー」をクリックすることにより、呼び出すことができます。 ■ストリーミング注文

注文画面が立ち上がりましたら、注文方式、通貨ペア、両建設定、Lot数、許容スリップの各項目を設定します。

| 注文 🔀                                                  |                                                                                 |
|-------------------------------------------------------|---------------------------------------------------------------------------------|
| USD/JPY<br>BID ASK<br>84.047▲ 84.053▲                 | ≪設定内容≫<br>■注文方式…「ストリーミング」を選びます。                                                 |
| 注文方式 ストリーミング  マ<br>通貨ペア USD/JPY  マ                    | ■通貨ペア… 取引したい通貨ペアを選択します                                                          |
| 両建 あり ■<br>注文(ストリーミンケ)                                | ■両建…「あり」または「なし」を選択します。<br>※反対売買のポジションを保有している場合、「なし」で発注すると、<br>古いポジション順に決済となります。 |
| Lot数 1 💽 🕥 (1 Lot=1,000)<br>許容ズリップ 50 🗬 pips          | ■ Lot数… Lot数を入力します。直接入力または上下矢印ボタンで変更可能です。                                       |
| 売注文 貫注文                                               | ■ 許容スリップ 指定した範囲内であれば、レートが不利なほうに変動しても約定します。                                      |
| 84. <b>04</b> <sup>7</sup> 84. <b>05</b> <sup>3</sup> | 「売注文」または、「買注文」ボタンを押すと発注されます。                                                    |
| ■ 注文ダイアログを残す マ 確認画面を表示する<br>注文 キャンセル                  | ※「確認画面を表示する」にチェックを付けている場合は、<br>注文内容確認画面が表示されます。                                 |

※ お取引画面上部【設定】→【注文設定】で注文画面の初期設定をストリーミング注文にしておくことも可能です →<u>5ページ</u>へ ストリーミング注文のご注意は<u>こちら</u>

新規注文

Ⅲ. ワンクリック注文... お取引画面上部【設定】→【注文設定】で設定することが可能です →5ページへ

■ワンクリック注文 → 「レートパネル」の上でワンクリックするだけで発注できる注文方法です。 ※ご注意※ ワンクリック注文の設定をされた場合、『両建あり』をお選びいただいても両建はできません。 反対売買を行うと全て決済注文になりますのでご注意ください。

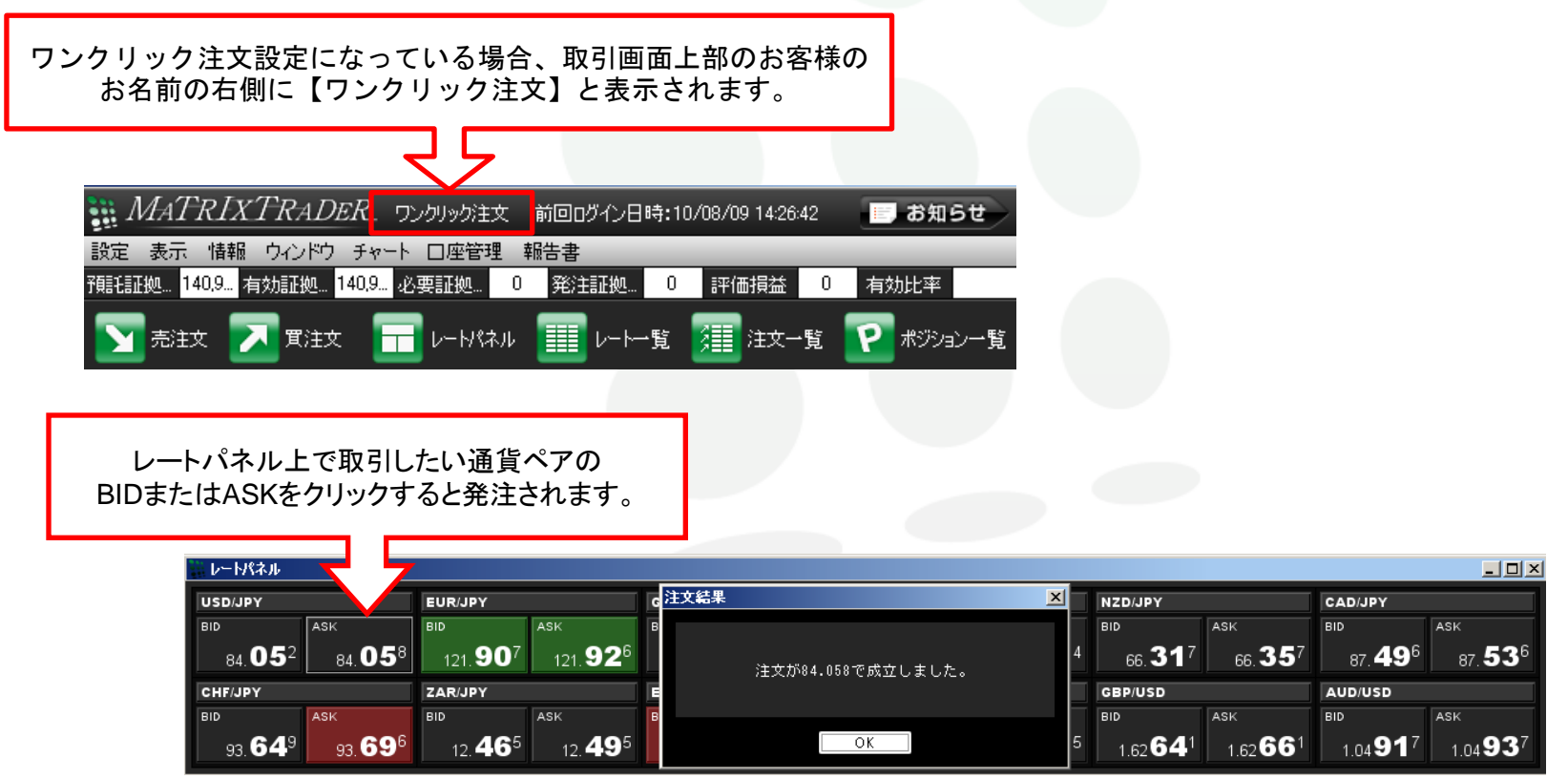

決済注文

ここでは、ポジションを指定して決済する方法をご案内いたします。

■決済注文画面の呼び出し方①... ポジション情報一覧から行います。

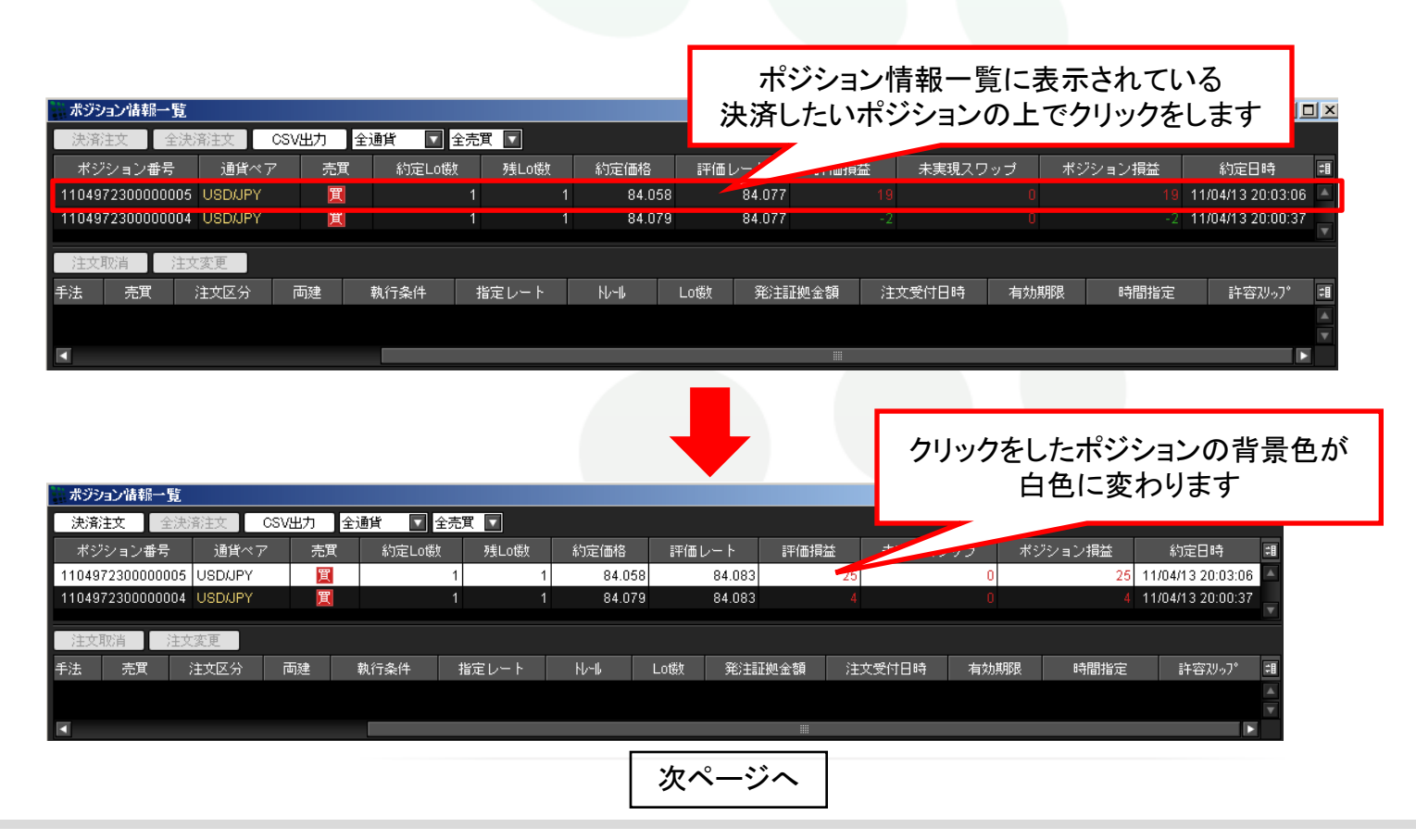

決済注文

前ページ続き

ここでは、ポジションを指定して決済する方法をご案内いたします。

■決済注文画面の呼び出し方②… ポジション情報一覧から行います。

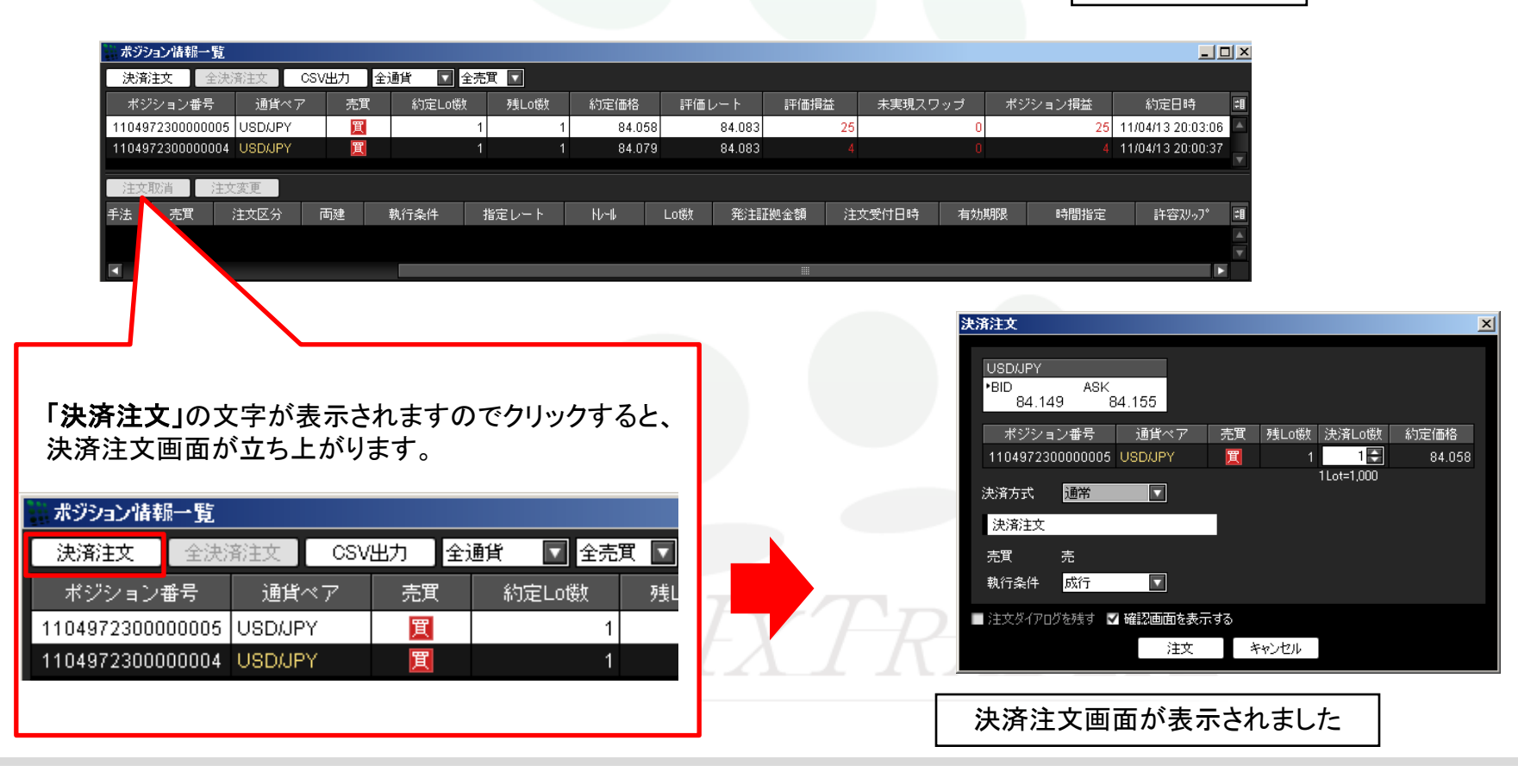

決済注文

≪各項目について≫

指定決済... ポジションを決済するには、ポジションを指定して決済する方法と、ポジションを指定せずに決済する方法の2通りがあります。

ここでは、ポジションを指定して決済する方法をご案内いたします。

■決済注文画面について

| <b>\$</b> \$10                                                                                             | ■ 現在レートの表示                                                                                                    |
|----------------------------------------------------------------------------------------------------|----------------------------------------------------------------------------------------------------|
| USDJJPY<br>*BID ASK<br>84.149 84.155<br>ポジション番号 通貨ペア 売買 残Lo酸 決済Lo数 約定価<br>110497230000005 USDJJPY 買 1 1 84 | ■決済対象のポジション…「決済Lot数」を変更することで、決済数量が変更できます。<br>■決済方式…通常・OCO・ストリーミングから選べます。                                                                                            |
| 1Lot=1,000       決済注文       売買     売       執行条件     成行                                                     | <ul> <li>■元貝…決済するホシションの売員によって自動で選択されます。</li> <li>■執行条件…成行・指値・逆指・トレール・時間指定成行・時間指定指値・時間指定逆指から選べます。         <ul> <li>(注文方式によっては利用できない執行条件もあります)</li> </ul> </li> </ul> |
| <ul> <li>注文ダイアログを残す ▼ 確認画面を表示する</li> <li>注文 キャンセル</li> </ul>                                               | ■確認画面を表示する…チェックをつけると、「注文」ボタンクリック後に<br>注文内容の確認画面が表示されます。                                                                                                    |
| 「注文」ボタンを押すと発注されます。<br>※「確認画面を表示する」にチェックを付けている場合は、注文内容確認画面が表示されます。                                          | 注文をやめる場合は<br>「キャンセル」ボタンを押します。                                                                                                    |

決済注文

ここでは、ポジションを指定して決済する方法をご案内いたします。

■決済注文を発注した後の確認①...指値注文などを発注したら

上のUSD/JPY 買ポジションに、指値注文を入れると・・・ ポジョン 端額一覧 決済注文 全決済注文 CSV出力 全通貨 全売買 

| 決済注文 全決                              | 済注文 CSV出          | 出力 全通貨 【                   | 🔽 全売買 🔽      |                          |                      |                  |                           |        |               |                  |                                              |         |
|--------------------------------------|-------------------|----------------------------|--------------|--------------------------|----------------------|------------------|---------------------------|--------|---------------|------------------|----------------------------------------------|---------|
| ポジション番号                              | 通貨ペア              | 売買約定日                      | _o镂y 残Lo镂y   | 約定価格                     | 評価レート                | 評価損益             | 未実現スワッ                    | ブ ポジ   | ション損益         | 約定日時             | <b>#</b>                                     |         |
| 1104972300000005                     | USD/JPY           | 買                          | 1            | 1 84.05                  | 8 84.08              | 3 2              | 25                        | 0      | 25            | 11/04/13 20:03:0 | 06 🔺                                         |         |
| 1104972300000004                     | USD/JPY           | 買                          |              | 1 84.07                  | 9 84.08              | 3                |                           |        |               | 11/04/13 20:00:  | 37                                           |         |
| (注击取)出 (注击                           | r亦再               |                            |              |                          |                      |                  |                           |        |               |                  |                                              |         |
| デエス40/月 /エス<br>チンナ 古田 -              |                   | 7.4 劫(二令)(4                | 1800 L       | 11.0                     | Lotth 2%:1           | -ET IAN          |                           | 士大大甘服日 | 中間七亡          | =h 55711 - 1 %   | -B                                           |         |
| 于法 元風 .                              |                   | 建 執行案件                     | 「指定レート       | rv-₩                     | LUBX 92/1            |                  |                           | 有劝题服   |               | 計台(29)           |                                              |         |
|                                      |                   |                            |              |                          |                      |                  |                           |        |               |                  | •                                            |         |
|                                      |                   |                            |              |                          |                      |                  |                           |        |               |                  |                                              |         |
|                                      |                   |                            |              | _                        |                      |                  |                           |        |               |                  |                                              |         |
|                                      | `                 |                            |              |                          |                      |                  |                           |        |               |                  |                                              |         |
|                                      |                   |                            | <u></u>      |                          |                      |                  |                           |        |               |                  |                                              |         |
|                                      |                   | 11111                      | 汪又           |                          |                      |                  |                           |        |               |                  |                                              |         |
|                                      |                   |                            |              |                          | 発注する                 | ると注文             | 情報—暫                      | レポジ    | ション信          | 報一暫の             | の下段の                                         | こ表示されます |
|                                      |                   |                            |              |                          |                      |                  |                           |        | ノコノに          |                  |                                              |         |
| 2011年212月1日、10年末日 田村                 |                   |                            |              |                          | <b>汪</b> 又怕¥         | 和一覧と             | ホンンヨン                     | パ有報「   | 「筧の           | ト段に衣             | ふられい                                         | よい場合は   |
| ホンジョン領報一見                            |                   |                            |              |                          | 必ず注コ                 | <b>攵履歴</b> 情     | 「報一覧を                     | ·確認し   | てくださ          | さい。              |                                              |         |
| 決済注文 全決)                             | 済注文 CSV5          | 出力 全通貨                     | ▲ 全売耳 🔽      |                          | 応知士                  | ±1+12 1          | 「ぷ、<br>「ぷ、、               |        |               |                  |                                              |         |
| ポジション番号                              | 通貨ペア              | 売買約                        | 定LoU数 残Lot   | 数 約定価                    | 北庄市心ノノバ              | дід <u>45-4</u>  |                           | •      |               |                  |                                              |         |
| 1104972300000005                     | USD/JPY           | 買                          | 1            | 1 8                      |                      |                  |                           |        |               |                  |                                              |         |
| 1104972300000004                     | USD/JPY           | 買                          | 1            | 1 84                     | .079 8               |                  |                           | U      |               | 49 11/04/13:     | 20:00:37                                     |         |
|                                      |                   |                            |              |                          |                      |                  |                           |        |               |                  | <b>V</b>                                     |         |
| 注文取消 注文                              | で変更               |                            | _            |                          |                      |                  |                           |        |               |                  |                                              |         |
| 注文番号                                 | 注文状况              |                            |              |                          | // T-++              |                  |                           |        |               |                  |                                              |         |
|                                      | 1 4 4 7 4 7 4 7 4 | 通貨ペア                       | 一个工法         | 売買   注文区                 | うう 回煙                | 執行条件             | 指定レート                     | ℍ      | Lo镂y          | 発注証拠金額           | 注文受調                                         |         |
| 1104969000000032                     | 注文中 🖛             | 通貨ペア<br>USD/JPY            | <            | 売町<br><u>売</u><br>指定決    | 分 両遅<br>済 なし         | 執行条件<br>指値       | 指定レート<br>84.617           | ₩⊣     | Lo镂y<br>1     | 発注証拠金額           | 注文爱 譜<br>11/04/13 ▲                          |         |
| 1104969000000032<br>1104969000000031 | 注文中<br>注文中<br>注文中 | 通貨ペア<br>USD/JPY<br>USD/JPY | <br>通常<br>通常 | 売町 注文区<br>売 指定決<br>売 指定決 | 分 回建<br>済 なし<br>済 なし | 執行条件<br>指値<br>指値 | 指定レート<br>84.617<br>84.637 | ŀl∕-li | Lo徴<br>1<br>1 | 発注証拠金額           | 注文受 <del>相</del><br>11/04/13 ▲<br>11/04/13 — |         |

<u>- 0 ×</u>

決済注文

ここでは、ポジションを指定して決済する方法をご案内いたします。

■決済注文を発注した後の確認②…決済注文が約定してポジションが決済されたら

ポジション保有中・・・

| ## ポジション情報一覧                   |                      |                  |                          |           |
|--------------------------------|----------------------|------------------|--------------------------|-----------|
| 決済注文 全決済注文 CSV出力 全通貨 🔽 全売買 🔽   |                      |                  |                          |           |
| ポジション番号 通貨ペア 売買 約定Lo機 残Lot     | 数 約定価格 評価レート         | 評価損益 未実現スワップ     | ポジション損益 約定日時 🏼           |           |
| 1104974700000001 USDJJPY 🔲 1   | 1 83.448 83.005      |                  | -443 11/04/15 14:02:10 📥 |           |
|                                |                      |                  | <b>v</b>                 |           |
|                                |                      |                  |                          |           |
|                                |                      |                  |                          |           |
| 成行決済   >                       |                      |                  |                          |           |
|                                |                      |                  |                          |           |
|                                | 決済されるとポジシ            | コン情報一覧から無        | くなります。                   |           |
|                                | ポジション情報―臀            | いたったい場           | 今け 必ず約定情報一層              | を確認してください |
|                                |                      |                  |                          |           |
| •                              | 唯認力法は <u>40-42</u> へ | ~ - 2/           |                          |           |
|                                |                      |                  |                          |           |
| # ポジション情報一覧                    |                      |                  |                          |           |
|                                | 約二十月21日              |                  |                          |           |
| ホンンヨノ番ち 通具ペア 元月 約定し0000 残し0000 |                      | 1 木夫現入ワップ ホンンヨノ損 |                          |           |
|                                |                      |                  |                          |           |
| 注文結果                           |                      |                  | <b>.</b>                 |           |
| 註文情報一覧                         |                      |                  |                          |           |
| 注文取消 注文変更 全通貨 💽 全区分 💟 全売買 💟    | 注文が83.048で成立しました。    |                  |                          |           |
| 注文番号 注文状況 通貨ペア 注文手法            |                      | モレート N-N Loby    | 郑注証拠金額 注文気 Ⅲ<br>▲        |           |
|                                | ОК                   |                  |                          |           |
|                                |                      |                  |                          |           |

決済注文

ここでは、ポジションを指定して決済する方法をご案内いたします。

### ■成行決済... 指定したポジションを成行注文で決済します。

| 決済注文                                                                                                    | 「決済Lot数」の変更で決済数量を変更できます。                                                                        |
|----------------------------------------------------------------------------------------------------|-------------------------------------------------------------------------------------------------|
| USD/JPY<br>*BID ASK<br>84.117▲ ASK<br>84.117▲ 84.123▲<br>ポジション番号 通貨ペア 売買 残L0数 決済L0機 約定価格<br>1104972300000005 USD/JPY 買 1 1 84.058<br>1Lot=1,000<br>決済方式 通常 ▼<br>決済注文 | <ul> <li>≪成行注文の設定≫</li> <li>■決済方式… 通常を選びます。</li> <li>■売買… 決済するポジションの売買によって自動で選択されます。</li> </ul> |
| 売買 売<br>執行条件 <mark>成行 マ</mark>                                                                                                    | ■ <b>執行条件…</b> 成行を選びます。                                                                         |
| ■ 注文ダイアログを残す ✓ 確認画面を表示する<br>注文 キャンセル                                                                                                    | ■確認画面を表示する チェックをつけると、「注文」ボタンクリック後に<br>注文内容の確認画面が表示されます。                                         |
| 「注文」ボタンを押すと発注されます。                                                                                                    |                                                                                                 |
| ※「確認画面を表示する」にチェックを付けている場<br>合は、注文内容確認画面が表示されます。                                                                                                    |                                                                                                 |

決済注文

■指値·逆指値決済...指定したポジションに指値または逆指値の注文を入れます。

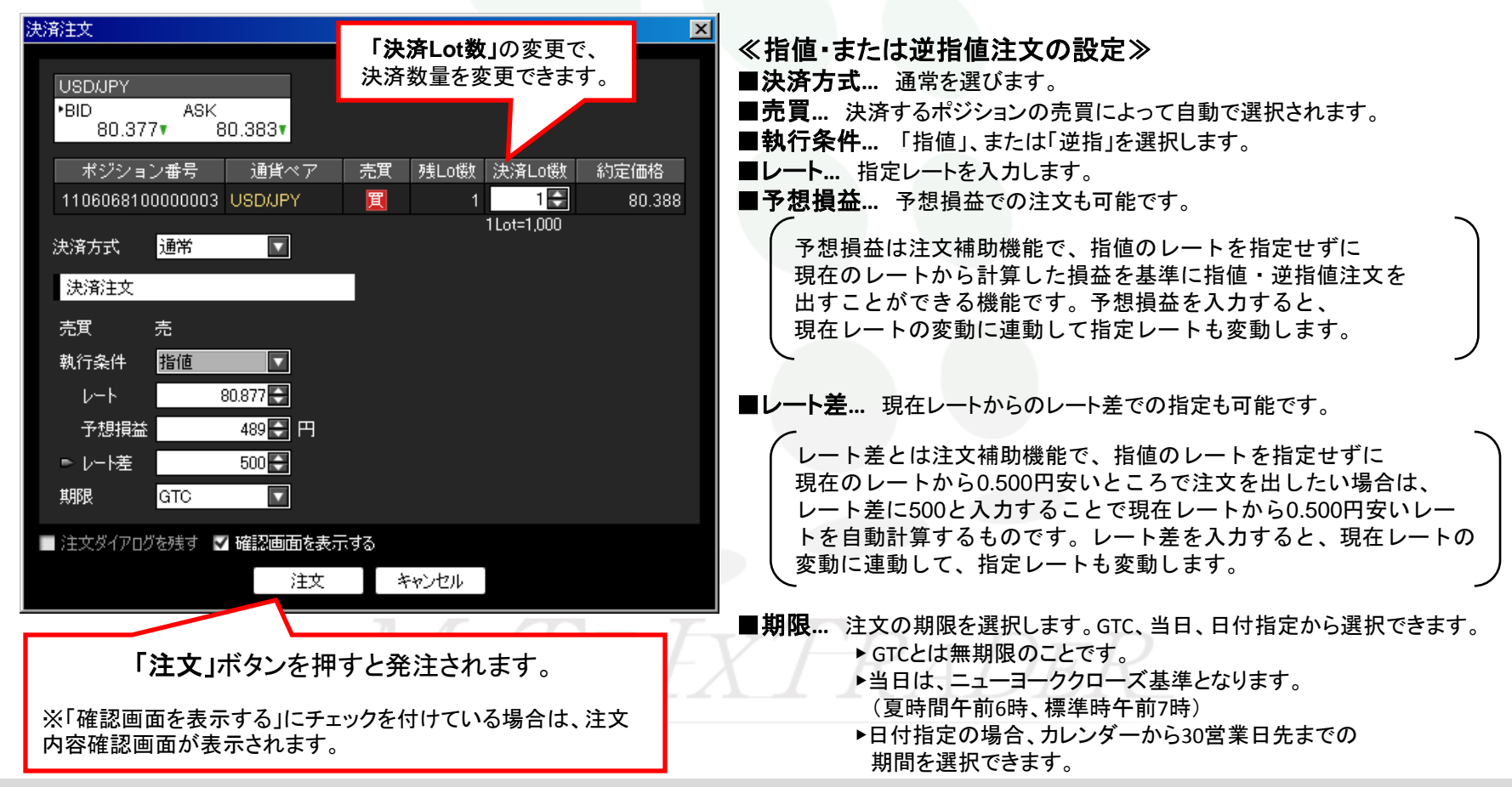

決済注文

**■トレール決済**… 指定したポジションにトレール注文を入れます。

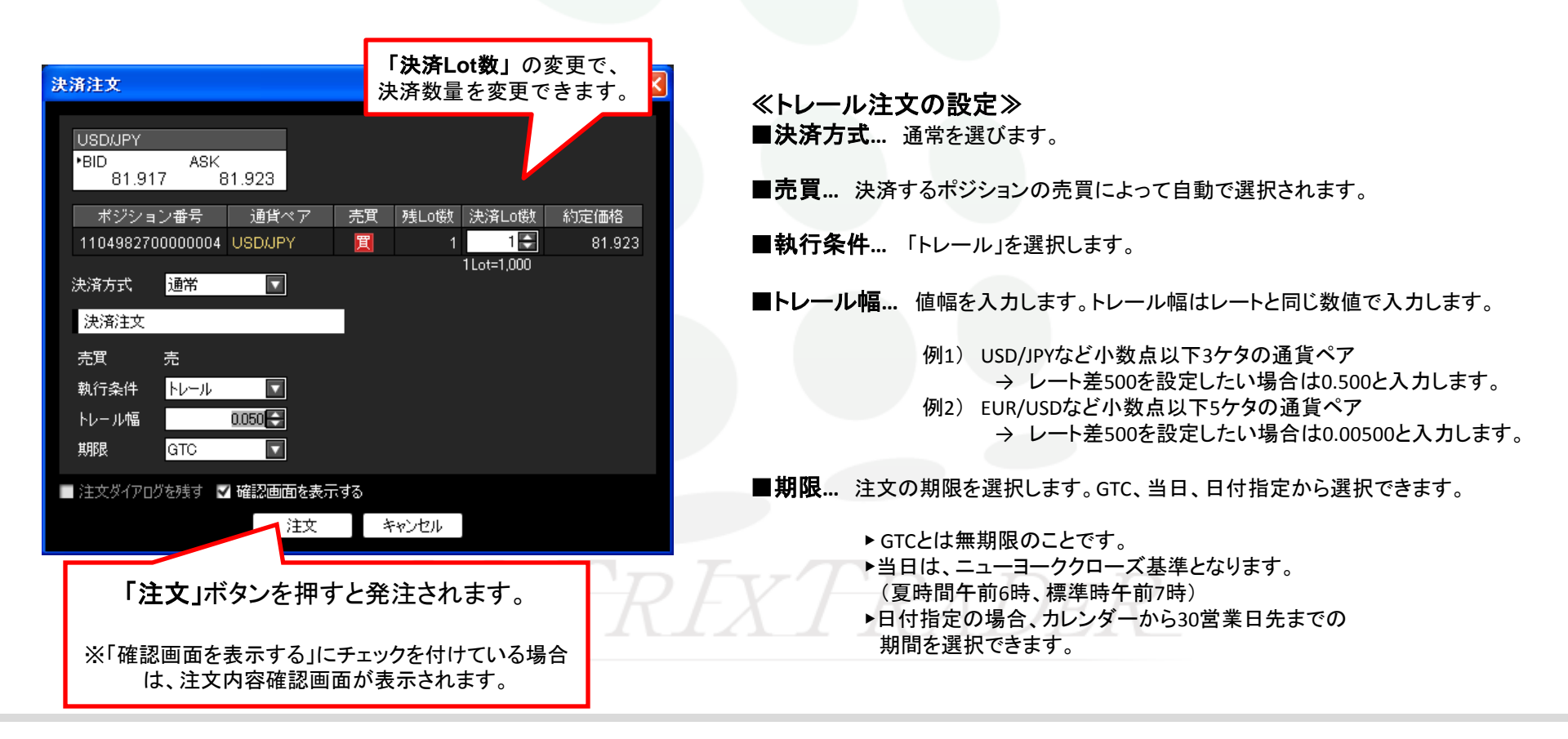

決済注文

■時間指定成行決済 → 指定したポジションに時間指定成行注文を入れます。

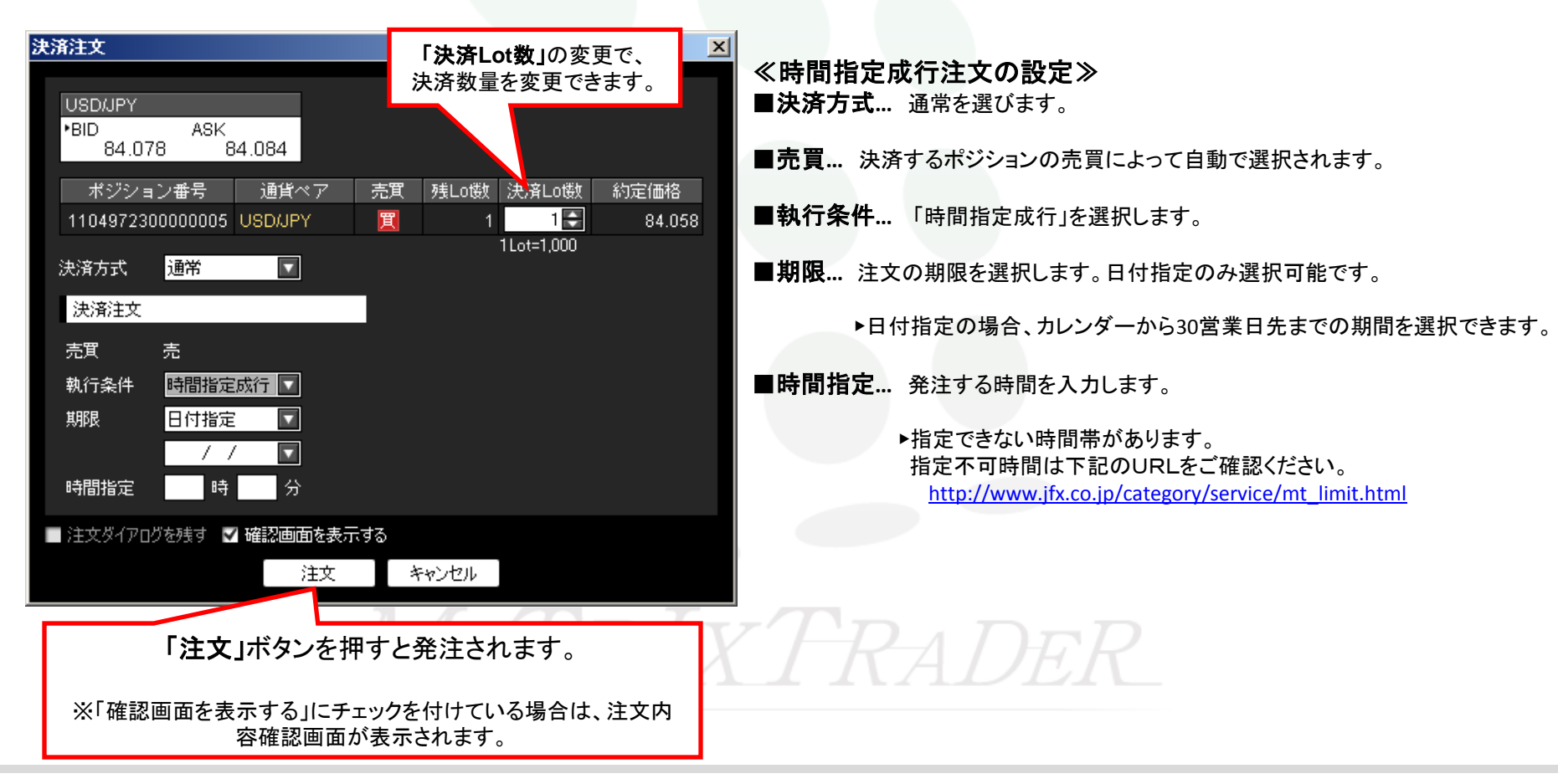

決済注文

■時間指定指値、または時間指定逆指決済 → 指定したポジションに時間指定指値(逆指)注文を入れます。

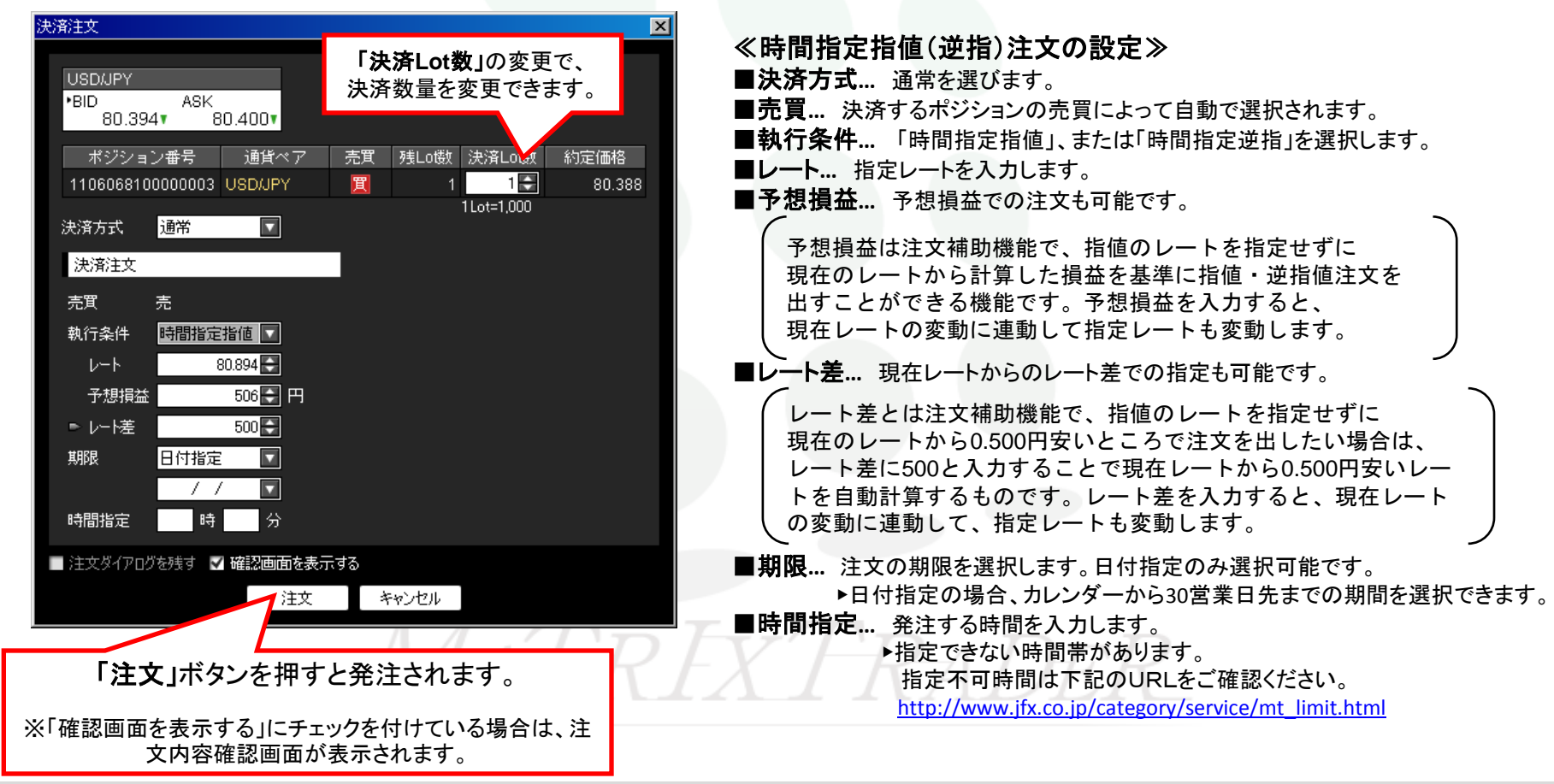

決済注文

■OCO注文 → 2つの注文を出し、どちらかの注文が成立したらもう片方の注文はキャンセルされるという注文方法です。

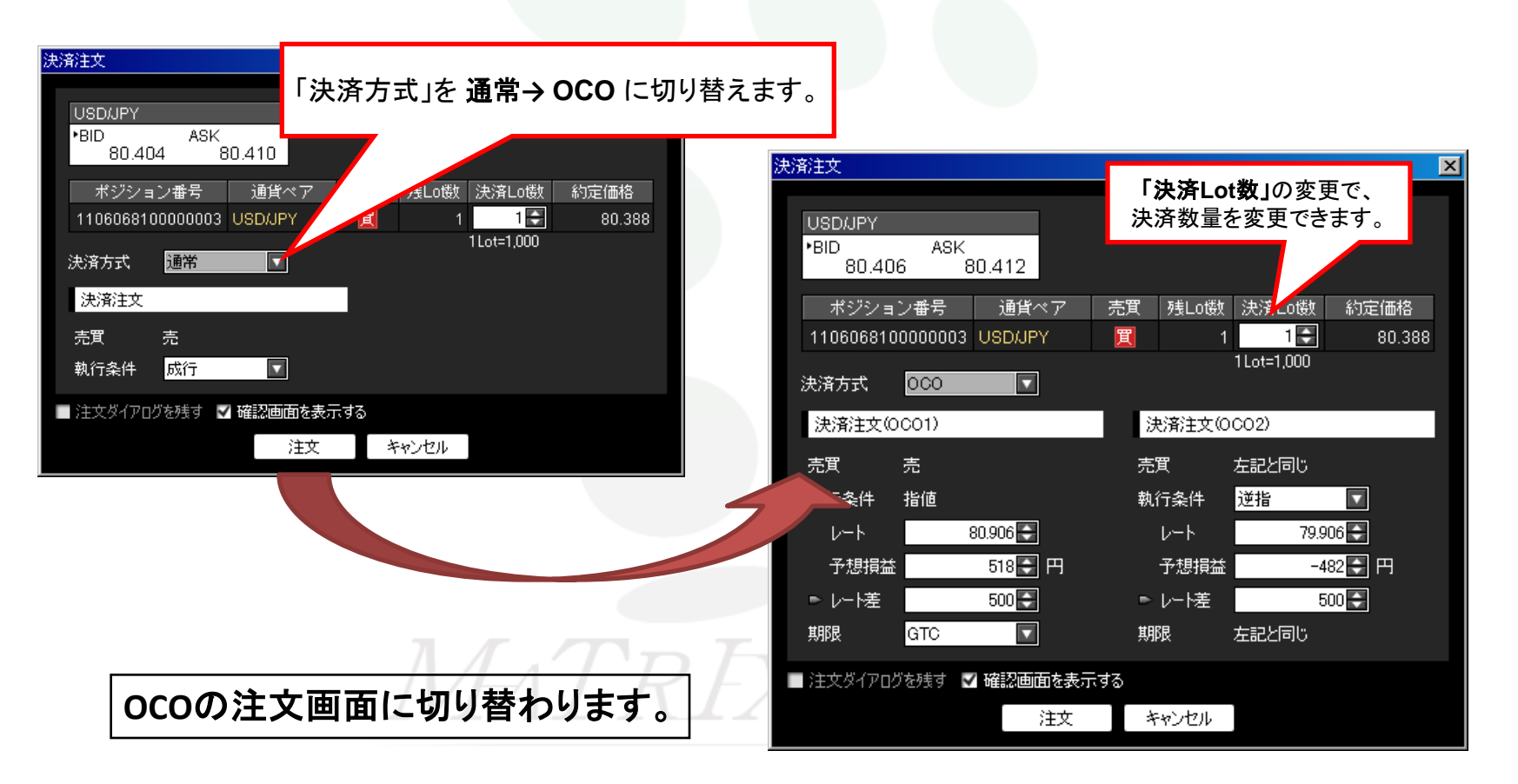

決済注文

≪注文の設定 OCO1≫

#### ■oco注文

|                                                                                                    | ■決済方式… OCOを選びます。                                                                                                    |
|----------------------------------------------------------------------------------------------------|----------------------------------------------------------------------------------------------------|
| 法済注文<br>「決済Lot数」の変更で、<br>決済数量を変更できます。                                                                                                    | ■売買… 決済するポジションの売買によって自動で選択されます。                                                                                                    |
| •BID ASK<br>80.406 80.412                                                                                                    | ■執行条件 「指値」になっています。                                                                                                    |
| ポジション番号 通貨ペア 売買 残Lot数 決済L 扱 約定価格                                                                                                    | ■ <b>レート</b> 指定レートを入力します。                                                                                                    |
| 1106068100000003 USD/JPY <u><u></u><u></u><u></u><u></u><u></u><u></u><u></u><u></u><u></u><u></u><u></u><u></u><u></u><u></u><u></u><u></u></u> <u></u> 80.388<br>1Lot=1,000                            | ■予想損益… 予想損益での注文も可能です。                                                                                                    |
| 決済方式 UCU       決済注文(OCO1)     決済注文(OCO2)       売買 売     売買 左記と同じ       執行条件 指値     執行条件 逆指       レート     80.906       予想損益     518       ・レート差     500       期限     GTC       注文ダ/アログを残す     Y 確認画面を表示する | <ul> <li>予想損益は注文補助機能で、指値のレートを指定せずに<br/>現在のレートから計算した損益を基準に指値・逆指値注文を<br/>出すことができる機能です。予想損益を入力すると、<br/>現在レートの変動に連動して指定レートも変動します。</li> <li>■レート差… 現在レートからのレート差での指定も可能です。</li> <li>レート差とは注文補助機能で、指値のレートを指定せずに<br/>現在のレートから0.500円安いところで注文を出したい場合は、<br/>レート差に500と入力することで現在レートから0.500円安いレートを<br/>自動計算するものです。レート差を入力すると、現在レートの<br/>変動に連動して、指定レートも変動します。</li> </ul> |
| MATR                                                                                                    | <ul> <li>■期限… 注文の期限を選択します。GTC、当日、日付指定から選択できます。</li> <li>&gt; GTCとは無期限のことです。</li> <li>&gt; 当日は、ニューヨーククローズ基準となります。         <ul> <li>(夏時間午前6時、標準時午前7時)</li> <li>&gt; 日付指定の場合、カレンダーから30営業日先までの<br/>期間を選択できます。</li> </ul> </li> </ul>                                                                                                    |

決済注文

■oco注文

| ■OCO注文                                | ≪注文の設定 OCO2≫                                                |
|---------------------------------------|-------------------------------------------------------------|
|                                       | ■売買 OCO1と同じです。                                              |
| 油液注音                                  | ■執行条件 「逆指」または「トレール」を選択します。                                  |
|                                       | 【執行条件が逆指の場合】                                                |
| USD/JPY                               | ■レート 指定レートを入力します。                                           |
| •BID ASK<br>80.406 80.412             | ■予想損益… 予想損益での注文も可能です。                                       |
|                                       | 予想損益は注文補助機能で、指値のレートを指定せずに                                   |
| 1106068100000003 USDJPY II 1 1 80.388 | 現在のレートから計算した損益を基準に指値・逆指値注文を                                 |
| 1Lot=1,000                            | 出すことができる機能です。予想損益を入力すると、                                    |
| 決済方式 000 🔽                            | 現在レートの変動に連動して指定レートも変動します。                                   |
| 決済注文(0001) 決済注文(0002)                 | ノ<br>■レート差… 現在レートからのレート差での指定も可能です。                          |
|                                       |                                                             |
| 執行条件 指値 執行条件 逆指 ▼                     | レート左とは注义補助機能で、指進のレートを指定せずに<br>現在のレートから0500円安いところで注文を出したい場合は |
|                                       | レート差に500と入力することで現在レートから0.500円安いレートを                         |
| 予想損益 518 円 予想損益 -482 円                | 自動計算するものです。レート差を入力すると、現在レートの                                |
|                                       | 、変動に連動して、指定レートも変動します。                                       |
| 期限 GTC I 期限 左記と同じ                     |                                                             |
| ■ 注文ダイアログを残す 🕑 確認画面を表示する              | 【執行条件がトレールの場合】                                              |
| 注文キャンセル                               | ■トレール幅 値幅を入力します。トレール幅はレートと同じ数値で入力します。                       |
|                                       | 例1) USD/JPYなど小数点以下3ケタの通貨ペア                                  |
|                                       | → レート差500を設定したい場合は0.500と入力します。                              |
|                                       | 例2) EUR/USDなど小数点以下5ケタの通貨ペア                                  |
| 「注义」小ダンを押りと完注されまり。                    | → レート差500を設定したい場合は0.00500と入力します。                            |
|                                       | ■期限 OCO1と同じです。                                              |
| ※! 催認画面を表示する」にチェックを付けている              |                                                             |
| <b>「切口は、注入内谷唯</b> 祕回山か衣示C1しま9。        |                                                             |

決済注文

### ■ストリーミング注文 → 指定したポジションをストリーミング注文で決済します。

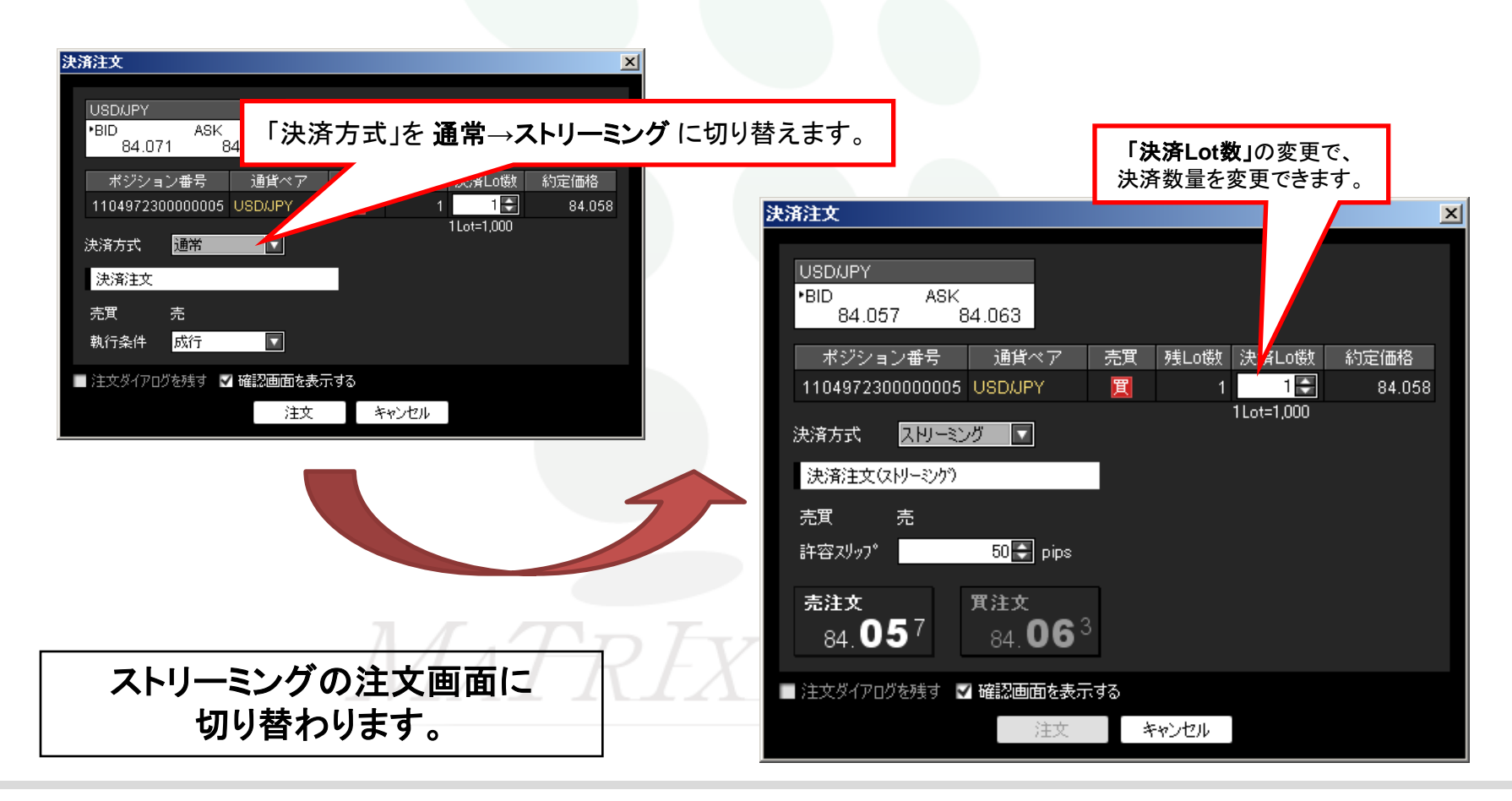

決済注文

### ■ストリーミング注文

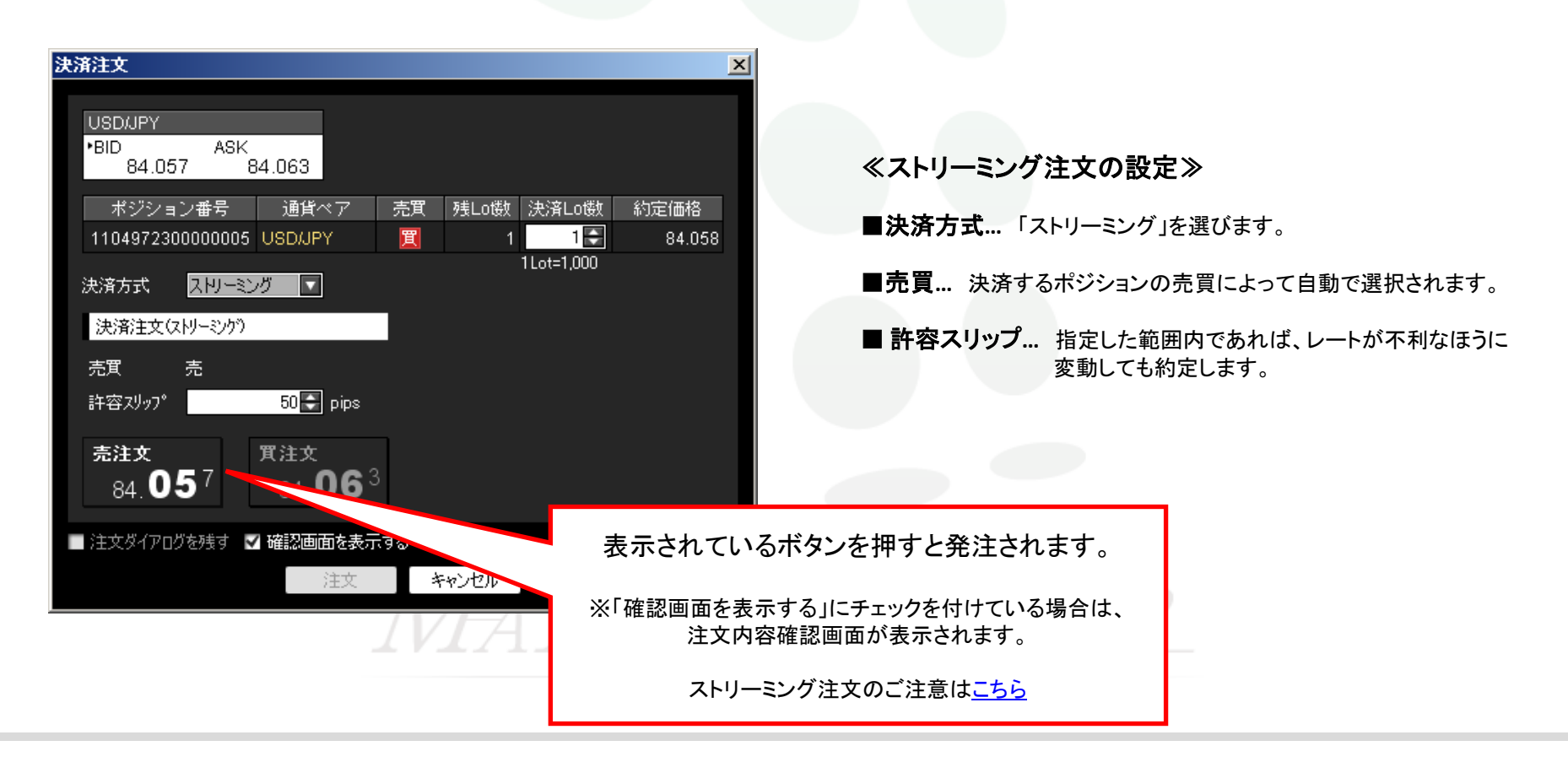

全決済

### 全決済注文... 同一通貨ペアのポジション全てを一括で決済することができます。

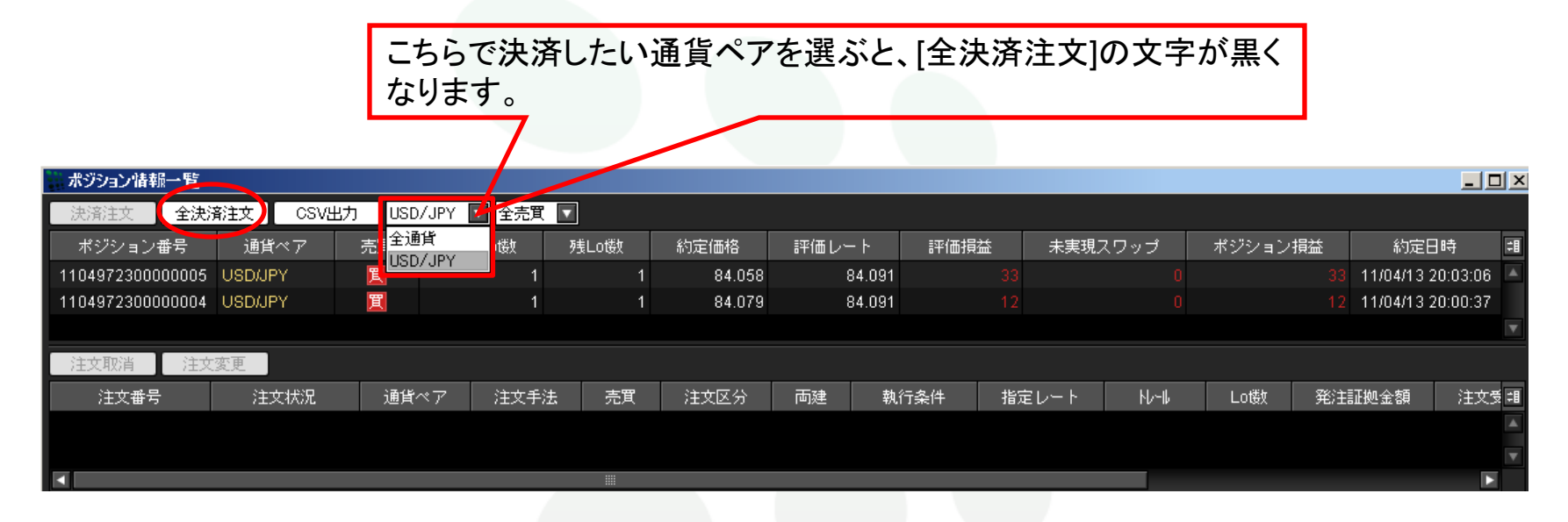

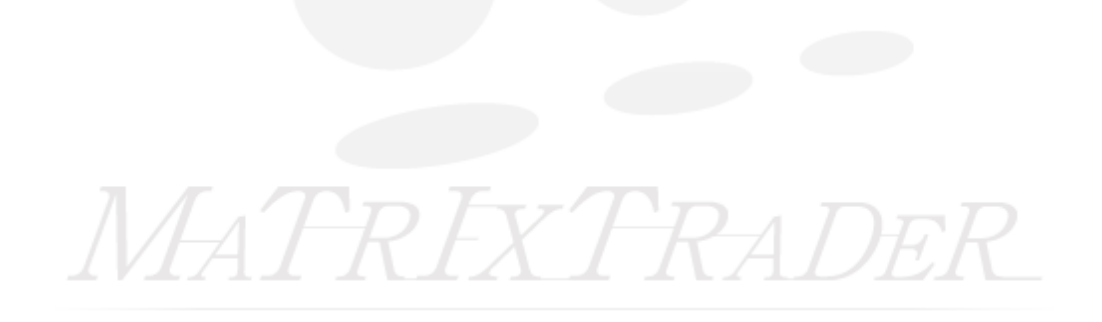

## 全決済注文

**全決済注文...** 同一通貨ペアのポジション全てを一括で決済することができます。

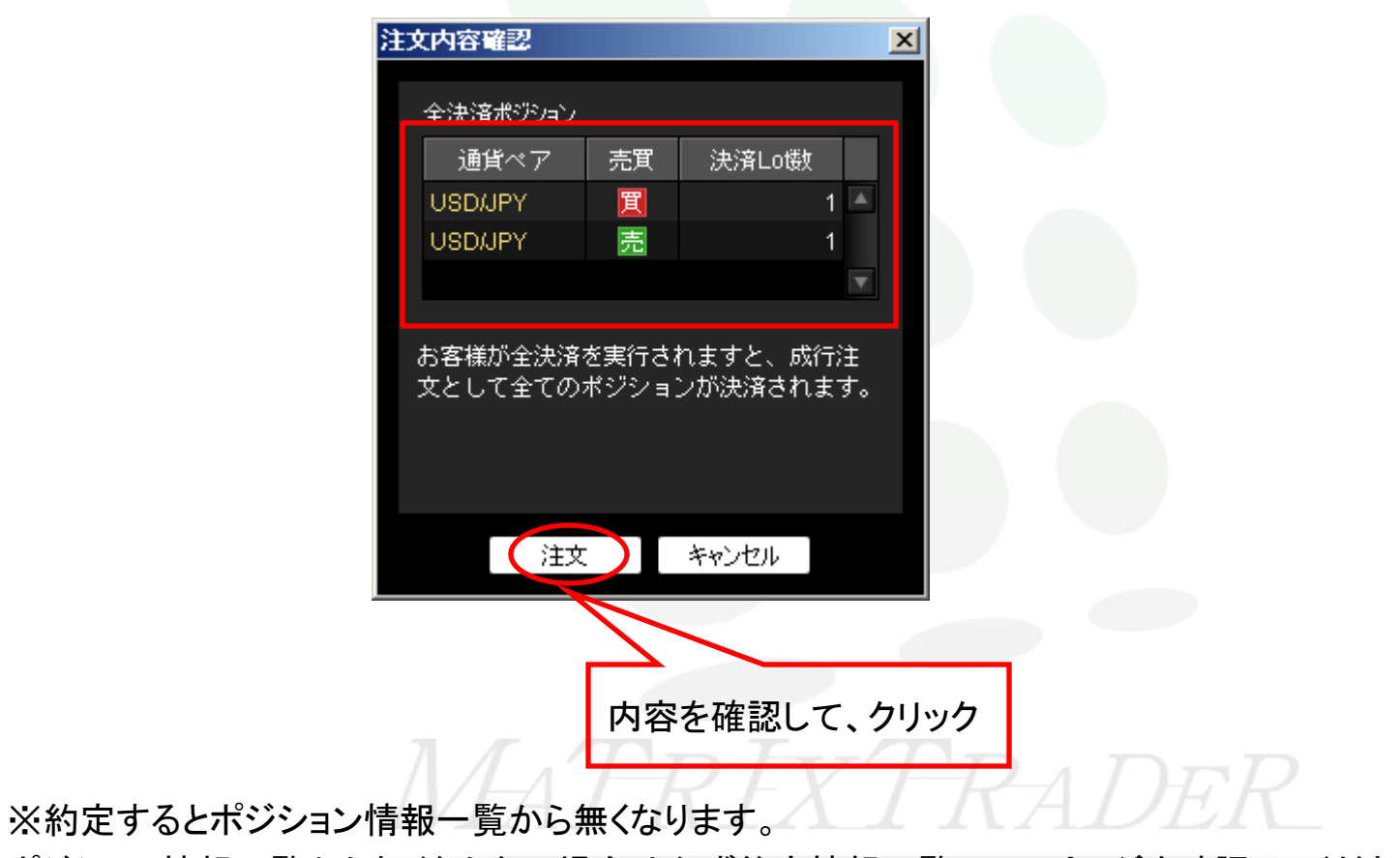

ポジション情報一覧から無くならない場合は必ず約定情報一覧40-42ページを確認してください。